### STEP-5: Fitting Falling-Prevention Wire

• Pass through the falling-prevention wire to the mounting material.

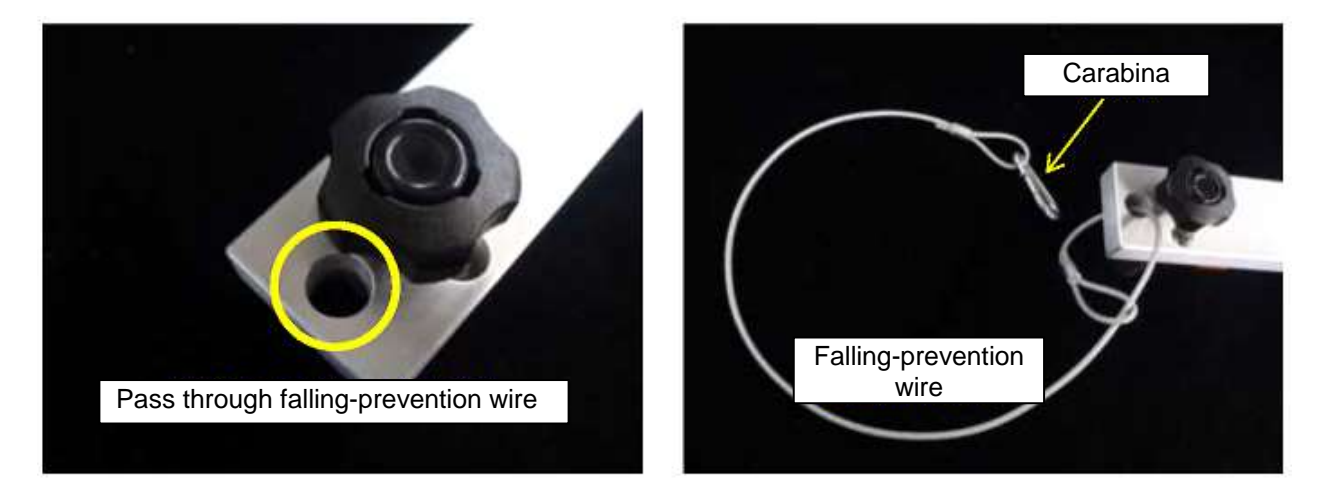

#### STEP-6: Install Telescope Mounting Material

• Pass through the falling-prevention wire to the mounting material.

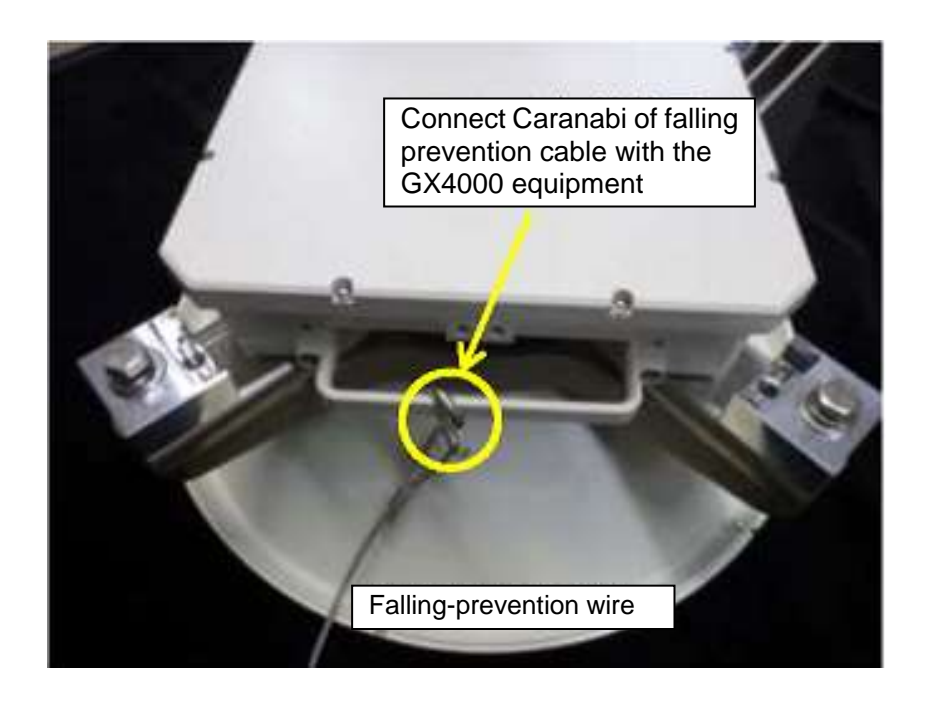

• Fix the telescope fixing material using two (2) holes of four (2) holes of connection material.

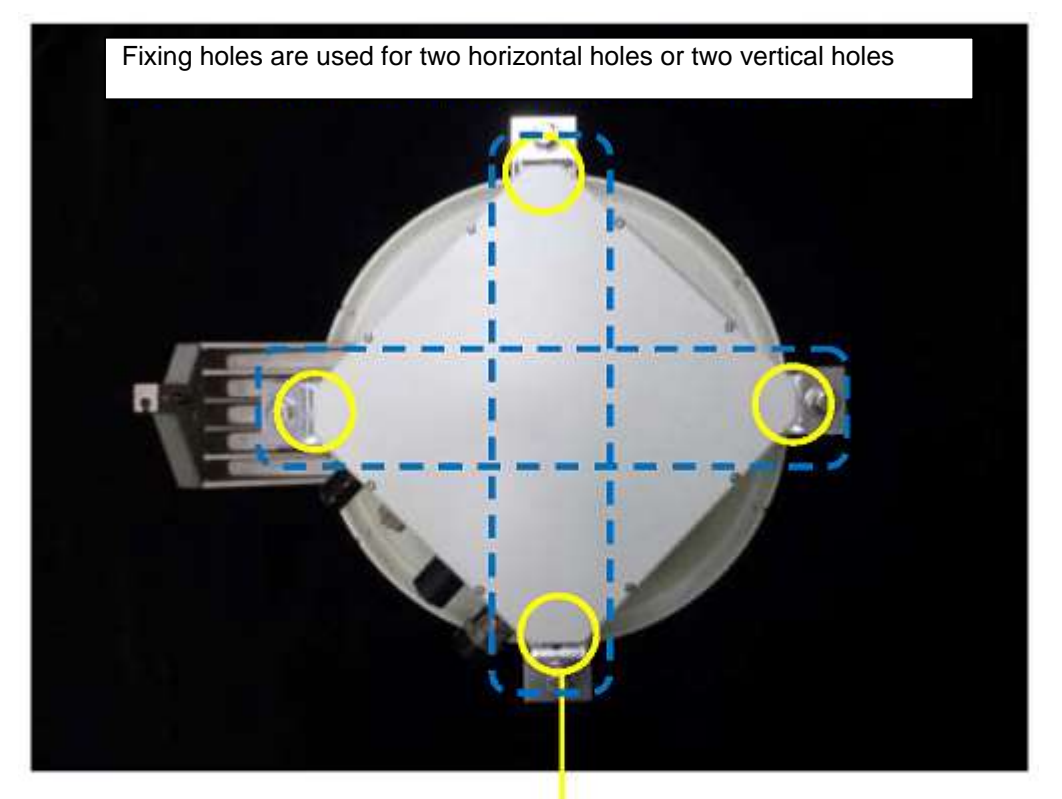

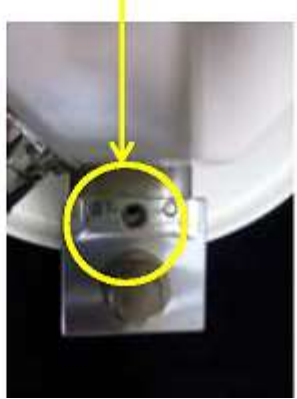

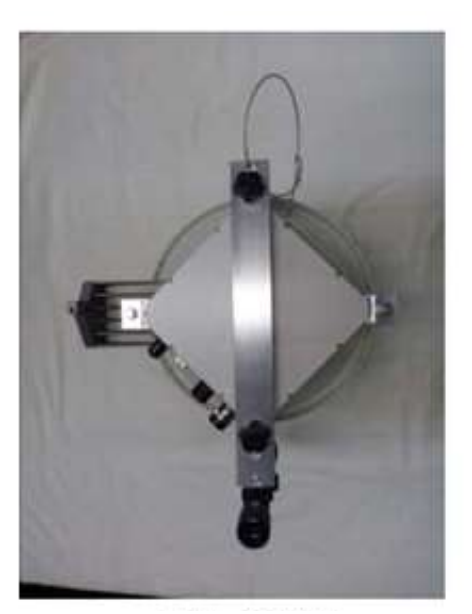

Installation Bottom

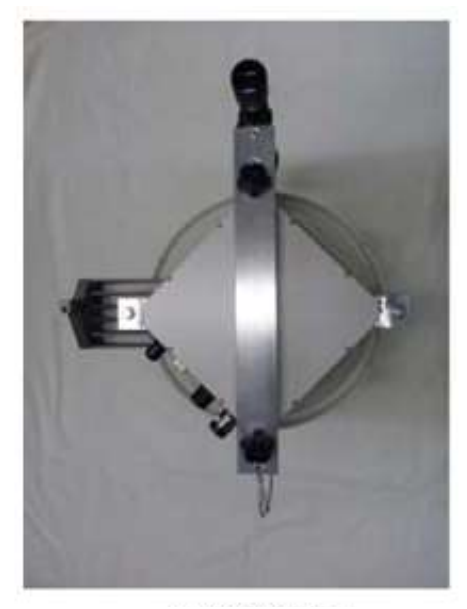

Installation Top

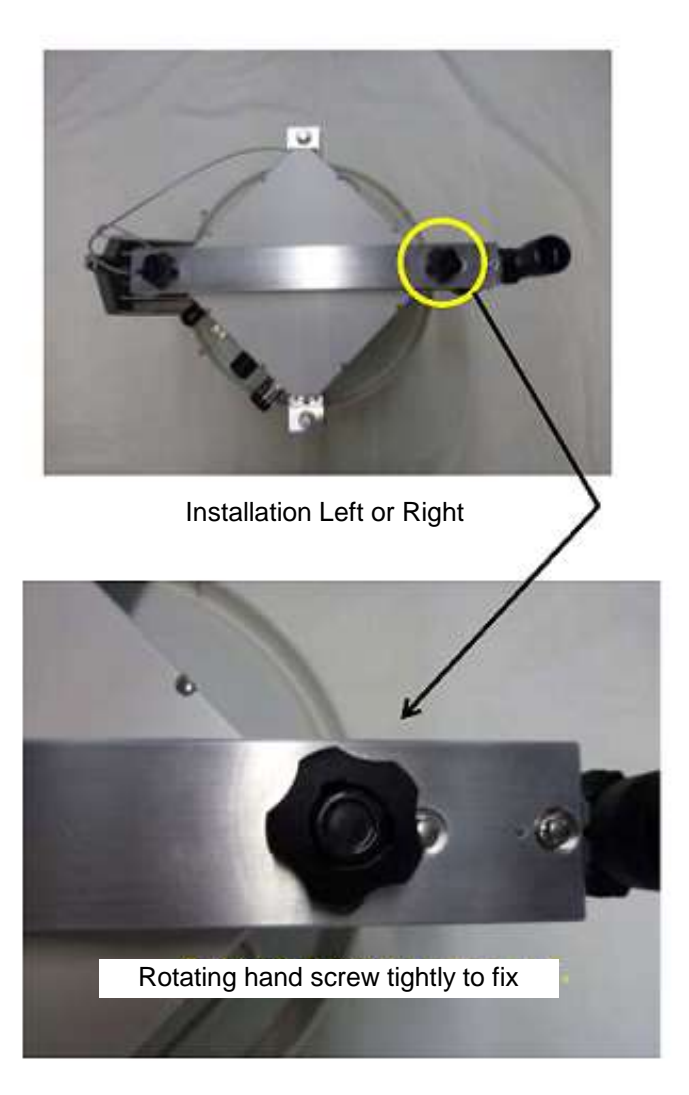

### 3.9.4 Instrunction of Telescope

• Look through a telescope, right eye releaf is necessary. Right releaf is 7 to 10 cm.

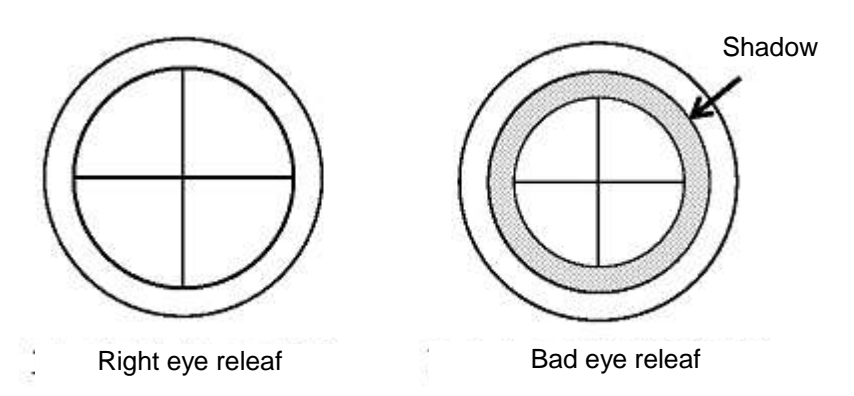

- For long distance target or enlargement of target, rotate the zoom ring.
- For blurred image, rotate forcus ring

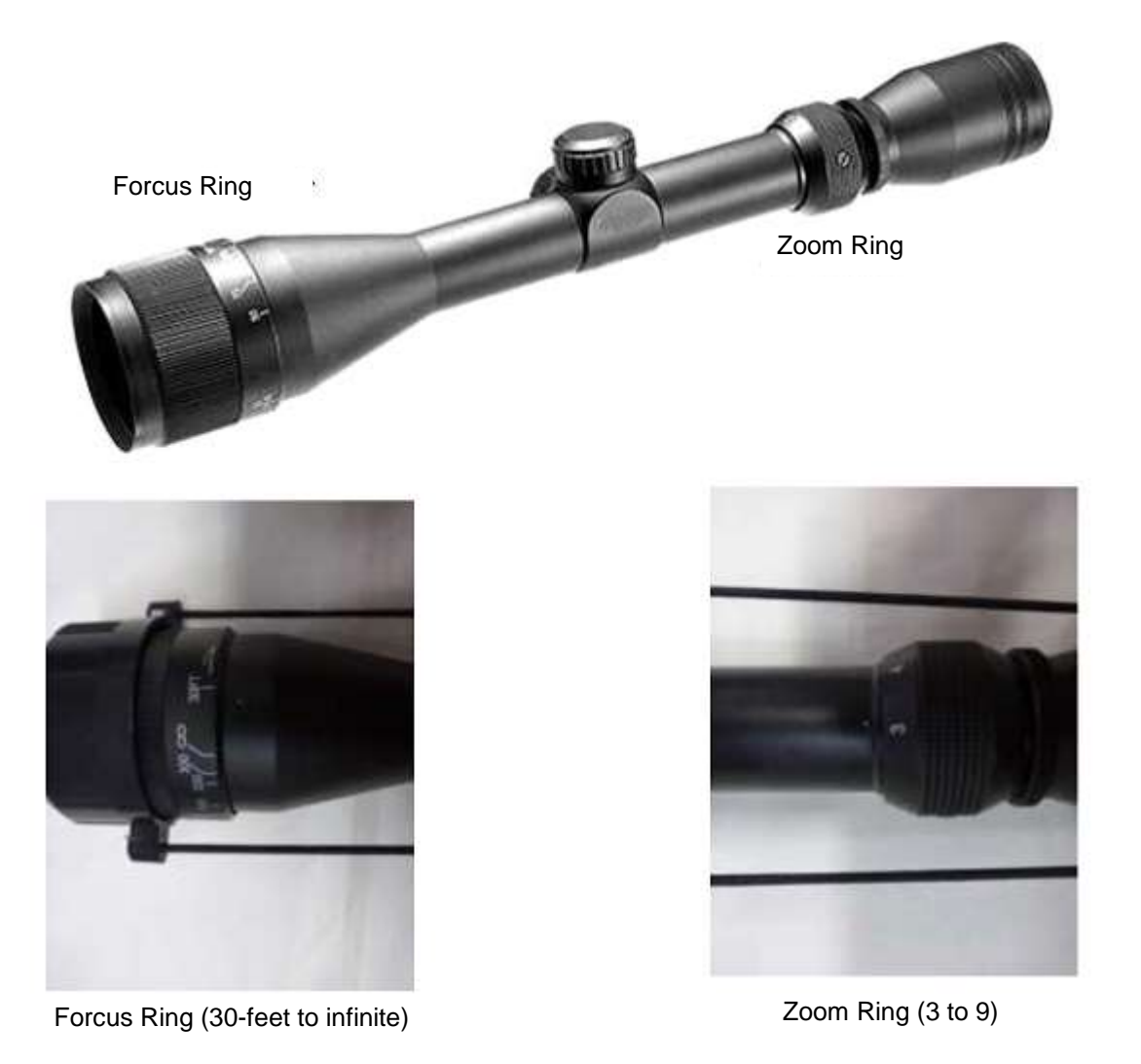

# 3.9.5 Instrunction of Sighting Device

• Look through a telescope, right eye releaf is necessary.

FUJITSU

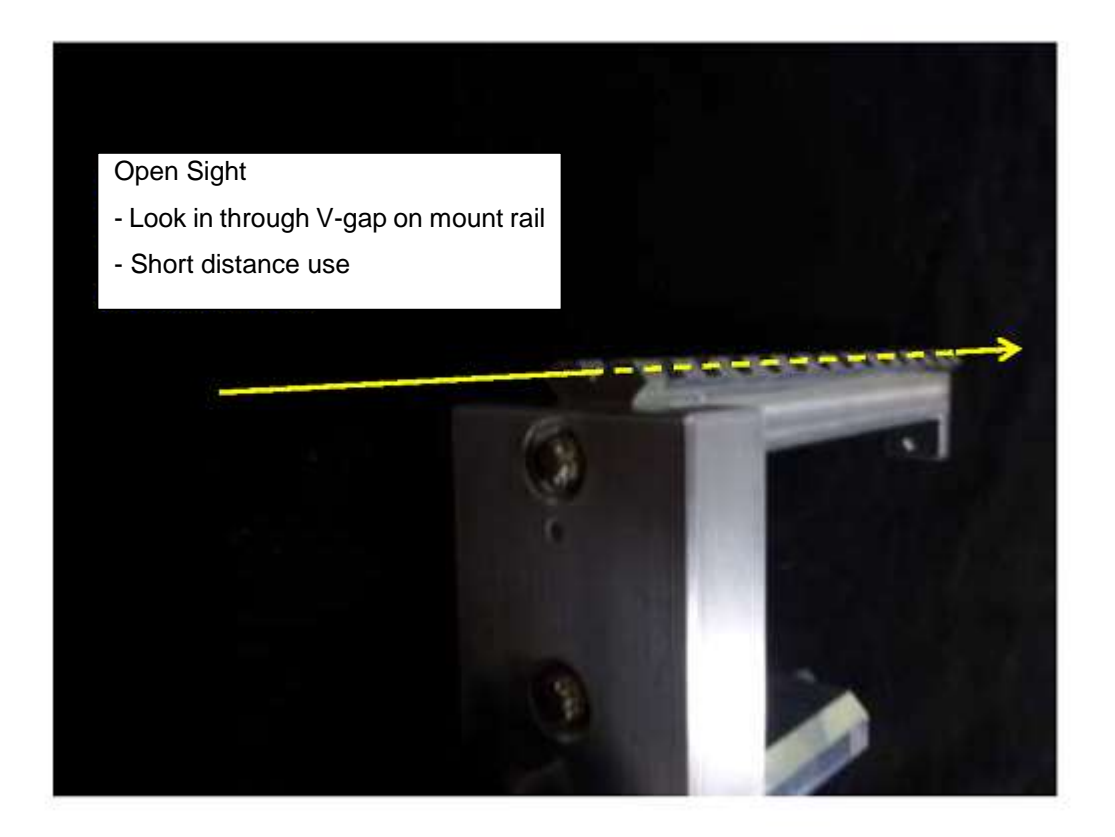

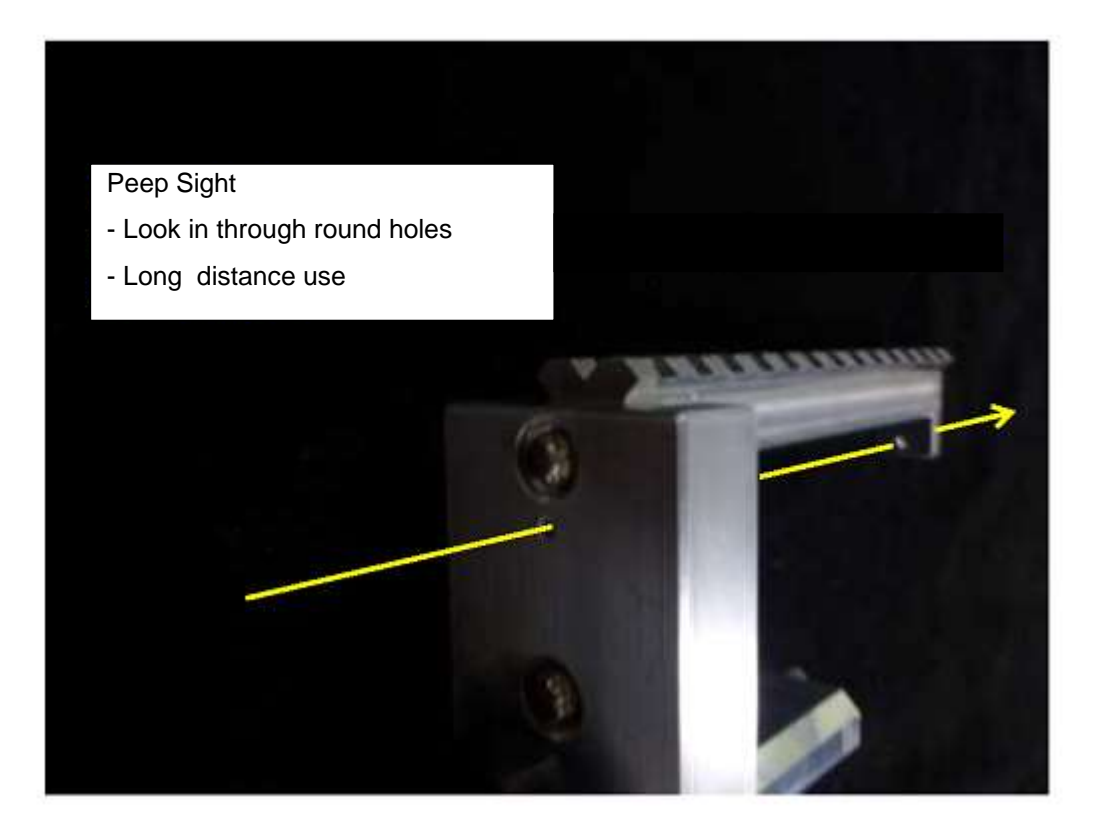

# 4 Maintenance and Trouble Shooting

# 4.1 Overview

This chapter explains how to do the maintenance of GX4000 link. Main topics covered are;

- Routine Maintenance
- Loopback Function
- ODU Removal for replacement
- ODU replacement
- Firmware update
- Housekeeping
- Cleaning of optical connector

## 4.2 Routine Maintenance

Routine maintenance is carried out by WebLT regularly and monitoring items are as follows;

- Summary
- Radio Performance

#### **Summary**

- Click Summary menu
- Confirm that all Categories are Normal

|                                           | Fi                     | ujitsu Bro   | adOne GX4000 Series                    | s - Ethernet             |
|-------------------------------------------|------------------------|--------------|----------------------------------------|--------------------------|
|                                           |                        |              | [Nakahara001#:]                        | U                        |
| ummary<br>onfiguration                    | Summary                |              |                                        | Auto-refresh 🛄 Refresh   |
| Alam                                      | Alarm Summary          |              |                                        | 2013 02 05704 32 32+00 0 |
| System                                    | Category               |              | Status                                 | 2010/02/00104/02/02/00/  |
| Information                               | Hardware               | Error        | Contract -                             |                          |
| • NIP                                     | Radio                  | Warning      |                                        |                          |
| Ports                                     | Line                   | Warning      | Detail Information                     |                          |
| Security                                  | Clock                  | Normal       | ************************************** |                          |
| <ul> <li>Switch</li> <li>Users</li> </ul> | Console                | Normal       |                                        |                          |
| HTTPS     Access Management               | Test Discoverie        | e Cummun     |                                        |                          |
| + SNMP                                    | restablagnostic        | s summary    |                                        |                          |
| Spanning rree<br>SyncF                    | Item                   | Current      |                                        |                          |
| MAC Table                                 | Radio Loopbac          | k -          |                                        |                          |
| VLAN Translation                          | Line Loophac           | Operate      |                                        |                          |
| onitor                                    | Configuration St       |              |                                        |                          |
| est&Diagnostics                           | Configuration st       | ummary       |                                        |                          |
| aintenance                                | Target Tx Power        | (dBm)        | 10.0                                   |                          |
|                                           | ATPC<br>ATPC Target Px | Power (dPost | Disabled 40.0                          |                          |
|                                           | Route ID               | rower (upin) | 0                                      |                          |
|                                           | <b>BER Alarm Three</b> | hold         | 1.0E-04                                |                          |

Alarm Summary Menu

- If Warning and/or Error is issued, click Detail Information button
- Identify the cause from alarm and description list

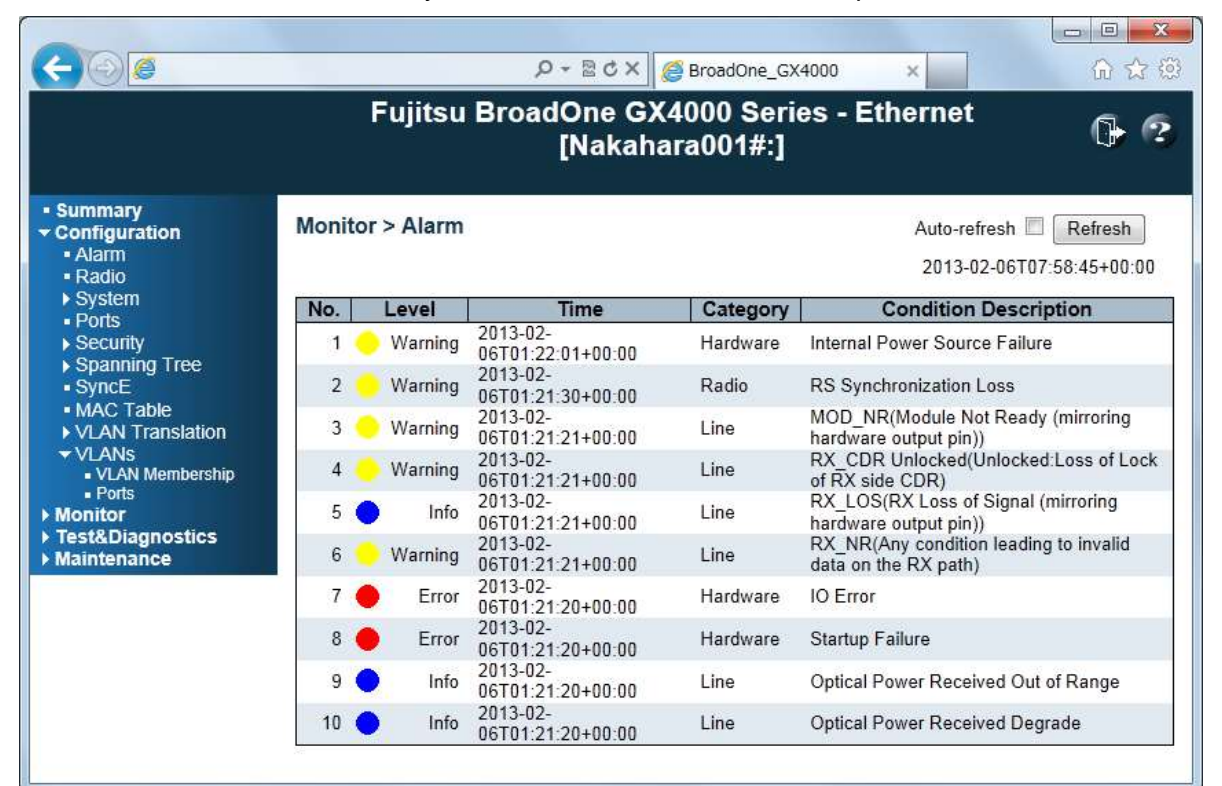

Monitor > Alarm Sub Menu

| No | Category | Cause Factor | Status Description                              | Level |
|----|----------|--------------|-------------------------------------------------|-------|
| 1  |          | EQPT         | Processor Failure                               | E     |
| 2  |          | EQPT         | Start-up Failure                                | E     |
| 3  |          | EQPT         | Internal Heath Check Failure                    | E     |
| 4  |          | EQPT         | Internal Clock Failure                          | E     |
| 5  |          | EQPT         | PLL Failure                                     | E     |
| 6  |          | EQPT         | TX Block Failure                                | E     |
| 7  |          | EQPT         | XFP Optical Module Absence                      | E     |
| 8  |          | EQPT         | XFP Optical TX Block Failure                    | E     |
| 9  |          | EQPT         | SFP Optical TX Block Failure                    | E     |
| 10 |          | EQPT         | 10G PHY Failure                                 | E     |
| 11 |          | EQPT         | 1G PHY Failure                                  | E     |
| 12 | Hardwara | EQPT         | Internal Data Failure                           | E     |
| 13 | Hardware | EQPT         | IO Failure                                      | E     |
| 14 |          | EQPT         | FPGA Upload NG                                  | E     |
| 15 |          | EQPT         | Software Upload NG                              | E     |
| 16 |          | EQPT         | FPGA Image Select NG                            | E     |
| 17 |          | EQPT         | FPGA Config Invalid (nStatus/CONF_DONE Invalid) | E     |
| 18 |          | EQPT         | Internal Power Source Failure                   | E/W/I |
| 19 |          | EQPT/ENVR    | High Temperature                                | E/I   |
| 20 |          | ENVR/ENVR    | Laser Temperature High                          | E/I   |
| 21 |          | ENVR         | Low Temperature                                 | W/I   |
| 22 |          | ENVR         | Laser Temperature Low                           | W/I   |
| 23 |          | (MON INFO)   | L2SW Failure                                    | W     |
| 24 |          | (MON INFO)   | FPGA Config RAM CRC Failure                     | Ι     |
| 25 |          | EXT          | Sync-E PLL DPLL0 UNLOCK                         | W     |
| 26 | Clock    | EXT          | Sync-E PLL DPLL1 UNLOCK                         | W     |
| 27 | CIUCK    | EXT          | Sync-E PLL DPLL0 HOLDOVER                       | W     |
| 28 |          | EXT          | Sync-E PLL DPLL1 HOLDOVER                       | W     |

| No | Category | Cause Factor | Status Description                                                 | Level |
|----|----------|--------------|--------------------------------------------------------------------|-------|
| 29 |          | EQPT         | Optical Power Transmitted Out of Range                             | E     |
| 30 |          | EXT          | External Clock Degrade on Sync Ethernet Line                       | W     |
| 31 |          | EXT          | External Clock Degrade on Sync Ethernet CRPI                       | W     |
| 32 |          | EXT          | External Clock Degrade on Sync Ethernet L2SW                       | W     |
| 33 |          | EXT          | XFP RX_NR (Any condition leading to invalid data on the RX path)   | W     |
| 34 |          | EXT          | XFP RX_LOSS (mirroring hardware output pin)                        | I     |
| 35 |          | EXT          | XFP RX_CDR Unlocked (Unlocked: Loss of Lock of RX side CDR)        | W     |
| 36 |          | EXT          | XFP MOD_NR (Module Not Ready (mirroring hardware output pin)       | W     |
| 37 |          | EXT          | 10G PHY SIDE-MAC Transmit FIFO Underrun                            | W     |
| 38 |          | EXT          | 10G PHY SIDE-Transmit Frame Abort                                  | W     |
| 39 |          | EXT          | 10G PHY SIDE-RX Symbol Error Count                                 | W     |
| 40 |          | EXT          | 10G PHY SIDE-RX Unsupported Opcode Count                           | W     |
| 41 | LINE     | EXT          | 10G PHY SIDE-RX CRC Error Count                                    | W     |
| 42 |          | EXT          | 10G PHY SIDE-RX Undersize Count                                    | W     |
| 43 |          | EXT          | 10G PHY SIDE-RX Undersize with CRC Error Count                     | W     |
| 44 |          | EXT          | 10G PHY SIDE-RX MAC Client Data Length Mismatch Regal Length Field | W     |
| 45 |          | EXT          | 10G PHY SIDE-RX Oversize Count                                     | W     |
| 46 |          | EXT          | 10G PHY SIDE-RX Oversize with CRC Error Count                      | W     |
| 47 |          | EXT          | Optical Power Received Degrade                                     | W/I   |
| 48 |          | EXT          | Optical Power Received Out of Range                                | W/I   |
| 49 |          | EXT          | SFP RX_LOSS (RX Loss of Signal, mirroring hardware output pin)     | I     |
| 50 |          | MON INFO     | LINE XAUI Packet Discard                                           | W     |
| 51 |          | MON INFO     | LINE XAUI Packet Overflow                                          | W     |
| 52 |          | MON INFO     | Optical Power Transmitted Degrade                                  | W     |
| 53 |          | MON INFO     | Line Loopback Test                                                 | I     |
| 54 |          | EXT          | External Clock Degrade on Sync Ethernet Radio                      | W     |
| 55 |          | EXT          | Radio Overhead Parity Error                                        | W     |
| 56 |          | EXT          | RF XAUI Packet Discard                                             | W     |
| 57 |          | EXT          | RF XAUI FCS Error                                                  | W     |
| 58 |          | EXT          | RF XAUI Abnormal Length Packet Discard                             | W     |
| 59 |          | EXT          | Radio BER Alarm                                                    | W     |
| 60 |          | EXT          | RS Synchronization Loss                                            | W     |
| 61 | ITADIO   | EXT          | RF Power Received Out of Range                                     | W     |
| 62 |          | EXT          | RF Route ID Fail                                                   | W     |
| 63 |          | (MON INFO)   | RF Power Transmitted Out of Range                                  | W     |
| 64 |          | (MON INFO)   | Auto Level Control Failure                                         | W     |
| 65 |          | (MON INFO)   | Auto Gain Control Failure                                          | W     |
| 66 |          | (CONT INFO)  | Radio Loopback test                                                | I     |
| 67 |          | (CONT INFO)  | Radio TX OFF Test                                                  | I     |
| 68 |          | EXT          | MII Status Auto-Negotiation Complete NG                            | W     |
| 69 |          | EXT          | MII Status Remote Fault                                            | W     |
| 70 |          | EXT          | MII Status Link Status NG                                          | W     |
| 71 |          | EXT          | MII Status Jabber Detect                                           | W     |
| 72 |          | EXT          | 1000BASE-T Status Master/Slave Configuration Fault                 | W     |
| 73 |          | EXT          | 1000BASE-T Status Remote Receiver Staus NG                         | W     |
| 74 |          | EXT          | 1G-PCS Synchronization Has Been Lost                               | W     |
| 75 | Console  | EXT          | 1G-RX Symbol Error Count                                           | W     |
| 76 |          | EXT          | 1G-RX Unsupported Opcode Count                                     | W     |
| 77 |          | EXT          | 1G-RX CRC Error Count                                              | W     |
| 78 |          | EXT          | 1G-RX Undersize Count                                              | W     |
| 79 |          | EXT          | 1G-RX Undersize with CRC Error Count                               | W     |
| 80 |          | EXT          | 1G-RX MAC Client Data Length Mismatch Regal Length Field           | W     |
| 81 |          | EXT          | 1G-RX Oversize Count                                               | W     |
| 82 |          | EXT          | 1G-RX Oversize with CRC Error Count                                | W     |

EQPT: Equipment, MON INFO: Monitoring Information, EXT: External E: Error, W: Warning, I: Information

#### **Radio Performance**

- Click Monitor > Radio Performance > Current
- Confirm that Tx Level and Rx Level is within specification

|                                                                                                    | Fujir                     | tsu BroadOn     | e GX4000 Se<br>[] | eries -            | G 🕫                    |
|----------------------------------------------------------------------------------------------------|---------------------------|-----------------|-------------------|--------------------|------------------------|
| Summary     Configuration     Monitor                                                                                                    | Monitor > Radio Perform   | nance > Current |                   |                    | Auto-refresh 🗍 Refresh |
| • Alarm                                                                                                    | Time                      | Tx Level (dBm)  | Rx Level (dBm)    | Radio Link Quality |                        |
| <ul> <li>System</li> <li>Ports</li> <li>Security</li> <li>Spanning Tree</li> <li>MAC Table</li> <li>VLAtis</li> <li>Radio Performance</li> <li>Cuirent</li> <li>15 Minutes</li> <li>12ay</li> <li>Test&amp;Diagnostics</li> <li>Maintenance</li> </ul> | 2014-06-16T17:13:55+00:00 | Lo              | -55.5             | •                  |                        |

Radio Performance > Current

| Item           | Parameter             | Specification                |
|----------------|-----------------------|------------------------------|
| Tx Level (dBm) | TX output power       | Setting value +/- 3 dB       |
| Rx Level (dBm) | Received Signal Level | System design value +/- 3 dB |

- Click Monitor > Radio Performance > 15 Minutes
- Confirm that 15 Minutes radio performance is within specification

|                                                                                                    |                       | F        | ujitsu              | Broad               | iOne<br>[Naka | GX4000<br>ahara00    | ) Series -<br>01#:] | Ethernet         | 6 6                  |
|----------------------------------------------------------------------------------------------------|-----------------------|----------|---------------------|---------------------|---------------|----------------------|---------------------|------------------|----------------------|
| Summary     Configuration                                                                                                    | itor > R              | adio Per | rforman             | ce > 15             | Minutes       |                      | Auto-refr           | ash 🗐 Refresh    |                      |
| Monitor     Alam     System                                                                                                    | No                    | Time     | Tx L<br>(dB<br>Min, | evel<br>im)<br>Max. | Rx<br>(d      | Level<br>Bm)<br>Max. | Block<br>Errors     | Error<br>Seconds | Block Error<br>Ratio |
| Security     Spanning Tree     MAC Table     VLANs     Radio Performance     Current     15 Minules     1 Day     Test&Diagnostics     Maintenance | L <mark>_ No e</mark> | nines    |                     |                     |               | - 5                  |                     |                  |                      |

#### Radio Performance > 15 Minutes

| ltem              |      | Parameter<br>(15min interval) | Specification                |
|-------------------|------|-------------------------------|------------------------------|
| Tx Level (dBm)    | Min. | TX power (Min.)               | Setting value +/- 3 dB       |
|                   | Max. | TX power (Max.)               | Setting value +/- 3 dB       |
| Rx Level (dBm)    | Min. | RSL (Min.)                    | System design value +/- 3 dB |
|                   | Max. | RSL (Max.)                    | System design value +/- 3 dB |
| Block Error       |      |                               | 0                            |
| Error Seconds     |      |                               | 0                            |
| Block Error Ratio |      |                               | 0                            |

# 4.3 Loopback Function

Two types of loopback function are available:

- Radio side loopback
- Line side loopback

#### Loopback Pont for Ether Interface

Loopback point of GX4000 for Ether interface is as follows;

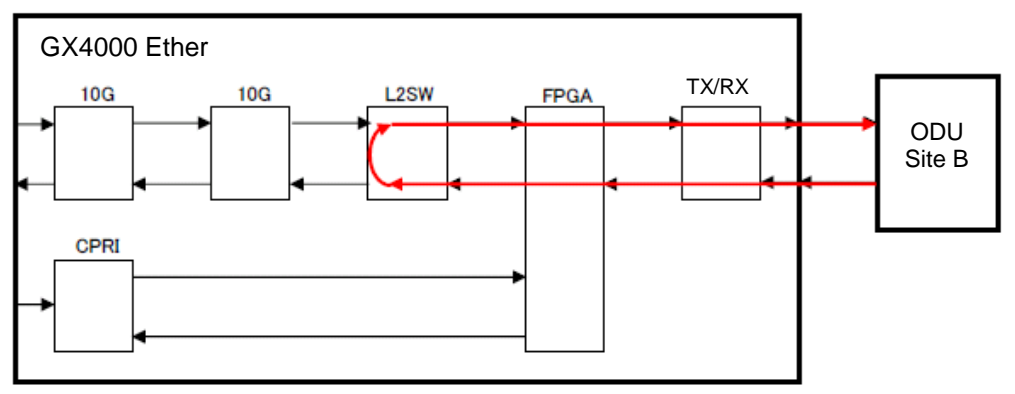

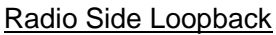

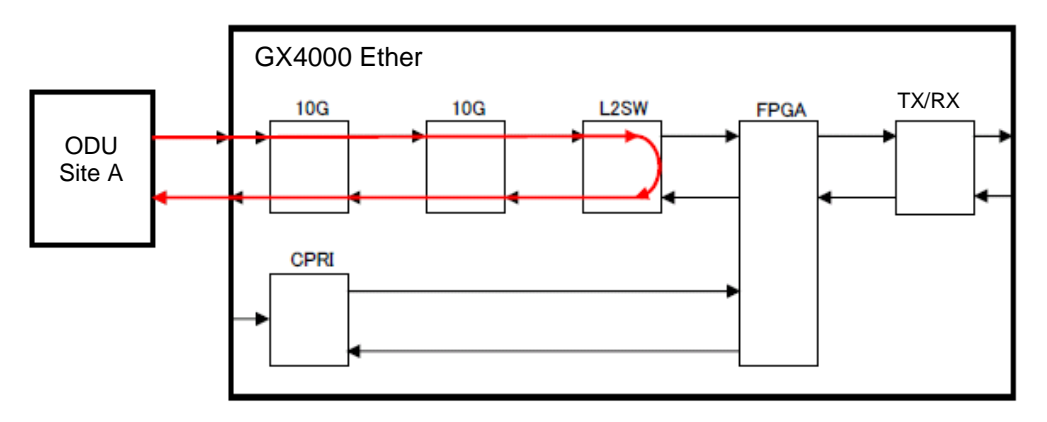

Line Side Loopback

#### Loopback Pont for CPRI Interface

Loopback point of GX4000 CPRI for Ether interface is as follows;

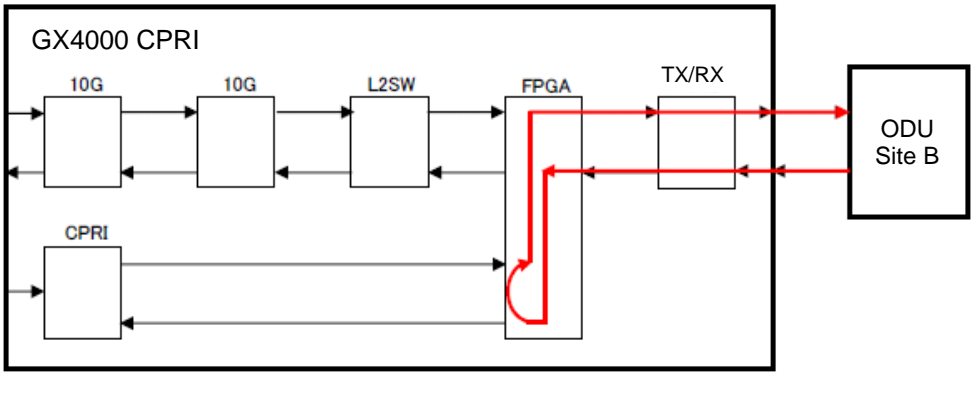

Radio Side Loopback

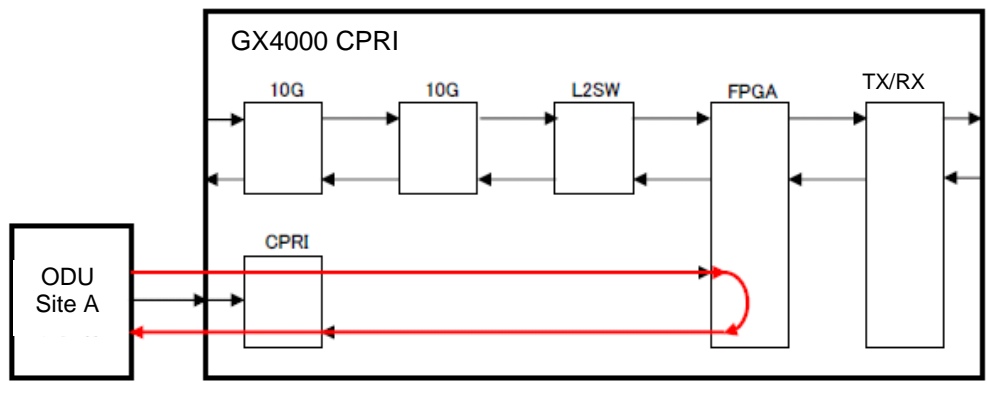

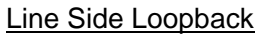

# Loopback Procedure

- Click Configuration > MAC Table and set Line and Radio to Disable
- Click Save button

|                                                                                                    |                                                                                                    | û ☆ ∰            |
|----------------------------------------------------------------------------------------------------|----------------------------------------------------------------------------------------------------|------------------|
|                                                                                                    | Fujitsu BroadOne GX4000 Series - Ethernet<br>[Nakahara001#:]                                                                                                    | ( <del>)</del> 2 |
| <ul> <li>Summary</li> <li>Configuration <ul> <li>Alarm</li> <li>Radio</li> <li>System</li> <li>Ports</li> <li>Security</li> <li>Spanning Tree</li> <li>SyncE</li> <li>MAC Table</li> <li>VLAN Translation</li> <li>VLANs</li> </ul> </li> <li>Monitor</li> <li>Test&amp;Diagnostics</li> <li>Maintenance</li> </ul> | Configuration > MAC Table   Aging Configuration   Disable Automatic Aging   Aging Time   300   seconds   MAC Table Learning   Maintenance Line Radio   Auto   Oisable   Oisable </td <td></td> |                  |

- Click Test & Diagnostics > Control
- Click Operate button of Radio LoopBack or Line LoopBack

|                                                                                 |                                                      | P + ⊠                                  | C × S Bro                 | adOne_GX400        | 0 ×              |     | 습 다 to  |
|---------------------------------------------------------------------------------|------------------------------------------------------|----------------------------------------|---------------------------|--------------------|------------------|-----|---------|
|                                                                                 | Fujitsu                                              | BroadOn<br>[Na                         | e GX400<br>Ikahara0       | 0 Series<br>01#:]  | - Ether          | net | 0- 3    |
|                                                                                 |                                                      |                                        |                           |                    |                  |     |         |
| <ul> <li>Summary</li> <li>Configuration</li> </ul>                              | Test & Diagnosti                                     | cs > Control                           |                           |                    |                  |     | Refresh |
| Summary     Configuration     Monitor                                           | Test & Diagnosti                                     | cs > Control<br>Current                | Cor                       | ntrol              | Timer            |     | Refresh |
| Summary     Configuration     Monitor     Test&Diagnostics                      | Test & Diagnosti<br>Item<br>Radio LoopBack           | cs > Control<br>Current                | Cor<br>Operate            | ntrol<br>Release   | Timer<br>30sec - |     | Refresh |
| Summary     Configuration     Monitor     Test&Diagnostics     Control     Ping | Test & Diagnosti<br>Item<br>Radio LoopBack<br>Tx-OFF | cs > Control<br>Current<br>-<br>Tx-OFF | Cor<br>Operate<br>Operate | Release<br>Release | Timer<br>30sec 🔽 |     | Refresh |

# 4.4 ODU Removal for Replacement

Prior to ODU removal, following actions should be taken:

- Record the IP Address information
- Save the Configuration Information to PC
- TX power OFF setting
- DC power supply OFF
- DDU replacement

#### **Record the IP Address Information**

- Open WebLT and Click Configuration > IP
- Record IP Address, IP Mask, IP Router and VLAN ID

| (-) (@ http://192.168                                         | .0.10/             | × ٹ 🖻 - ک           | BroadOne_G               | K4000  | ×       | - <b>□ ×</b> |
|---------------------------------------------------------------|--------------------|---------------------|--------------------------|--------|---------|--------------|
|                                                               | Fujitsu            | BroadOne G<br>[Naka | X4000 Seri<br>hara001#:] | es - E | thernet | 0- 3         |
| Summary     Configuration     Alarm                           | Configuratio       | on > System > IP    |                          |        |         |              |
| = Radio                                                       |                    | Configured          | Current                  |        |         |              |
| ✓ System                                                      | <b>DHCP</b> Client |                     | Renew                    |        |         |              |
| <ul> <li>Information</li> </ul>                               | IP Address         | 192.168.0.10        | 192.168.0.10             |        |         |              |
| • IC<br>• NTP                                                 | IP Mask            | 255.255.255.0       | 255,255,255,0            |        |         |              |
| Log Server                                                    | IP Router          | 0.0.0.0             | 0.0.0.0                  |        |         |              |
| <ul> <li>Ports</li> <li>Security</li> </ul>                   | VLAN ID            | 1                   | 1                        |        |         |              |
| - Switch                                                      |                    |                     |                          |        |         |              |
| Users     HTTPS                                               | Save Rese          | et                  |                          |        |         |              |
| <ul> <li>Access Management</li> </ul>                         | 100 C              |                     |                          |        |         |              |
| SNMP                                                          |                    |                     |                          |        |         |              |
| SyncE                                                         |                    |                     |                          |        |         |              |
| <ul> <li>MAC Table</li> </ul>                                 |                    |                     |                          |        |         |              |
| VLAN Translation                                              |                    |                     |                          |        |         |              |
| VLANS                                                         |                    |                     |                          |        |         |              |
| <ul> <li>Test&amp;Diagnostics</li> <li>Maintenance</li> </ul> |                    |                     |                          |        |         |              |

Configuration > System > IP

### Save the Configuration Information to PC

- Click Maintenance > Configuration > Save
- Click Save Configuration and store to the PC folder.
- Record PC folder name: config\_yyyymmdd\_hhmiss.xml

|                                                                                                    |                                                              | <u> </u> |
|----------------------------------------------------------------------------------------------------|--------------------------------------------------------------|----------|
|                                                                                                    | Fujitsu BroadOne GX4000 Series - Ethernet<br>[Nakahara001#:] | 0        |
| <ul> <li>Summary</li> <li>Configuration</li> <li>Monitor</li> <li>Test&amp;Diagnostics</li> <li>Maintenance <ul> <li>Restart Device</li> <li>Factory Defaults</li> <li>Software</li> <li>FPGA</li> <li>Configuration <ul> <li>Save</li> <li>Upload</li> <li>Data</li> </ul> </li> </ul></li></ul> | Maintenance > Configuration > Save Save Configuration        |          |

#### **TX Power OFF Setting**

- Click Test & Diagnostics > Control
- Click Operate button of Tx-OFF item

|                                                    |                  | Q • B          | ර 🗙 <i> ලි</i> Broa  | dOne_GX400        | o ×       | <u>ଲି</u> କି କି |
|----------------------------------------------------|------------------|----------------|----------------------|-------------------|-----------|-----------------|
|                                                    | Fujitsu          | BroadOn<br>[Na | e GX4000<br>kahara00 | ) Series<br>)1#:] | - Etherne | t 🕞 😨           |
| <ul> <li>Summary</li> <li>Configuration</li> </ul> | Test & Diagnosti | cs > Control   |                      |                   |           | Refresh         |
| Monitor                                            | Item             | Current        | Cont                 | trol              | Timer     |                 |
| <ul> <li>Control</li> </ul>                        | Radio LoopBack   | 5              | Operate              | Kelease           | 30sec 💌   |                 |
| - Ping                                             | Tx-OFF           | Tx-OFF         | Operate              | Release           |           |                 |
| Maintenance                                        | Line LoopBack    | <u>41</u>      | Operate              | Release           | 30sec 🔻   |                 |

#### Test & Diagnostics > Control

#### Cable Disconnection from ODU

• Remove PWR, OPT and LAN connectors from ODU

# 4.5 ODU Replacement

Prior to ODU replacement, following action should be taken in regular order:

- Removal/installation of ODU from/to antenna adaptor
- Cable connection
- DC power supply ON
- Download Configuration information to ODU
- TX power ON
- Confirmation of Signal Continuity
- ODU replacement form to Fujitsu Wireless Systems

### **ODU Removal/Installation Procedure**

Please refer to Chapter 2 Site Survey & Installation, Section 2.6 ODU installation.

## **Cable Connection**

• Connect PWR and LAN cables and OPT cable is connected after signal continuity test.

# **DC Power Supply ON**

- Remove PWR connector on ODU
- Set circuit breaker switch for ODU to ON.
- Confirm that DC power supply voltage on PWR connector;

Voltage between Pin-2 (-) and Pin-7 (GND) is -40.5 to -57.0 V

- Set circuit breaker to OFF.
- Connect PWR connector and set circuit breaker to ON

## **Download Configuration Information**

- Open WebLT in accordance with Chapter 5, Section 5.2
- Recorded IP address information as stated Section 4.4 is input.
- Click Maintenance > Configuration > Upload
- Browse recorded save file name and click upload button

|                                                                                               |                                                           | □ □ ×   |
|-----------------------------------------------------------------------------------------------|-----------------------------------------------------------|---------|
|                                                                                               | Fujitsu BroadOne GX4000 Series - Ether<br>[Nakahara001#:] | net 🕞 😵 |
| Summary     Configuration     Monitor     Test&Diagnostics     Maintenance     Restart Device | Maintenance > Configuration > Upload<br>参照 Upload         |         |

#### **TX Power ON Setting**

- Click Test & Diagnostics > Control
- Click Release button of Tx-OFF item

| ujitsu BroadO        | DO CYANO                                                             |                                                                                                   |                                                                                                    |                                                                                                    |
|----------------------|----------------------------------------------------------------------|---------------------------------------------------------------------------------------------------|----------------------------------------------------------------------------------------------------|----------------------------------------------------------------------------------------------------|
| [N                   | lakahara0                                                            | 0 Series<br>01#:]                                                                                 | - Ethernet                                                                                                    | 6 ?                                                                                                    |
| )iagnostics > Contro | ol                                                                   | atrol                                                                                             | Timer                                                                                                    | Refresh                                                                                                    |
| opBack -             | Operate                                                              | Release                                                                                           | 30sec 🔻                                                                                                    |                                                                                                    |
| Tx-OFF               | Operate                                                              | Release                                                                                           |                                                                                                    |                                                                                                    |
| pBack -              | Operate                                                              | Release                                                                                           | 30sec 💌                                                                                                    |                                                                                                    |
|                      | Diagnostics > Contro<br>m Current<br>DopBack -<br>Tx-OFF<br>DpBack - | Diagnostics > Control<br>m Current Con<br>popBack - Operate<br>Tx-OFF Operate<br>opBack - Operate | Diagnostics > Control<br>m Current Control<br>popBack - Operate Release<br>Tx-OFF Operate Release<br>ppBack - Operate Release | Diagnostics > Control<br>m Current Control Timer<br>popBack - Operate Release 30sec •<br>Tx-OFF Operate Release 30sec • |

#### TX Power ON

#### **Confirmation of Signal Continuity**

• Confirm that Radio Performance is normal as shown in Section 4.2 Routine Maintenance, Radio Performance

#### **Connection of Optical Cable**

After completion of signal continuity test, connect optical cable.

#### **ODU Replacement Form**

After replacement of ODU, please send ODU to Fujitsu Wireless Systems.

For quick and adequate repair work, following information is essential to be attached to the ODU.

- Serial No.
- Station name and facing station name
- Frequency band
- Date and time alarm/abnormality detected
- Date and time the ODU replaced
- Detailed description of alarm/abnormality
- Detailed description after ODU replacement

Table 4.5 shows an example of "Faulty Report" format.

### Table 4.5 Faulty ODU Report (Example)

| FAULTY ODU REPORT           |                                                                    |                    |               |  |  |  |
|-----------------------------|--------------------------------------------------------------------|--------------------|---------------|--|--|--|
| Name                        |                                                                    | Serial No.         |               |  |  |  |
| Station Name                |                                                                    | Facing Station     |               |  |  |  |
| Freq. Band                  |                                                                    | TX Frequency       |               |  |  |  |
| System Configurat           | ion                                                                |                    |               |  |  |  |
| BB Interface                | <ul> <li>Ether 10GbE</li> <li>CPRI RE</li> <li>CPRI REC</li> </ul> | Optional IDU       | □ Yes<br>□ No |  |  |  |
| If you are returning        | an ODU, please fill the bel                                        | ow;                |               |  |  |  |
| TX output level (se         | etting) = dBm,                                                     | RSL (actual) =     | dBm           |  |  |  |
| Environmental con           | dition:                                                            | Others:            |               |  |  |  |
| Date/time Alarm de          | etected (mm/dd/yy. hh:mm)                                          |                    |               |  |  |  |
| Date/time ODU rep           | placed (mm/dd/yy. hh:mm)                                           |                    |               |  |  |  |
| Details of alarm/sta        | atus and other conditions be                                       | fore ODU replaceme | ent           |  |  |  |
|                             |                                                                    |                    |               |  |  |  |
| Details of alarm/sta        | Details of alarm/status and other conditions after ODU replacement |                    |               |  |  |  |
|                             |                                                                    |                    |               |  |  |  |
| Other comments if           | any                                                                |                    |               |  |  |  |
|                             |                                                                    |                    |               |  |  |  |
| Compiled by                 |                                                                    | Date (mm/dd/yy)    |               |  |  |  |
| Checked by                  |                                                                    | Date (mm/dd/yy)    |               |  |  |  |
| Approved by Date (mm/dd/yy) |                                                                    |                    |               |  |  |  |

# 4.6 Firmware Update

Update of software firmware and FPGA data are available using on WebLT: For details, refer to Chapter 5 WebLT.

### **Firmware Update**

- Click Maintenance > Software > Upload
- Browse PC folder and click Upload button

| 🖉 BroadOne_GX4000 - Wi                                                                                                    | ndøws Internet Explorer                                      |     |
|----------------------------------------------------------------------------------------------------|--------------------------------------------------------------|-----|
| <b>30</b> - E                                                                                                    | 💽 🄄 🔎 Live Search                                            | P - |
| 🚖 Favorites 🏾 🏉 BroadOne_                                                                                                    | GX4000                                                       |     |
|                                                                                                    | Fujitsu BroadOne GX4000 Series - Ethernet<br>[Nakahara001#:] | 6 3 |
| Summary     Configuration     Monitor     Test&Diagnostics     Maintenance     Restart Device     Factory Defaults     Software     Upload     Image Select     FPGA     Configuration     Data | Maintenance > Software > Upload<br>Browse Upload             |     |

### **FPGA Update**

- Click Maintenance > FPGA > Upload
- Browse PC folder and click Upload button

| C BroadOne_GX4000 - Win                                                                                                    | dows Internet Explorer                                       |                  |
|----------------------------------------------------------------------------------------------------|--------------------------------------------------------------|------------------|
| <b>GO</b> • <b>E</b>                                                                                                    | 🖌 😽 🔀 👂 Live Search                                          | P -              |
| 🚖 Favorites 🏾 🏉 BroadOne_G                                                                                                    | X4000                                                        |                  |
|                                                                                                    | Fujitsu BroadOne GX4000 Series - Ethernet<br>[Nakahara001#:] | ( <del>)</del> 😨 |
| Summary     Configuration     Monitor     Test&Diagnostics     Maintenance     Restart Device     Factory Defaults     Software     Upload     Image Select     FPGA     Upload     Image Select     Configuration     Data | Maintenance > FPGA > Upload Browse Upload                    |                  |

### 4.7 Housekeeping

Housekeeping items of supervisory and control information can be connected to the external equipment.

### Monitor Cable (MON) Pin Assignment

Table 4.7 shows the pin assignment of MON cable.

| Item |           | GX4000    | Side      |         | Ext Equip | oment Side |
|------|-----------|-----------|-----------|---------|-----------|------------|
|      | Signal    | Direction | Connector | Pin No. | Label     | Connector  |
| 1    | CLOSE ALM | -         |           | 1       | TM1       | M4 Crimp   |
| 2    | OPEN ALM  | -         |           | 2       | TM2       | M4 Crimp   |
| 3    | COMMON    | -         |           | 3       | TM3       | M4 Crimp   |
| 4    | NC        | -         |           | 4       | -         | -          |
| 5    | NC        | -         |           | 5       | -         | -          |
| 6    | NC        | -         |           | 6       | -         | -          |
| 7    | EXT XRST  | IN        |           | 7       | TM5       | M4 Crimp   |
| 8    | SG        | -         |           | 8       | TM6       | M4 Crimp   |

Table 4.7 Pin Assignment of Connector (MON)

### Supervisory (SV) Item Parameter

| SV Item   | Pin No. | Output device   | Condition | Status       |
|-----------|---------|-----------------|-----------|--------------|
| PS ALM    | 1       | Photo MOS relay | 60V/0.55A | Normal: Open |
|           | 4       |                 |           | ALM: Close   |
| TOTAL ALM | 2       | ]               |           |              |
|           | 5       |                 |           |              |

#### **Control Item Parameter**

Detailed parameter of Control item is shown below;

| CONT Item | Pin No. | Output device           | Condition | Status           |
|-----------|---------|-------------------------|-----------|------------------|
| CPU Reset | 7       | Photo coupler 6.5 mA No |           | Normal: Open     |
|           | 8       |                         | /+3.3 V   | Reset: Close (*) |

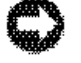

**NOTICE:** When short-circuited more than 10 seconds, CPU will be reset after restoring the factory default.

# FUJITSU

# 4.8 Cleaning of Optical Connector

Cleaning of optical connector is carried out below:

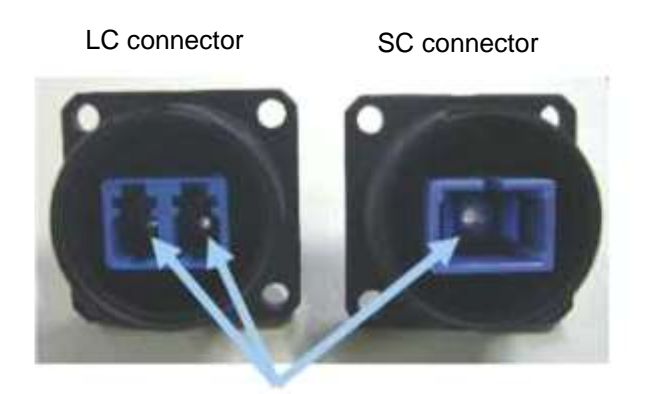

Wary sleave

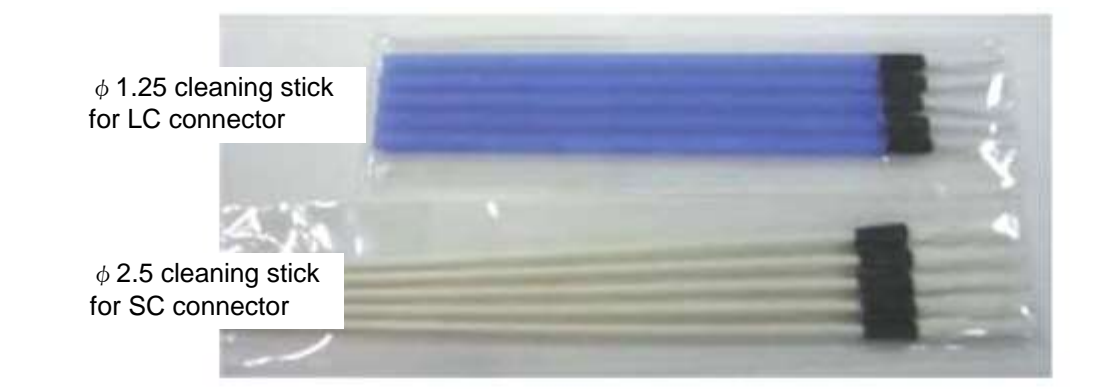

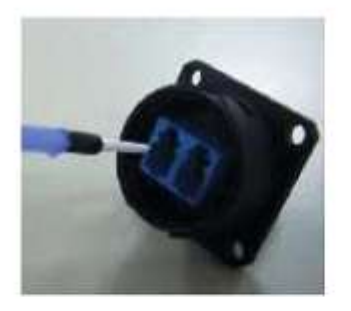

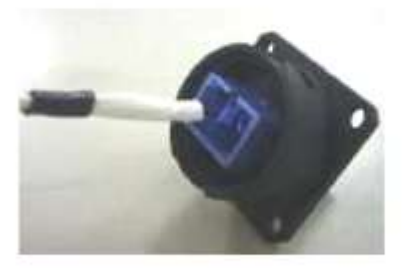

Cleaning stick inserts to the wary sleeve

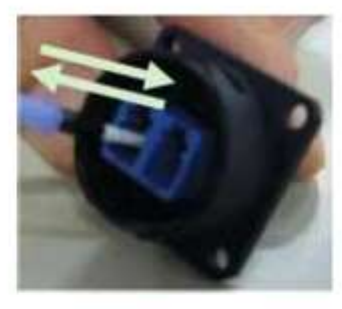

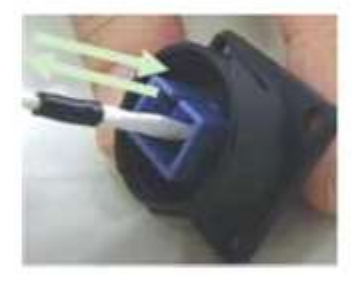

Cleaning stick penetrates wary sleeve several times without rotation

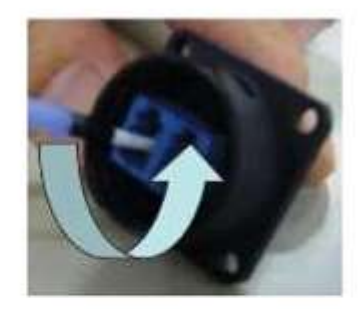

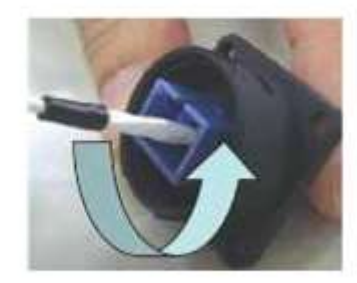

When cleaning stick do not penetrate, rotates several times in a same direction and take care for wary sleeve damage.

5

# **Network Management Function**

This chapter describes a procedure of network management function for BroadOne GX4000 Impulse radio equipment (Network Element). Two types of NMS functions are available, one is Web-based local terminal and the other is SNMP agent. A user should be familiar with a PC, an operating system, and an application software.

| Network Management Function      | Description                         |
|----------------------------------|-------------------------------------|
|                                  | Status & Condition, Configuration   |
| Web-based Local terminal (WebLT) | setting & Performance Monitoring by |
|                                  | Web Browser                         |
| SNMP Manager                     | SNMP agent function due to MIB II   |

# 5.1 Web-Based LT (WebLT)

#### Outline of Web LT

The Web LT is a local terminal that is the main human machine interface for operation, maintenance, system setup and tune-up. The Web LT is designed as an embedded web server using HTTP (Hyper Text Transfer Protocol) protocol and HTML (Hyper Text Markup Language) document format on an IP (Internet Protocol) network. An operator can manage the GX4000 NE by accessing with ordinary web browser client software. Table 5.2 shows the outline of Web LT major functions.

Table 5.2 Web LT Major Functions

| Status & Condition | Display of alarms and conditions of card and system.                    |
|--------------------|-------------------------------------------------------------------------|
| Configuration      | Setting of system configurations, optional functions and NE parameters. |
| Monitor            | Display of equipment and L2SW monitoring.                               |
| Test & Diagnostics | Display of radio performance and analogue monitoring.                   |
| Maintenance        | Display of History of conditions, download and upload files             |

#### System Requirements

To use the Web LT, the PC hardware and software should meet or exceed the requirements listed in Table 2.3.

Table 5.3 System Requirements

|                     | HTTP/1.0 or later                                                      |  |  |
|---------------------|------------------------------------------------------------------------|--|--|
|                     | JavaScript <sup>™</sup> * <sup>1</sup>                                 |  |  |
| Client Requirements | Cascade Style Sheet (CSS2)                                             |  |  |
|                     | Least one working Ethernet port supporting 10/100Base-T                |  |  |
|                     | 1024x768 or 1280x768 XGA Display recommended                           |  |  |
| Recommended Browser | Microsoft Internet Explorer <sup>#2, *3</sup> , Version 8.0 or later   |  |  |
| Recommended OS      | English version OS                                                     |  |  |
| *1 、                | JavaScript is a trademark of Sun Microsystems, Inc., and refers to     |  |  |
|                     | Sun's Java programming language.                                       |  |  |
| *2 /                | Microsoft Internet Explorer is a trademark of Microsoft Corporation ir |  |  |
|                     |                                                                        |  |  |

the United State and/or other countries.

\*3 Set Zoom on View menu to 100% and Security of Internet Option on Tools menu to "Reset all zones to default level".

### **Applicable Character**

| ASCII Characters |     |         |     |      |     |         |     |      |     |           |     |
|------------------|-----|---------|-----|------|-----|---------|-----|------|-----|-----------|-----|
| Char             | HEX | Char    | HEX | Char | HEX | Char    | HEX | Char | HEX | Char      | HEX |
| (space)          | 20  | 0       | 30  | @    | 40  | Р       | 50  | ``   | 60  | р         | 70  |
| !                | 21  | 1       | 31  | А    | 41  | Q       | 51  | а    | 61  | q         | 71  |
| N.A (")          | 22  | 2       | 32  | В    | 42  | R       | 52  | b    | 62  | r         | 72  |
| #                | 23  | 3       | 33  | С    | 43  | S       | 53  | С    | 63  | s         | 73  |
| \$               | 24  | 4       | 34  | D    | 44  | Т       | 54  | d    | 64  | t         | 74  |
| %                | 25  | 5       | 35  | ш    | 45  | U       | 55  | е    | 65  | u         | 75  |
| &                | 26  | 6       | 36  | F    | 46  | V       | 56  | f    | 66  | V         | 76  |
| N.A (')          | 27  | 7       | 37  | G    | 47  | W       | 57  | g    | 67  | W         | 77  |
| (                | 28  | 8       | 38  | Н    | 48  | Х       | 58  | h    | 68  | х         | 78  |
| )                | 29  | 9       | 39  | I    | 49  | Y       | 59  | i    | 69  | У         | 79  |
| *                | 2A  | N.A (:) | ЗA  | J    | 4A  | Z       | 5A  | j    | 6A  | Z         | 7A  |
| +                | 2B  | N.A (;) | 3B  | K    | 4B  | [       | 5B  | k    | 6B  | {         | 7B  |
| N.A (,)          | 2C  | N.A (<) | 3C  | L    | 4C  | N.A (¥) | 5C  | I    | 6C  |           | 7C  |
| -                | 2D  | =       | 3D  | М    | 4D  | ]       | 5D  | m    | 6D  | }         | 7D  |
|                  | 2E  | N.A (>) | 3E  | N    | 4E  | ^       | 5E  | n    | 6E  | 1         | 7E  |
| /                | 2F  | ?       | 3F  | 0    | 4F  | _       | 5F  | 0    | 6F  | N.A (del) | 7F  |

Table 5.4 Applicable Characters

# 5.2 Getting Started with Web LT

### **Connecting PC and NE**

Connect your PC to a LAN port on ODU of the target NE (Network Element). Normally, crossover cable should be used for the connection. Connection is 10Base-T and 100Base-TX Ethernet. It is recommended to use CAT5 (Category 5) UTP (Un-shielded Twisted Pair) crossover cable for the connection. Figure 5.1 shows the connection between the PC and the NE.

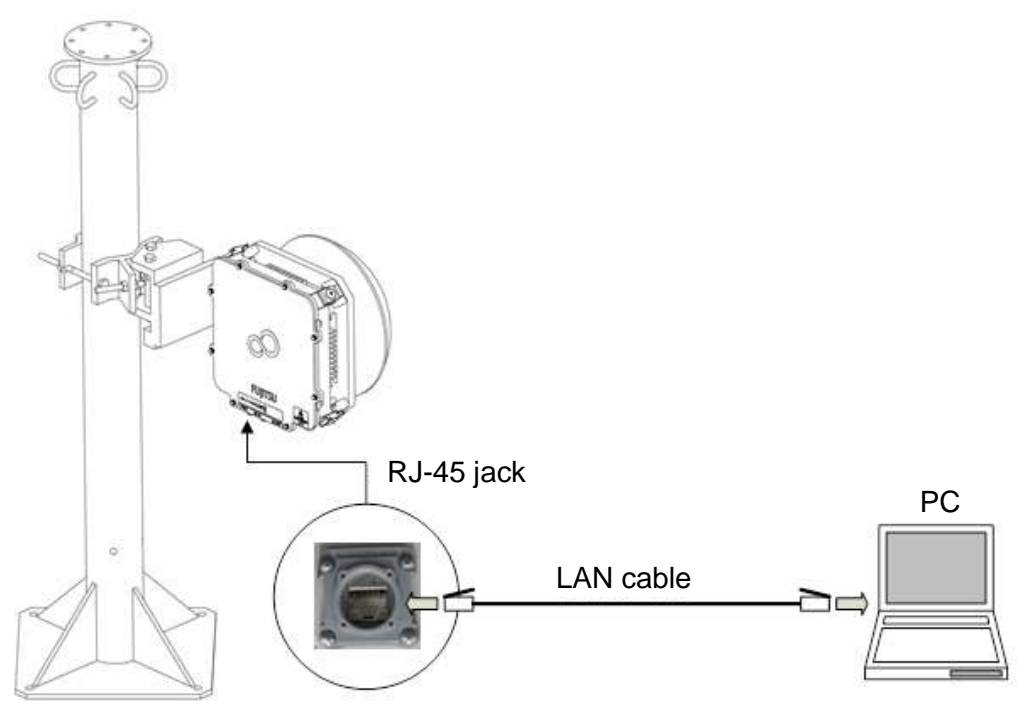

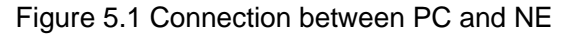

#### Web Browser Setting of PC

- 1. Open Internet Web browser, Tool Bar > Internet Option > Connections
- 2. Click LAN settings and all checkmarks will undo and click OK.

| Local Area Net                                                                                                    | twork (LAN) Settings 🛛 🔀                                                    |  |  |  |  |  |
|----------------------------------------------------------------------------------------------------|-----------------------------------------------------------------------------|--|--|--|--|--|
| Automatic configuration<br>Automatic configuration may override manual settings. To ensure the<br>use of manual settings, disable automatic configuration.<br>Automatically detect settings<br>Ise automatic configuration script |                                                                             |  |  |  |  |  |
| Address                                                                                                    | http://pac.proxy.fujitsu.co.jp/proxy                                        |  |  |  |  |  |
| Proxy server                                                                                                    | y server for your LAN (These settings will not apply to<br>PN connections). |  |  |  |  |  |
| Address;                                                                                                    | proxy.css.fujits Port: 8080 Advanced proxy server for local addresses       |  |  |  |  |  |
| OK Cancel                                                                                                    |                                                                             |  |  |  |  |  |

### **HTTPS Setting of PC**

**NOTICE**: When you can apply HTTPS (Hypertext Transfer Protocol over Security Layer), minimum key length of Web Server Certificate should be changed to **512**. If not, you cannot open WebLT.

In case of Windows 7, key length setting is as follows;

Change of key length:

Execute the following command in the dos prompt screen:

Certutil –setreg chain¥minRSAPubKeyBitLength 512

<u>Restoration of key length</u>: Execute the following command in the dos prompt screen.

#### Certutil –setreg chain¥minRSAPubKeyBitLength 1024

For details, refer to Microsoft Security Advisory URL;

#### http://support.microsoft.com/kb/2661254

### Starting Web LT (\*1)

After making appropriate cable connection to the NE (LAN jack on ODU), you can start Web LT:

- 1. Open your web browser.
- 2. Enter the IP address of the NE as a URL (Uniform Resource Locator) form.

Default IP address of NE:

http://192.0.2.1

https://192.0.2.1 (when HTTPS = enable)

3. "Connect to 192.168.0.10" sub menu appears as an example.

| Connect to 192.10                                                                                                    | 68.0.10                                                                                                    | ? 🗙                             |
|----------------------------------------------------------------------------------------------------|----------------------------------------------------------------------------------------------------|---------------------------------|
|                                                                                                    | G                                                                                                    |                                 |
| The server 192.168.0<br>username and passwo<br>Warning: This server i<br>password be sent in a<br>without a secure conr | ), 10 at BroadOne_GX4000 requ<br>ord.<br>is requesting that your usernar<br>an insecure manner (basic authe<br>nection). | iires a<br>ne and<br>entication |
| <u>U</u> ser name:                                                                                                    | 2                                                                                                    | ~                               |
| <u>P</u> assword:                                                                                                    |                                                                                                    |                                 |
|                                                                                                    | <u>R</u> emember my password                                                                                             |                                 |
|                                                                                                    |                                                                                                    |                                 |
|                                                                                                    | ок с                                                                                                    | ancel                           |

Figure 5.2 User name and Password sub menu

4. Input User ID and Password.

| Default User ID:  | Admin |
|-------------------|-------|
| Default Password: | null  |

5. When the Web LT successfully accesses to the NE, Web LT Start screen appears.

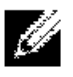

**NOTE:** IP address of NE and User ID/Password will be able to change in the Configuration Menu on WebLT after first login.

#### Start Screen

The Start Screen displays the NE ID (Network Element Identification) and menus for the NE connected to the Web LT.

| ~                                                                                                 |                          |                |                                    |                          |                   |
|---------------------------------------------------------------------------------------------------|--------------------------|----------------|------------------------------------|--------------------------|-------------------|
| ( http://192.168.0.10/                                                                            |                          | + م            | 🗟 🖒 🗙 🍯 BroadOne_GX40              | 00 ×                     | 6 6 😳             |
|                                                                                                   | Fujits                   | u BroadO<br>[N | ne GX4000 Series<br>lakahara001#:] | s - Ethernet             | 0-3               |
| <ul> <li>Summary</li> <li>Configuration</li> <li>Monitor</li> <li>Test&amp;Diagnostics</li> </ul> | Summary<br>Alarm Summary | r.             |                                    | Auto-refresh<br>2013-02- | 06T08:21:13+00:00 |
| ► Maintenance                                                                                     | Category                 |                | Status                             |                          |                   |
|                                                                                                   | Hardware                 | error          |                                    |                          |                   |
|                                                                                                   | Radio                    | Warning        |                                    |                          |                   |
|                                                                                                   | Line                     | - Warning      | Detail Information                 |                          |                   |
|                                                                                                   | Clock                    | 😑 Normal       |                                    |                          |                   |
|                                                                                                   | Console                  | Normal         |                                    |                          |                   |
|                                                                                                   | Test&Diagnosti           | cs Summary     |                                    |                          |                   |
|                                                                                                   | ltem                     | Current        |                                    |                          |                   |
|                                                                                                   | Radio Loopba             | ck -           |                                    |                          |                   |
|                                                                                                   | Line Loopha              | ck -           |                                    |                          |                   |
|                                                                                                   | Configuration S          | ummary         |                                    |                          |                   |
|                                                                                                   | Target Tx Power          | (dBm)          | 10.0                               |                          |                   |
|                                                                                                   | ATPC                     | D (1D )        | Disabled                           |                          |                   |
|                                                                                                   | ATPC Target Rx           | Power (dBm)    | -40.0<br>0                         |                          |                   |
|                                                                                                   | BER Alarm Thre           | shold          | 1.0E-04                            |                          |                   |
|                                                                                                   |                          |                |                                    |                          |                   |

Figure 5.3 Web LT Start Screen

This screen is the first window displayed when the NE (ODU unit) is accessed through the Web browser. The window consists of three sections: (1) a banner frame and (2) a menu and main frame.

#### **Banner Frame**

The banner frame displays the NEID, the system name assigned to the NE as an item for the NE Physical Inventory.

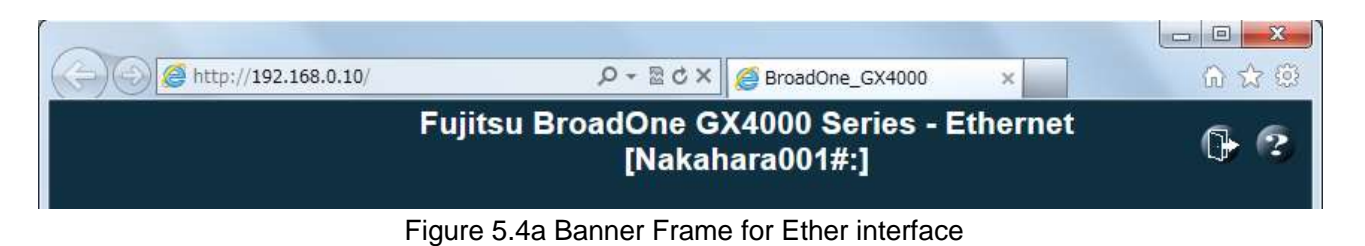

|                                         |                            |                                    | 00         |
|-----------------------------------------|----------------------------|------------------------------------|------------|
| ( ) ( ) ( ) ( ) ( ) ( ) ( ) ( ) ( ) ( ) | ,P+≣d×                     | BroadOne_GX4000 ×                  | 0 tr 🖲     |
|                                         | Fujitsu BroadOne<br>[Nakal | GX4000 Series - CPRI<br>nara001#:] | <b>G</b> 6 |

#### Figure 5.4b Banner Frame for CPRI interface

#### Menu Frame

The menu frame displays the menu links in order to access to the menu of current status (Summary), provisioning menu (Configuration), condition/status/performance (Monitor), maintenance (Test & Diagnostics) and History/Download/Upload a file (Maintenance). In some case, a sub menu will appear in the main frame when a link of the menu item is clicked

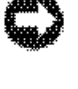

**NOTICE:** Two (2) menu frames are available, one is for GX4000 for Ether interface and the other is for GX4000 for CPRI interface as shown in Figure 5.5.

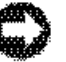

**NOTICE:** Built-in software for Ether or CPRI interface is dependent on GX4000 equipment code. In case that interface is changed Ether to CPRI or CPRI to Ether in future, software and FPGA firmware upload is needed on site.

|                                                                                                    |                                                                                                    |                                                                                      | × ① ☆ ⑫                                             |
|----------------------------------------------------------------------------------------------------|----------------------------------------------------------------------------------------------------|--------------------------------------------------------------------------------------|-----------------------------------------------------|
|                                                                                                    | Fujitsu Bro                                                                                                    | oadOne GX4000 Series - E<br>[Nakahara001#:]                                          | thernet 🕞 🖓                                         |
| Summary     Configuration     Alarm     Radio     System     Ports     Security     Spanning Tree     SyncE     MAC Table     VLAN Translation     VLANs     Monitor     Alarm     System     Ports     Security     Spanning Tree     MAC Table     VLANs     Konitor     Alarm     System     Ports     Security     Spanning Tree     MAC Table     VLANs     Radio Performance | Summary<br>Alarm Summary<br>Category<br>Hardware Erro<br>Radio Ward<br>Line Ward<br>Clock Norm<br>Console Norm<br>Test&Diagnostics Summ<br>Test&Diagnostics Summ<br>Item Curd<br>Radio Loopback Radio Tx OFF Ope<br>Line Loopback | Status<br>rr<br>ning<br>Detail Information<br>mal<br>mary<br>rent<br>-<br>erate<br>- | Auto-refresh 🔲 Refresh<br>2013-02-06T08:27:32+00:00 |
| <ul> <li>Test&amp;Diagnostics         <ul> <li>Control</li> <li>Ping</li> </ul> </li> <li>Maintenance         <ul> <li>Restart Device</li> <li>Factory Defaults</li> <li>Software</li> <li>FPGA</li> <li>Configuration</li> <li>Data</li> </ul> </li> </ul>                                                                                                    | Target Tx Power (dBm)<br>ATPC<br>ATPC Target Rx Power (d<br>Route ID<br>BER Alarm Threshold                                                                                                    | 10.0<br>Disabled<br>-40.0<br>0<br>1.0E-04                                            |                                                     |

Figure 5.5a Menu Frame for Ether interface

| (-) ( http://192.168                                                                                                    | .0.10/                                                                                                 | A + 1                                                                                                    | さく X 🧉 BroadOne_GX400                    | 0 ×                      | □ <mark>□ × □</mark> □ □ ○ ○ ○ ○ ○ ○ ○ ○ ○ ○ ○ ○ ○ ○ ○ ○ |
|----------------------------------------------------------------------------------------------------|----------------------------------------------------------------------------------------------------|----------------------------------------------------------------------------------------------------|------------------------------------------|--------------------------|----------------------------------------------------------|
|                                                                                                    | Fuji                                                                                                   | tsu Broad(<br>[N                                                                                               | One GX4000 Serie<br>akahara001#:]        | es - CPRI                | ( <del>]</del> ?                                         |
| Summary     Configuration     Alarm     Radio     Surfarm                                                                                                    | Summary<br>Alarm Summar                                                                                | У                                                                                                    |                                          | Auto-refresh<br>2013-02- | <b>Refresh</b><br>08T12:45:20+00:00                      |
| <ul> <li>System</li> <li>Security</li> <li>Sync</li> <li>Monitor</li> <li>Alarm</li> <li>System</li> <li>Radio Performance</li> <li>Test&amp;Diagnostics</li> <li>Control</li> <li>Ping</li> <li>Maintenance</li> <li>Restart Device</li> <li>Factory Defaults</li> <li>Software</li> <li>FPGA</li> <li>Configuration</li> <li>Data</li> </ul> | Category Hardware Radio Line Clock Console Test&Diagnost Radio Loopba Tx OFF Line Loopba Configuration | Error<br>Warning<br>Info<br>Normal<br>Normal<br>ics Summary<br>Current<br>ack -<br>Operate<br>ack -<br>Summary | Status<br>Detail Information             |                          |                                                          |
|                                                                                                    | Target Tx Powe<br>ATPC<br>ATPC Target R<br>Route ID<br>BER Alarm Thr                                   | er (dBm)<br>x Power (dBm)<br>eshold                                                                            | 10.0<br>Enabled<br>-40.0<br>0<br>1.0E-04 |                          |                                                          |

Figure 5.5b Menu Frame for CPRI interface

If you select a certain menu link, the menu appears in the main frame or subwindow. When you want to transfer to the next menu, you may select the new menu link in the menu frame.

Section 5.3 and 5.4 show the menu tree and menu description.

#### Help Icon

You can click Help button to know well about WebLT menu.

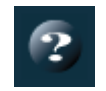

#### Exiting Web LT

You can exit the Web LT by clicking Logout icon or X. This terminates the session between your PC and the NE.

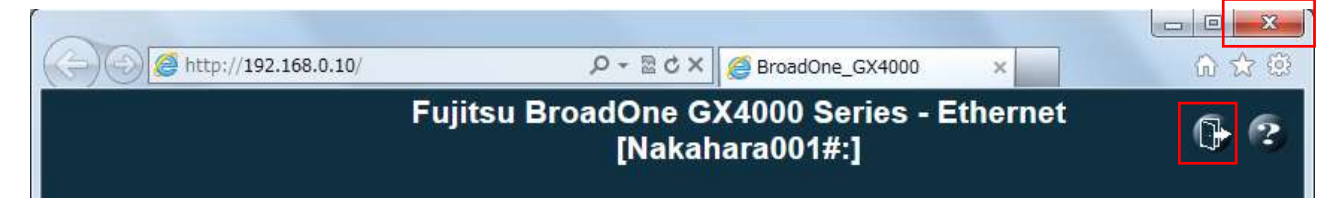

Figure 5.6 Exiting WebLT

# 5.3 Menu Tree & Menu Description for Ether Interface

Menu tree and menu description are shown in Figure 5.7 and Table 5-5.

FUITSU

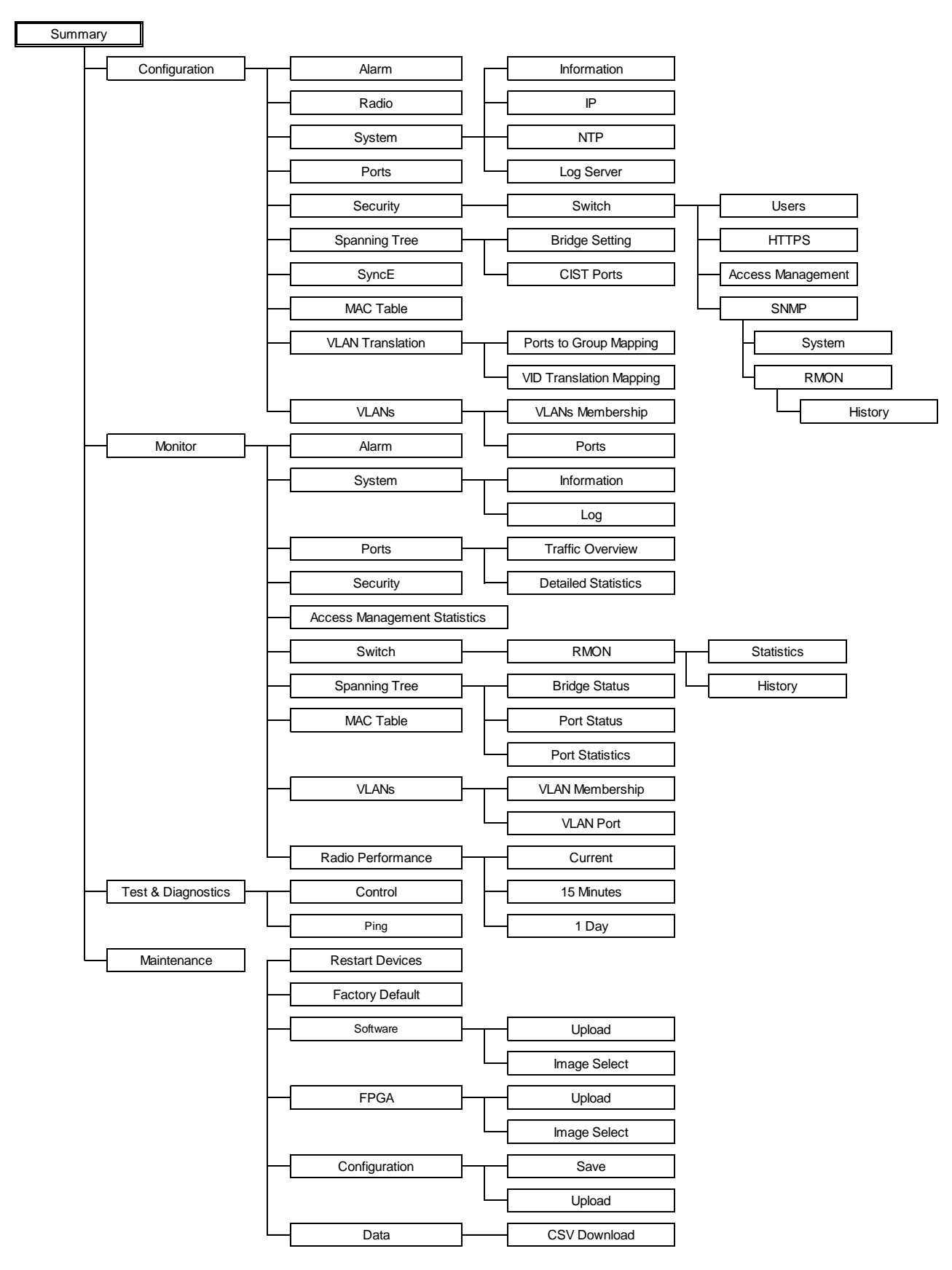

Figure 5.7 Menu Tree

| Menu                      | Description                                                 |
|---------------------------|-------------------------------------------------------------|
| Summary                   | summary of current alarms                                   |
| Configuration             | Provisioning setting                                        |
| Alarm                     | Optical pass through/Link shutdown: Enable/Disable          |
| Radio                     | TX power/ATPC/ATPC RX threshold/Route ID/BER threshold      |
| System                    |                                                             |
| Information               | System information setting                                  |
| IP                        | IP address setting                                          |
| NTP                       | NTP configuration, RTC manual setting                       |
| Log Server                | Server mode/Server address/Syslog level                     |
| Ports                     | Current port configuration                                  |
| Security                  |                                                             |
| Switch                    |                                                             |
| Users                     | User name/User password/Privilege level                     |
| HTTPS                     | Mode/Automatic Redirect: Enable/Disable                     |
| Access Management         | Mode: Enable/Disable. Add new entry                         |
| SNMP                      |                                                             |
| System                    | SNMP mode/Version/Community, SNMP trap configuration        |
| RMON                      |                                                             |
| History                   | configure RMON History table                                |
| Spanning Tree             |                                                             |
| Bridge Setting            | configure STP system settings                               |
| CIST Ports                | user to inspect the current STP CIST port configurations    |
| SvncE                     | SyncE configuration setting                                 |
| MAC Table                 | MAC table configuration setting                             |
| VLAN Translation          |                                                             |
| Ports to Group Mapping    | Configuration setting of "Port to Group Mapping"            |
| VID Translation Mapping   | Configuration setting of "VID Translation Mapping"          |
| VLANs                     |                                                             |
| VLANs Membership          | Configuration setting of VLANs membership                   |
| Ports                     | Configuration setting of VLAN ports                         |
| Monitor                   |                                                             |
| Alarm                     | Alarm monitoring item and item description                  |
| System                    |                                                             |
| Information               | Current information of system/hardware/time/SW/FPGA         |
| Log                       | Current information of system log                           |
| Ports                     | Current information of traffic packet                       |
| Traffic Overview          | overview of general traffic statistics for all switch ports |
| Detailed Statistics Ratio | detailed traffic statistics for a specific switch port.     |
| Security                  |                                                             |
| Access Management         | Overview of access management statistics                    |
| Statistics                |                                                             |
| Switch                    |                                                             |
| RMON                      |                                                             |
| Statistics                | Overview of RIVION Statistics entries                       |
| HISTORY<br>Snonning Tree  | Overview of RiviON History entries                          |
| Spanning free             | detailed information on a single CTD bridge instance        |
| Bridge Status             | detailed information on a single STP bridge instance        |
| Port Status               | STP CIST port status for physical ports of the switch.      |
|                           | STP port statistics counters of bridge ports in the switch  |
|                           |                                                             |
| VI AN Membershin          | Overview of membership status of VI AN usors                |
| VI AN Port                | Overview of VLAN port                                       |
| Radio Performance         |                                                             |
|                           | Current information of Time/Tx level/Rx level               |
| 15 Minutes                | Historical radio performance data for 15 minutes interval   |
| 1 Day                     | Historical radio performance data for 1 day interval        |
| Test & Diagnostics        |                                                             |
| Control                   | Control of test and diagnosis                               |
| Ping                      | ICMP PING packets to troubleshoot IP connectivity issues    |
| · ··· J                   |                                                             |

# Table 5.5 Menu Description for Ether Interface

| Menu            | Description              |
|-----------------|--------------------------|
| Maintenance     |                          |
| Restart Devices | Restart Devices, Yes/No  |
| Factory Default | Factory Default, Yes/No  |
| Software        |                          |
| Upload          | Firmware Update          |
| Image Select    | Software Image Selection |
| FPGA            |                          |
| Upload          | FPGA upload              |
| Image Select    | FPGA image selection     |
| Configuration   |                          |
| Save            | Configuration Save       |
| Upload          | Configuration Upload     |
| Data            |                          |
| CSV Download    | CSV download             |

#### Table 5.5 Menu Description (Cont'd)

FUITSU

# 5.4 Menu Tree & Menu Description for CPRI Interface

Menu tree and menu description are shown in Figure 5.8 and Table 5-6.

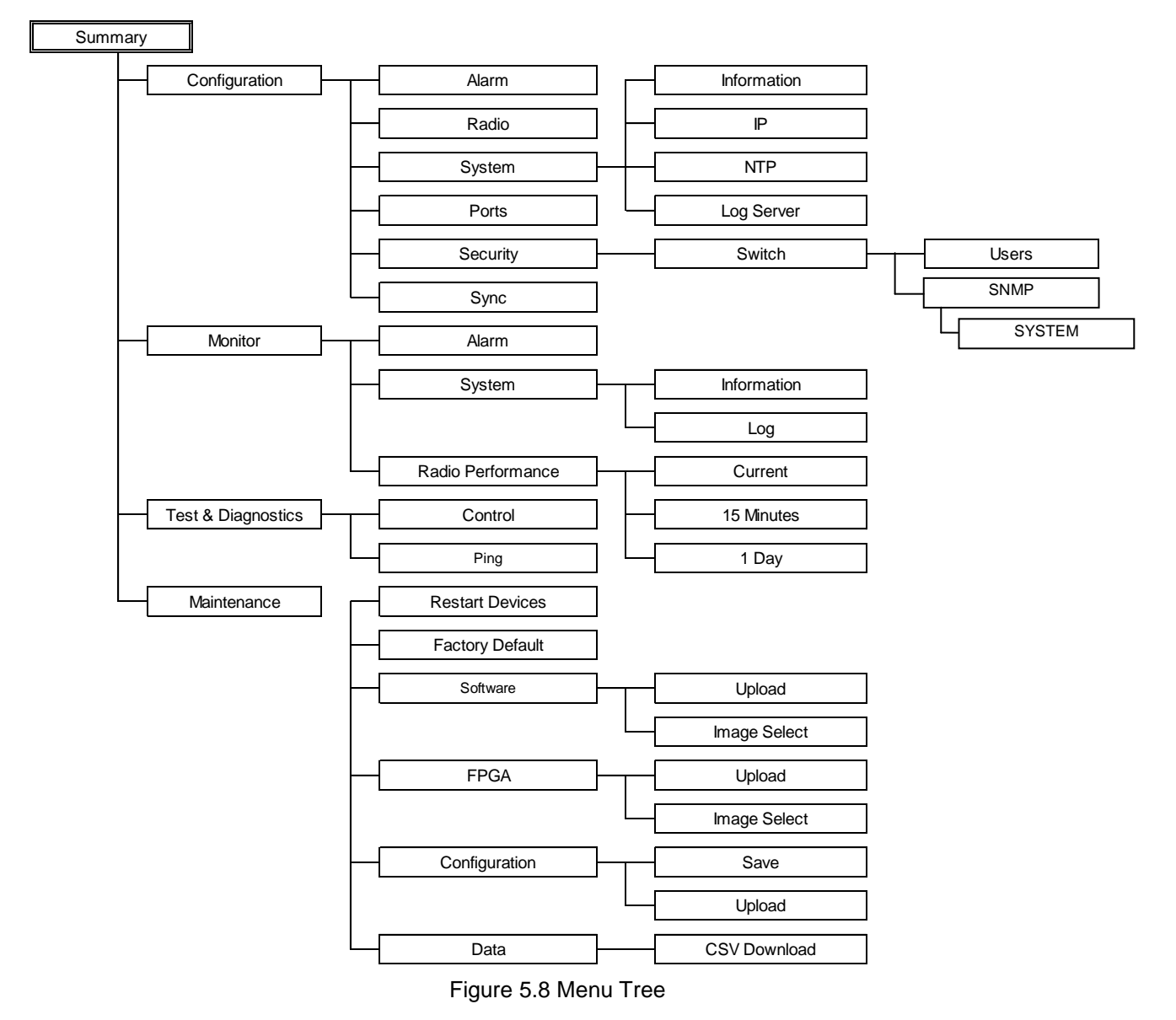

| Menu               | Description                                               |
|--------------------|-----------------------------------------------------------|
| Summary            | summary of current alarms                                 |
| Configuration      | Provisioning setting                                      |
| Alarm              | Optical pass through/Link shutdown: Enable/Disable        |
| Radio              | TX power/ATPC/ATPC RX threshold/Route ID/BER threshold    |
| System             |                                                           |
| Information        | System information setting                                |
| IP                 | IP address setting                                        |
| NTP                | NTP configuration, RTC manual setting                     |
| Log Service        | Server mode/Server address/Syslog level                   |
| Ports              | Current port configuration                                |
| Security           |                                                           |
| Switch             |                                                           |
| Users              | User name/User password/Privilege level                   |
| SNMP               |                                                           |
| System             | SNMP mode/Version/Community, SNMP trap configuration      |
| Sync               | Synchronization configuration setting                     |
| Monitor            |                                                           |
| Alarm              | Alarm monitoring item and item description                |
| System             |                                                           |
| Information        | Current information of system/hardware/time/SW/FPGA       |
| Log                | Current information of system log                         |
| Radio Performance  |                                                           |
| Current            | Current information of Time/Tx level/Rx level             |
| 15 Minutes         | Historical radio performance data for 15 minutes interval |
| 1 Day              | Historical radio performance data for 1 day interval      |
| Test & Diagnostics |                                                           |
| Control            | Control of test and diagnosis                             |
| Ping               | ICMP PING packets to troubleshoot IP connectivity issues. |
| Maintenance        |                                                           |
| Restart Devices    | Restart Devices, Yes/No                                   |
| Factory Default    | Factory Default, Yes/No                                   |
| Software           |                                                           |
| Upload             | Firmware Update                                           |
| Image Select       | Software Image Selection                                  |
| FPGA               |                                                           |
| Upload             | FPGA upload                                               |
| Image Select       | FPGA image selection                                      |
| Configuration      |                                                           |
| Save               | Configuration Save                                        |
| Upload             | Configuration Upload                                      |
| Data               |                                                           |
| CSV Download       | CSV download                                              |

# Table 5.6 Menu Description for CPRI Interface

FUĴÎTSU

This page intentionally left blank

# 5.5 WebLT Menu and Description

#### **Table of Contents**

|                                                            | <u>Page</u> |
|------------------------------------------------------------|-------------|
| Summary                                                    | 5-15        |
|                                                            |             |
| Configuration > Alarm                                      | 5-17        |
| Configuration > Radio                                      | 5-18        |
| Configuration > System > Information                       | 5-19        |
| Configuration > System > IP                                | 5-20        |
| Configuration > System > NTP                               | 5-21        |
| Configuration > System > Log Server                        | 5-22        |
| Configuration > Ports                                      | 5-23        |
| Configuration > Security > Switch > Users                  | 5-24        |
| Configuration > Security > Switch > HTTPS                  | 5-26        |
| Configuration > Security > Switch > Access Management      | 5-27        |
| Configuration > Security > Switch > SNMP > System          | 5-28        |
| Configuration > Security > Switch > SNMP > RMON > History  | 5-30        |
| Configuration > Spanning Tree > Bridge Setting             | 5-31        |
| Configuration > Spanning Tree > CIST Ports                 | 5-32        |
| Configuration > SyncE                                      | 5-33        |
| Configuration > Sync                                       | 5-35        |
| Configuration > MAC Table                                  | 5-36        |
| Configuration > VLAN Translation > Ports to Group Mapping  | 5-38        |
| Configuration > VLAN Translation > VID Translation Mapping | 5-39        |
| Configuration > VLANs > VLANs Membership                   | 5-40        |
| Configuration > VLANs > Ports                              | 5-41        |
|                                                            |             |
| Monitor > Alarm                                            | 5-43        |
| Monitor > System > Information                             | 5-44        |
| Monitor > System > Log                                     | 5-46        |
| Monitor > Ports > Traffic Overview                         | 5-47        |
| Monitor > Ports > Detailed Statistics Ratio                | 5-48        |
| Monitor > Security > Access Management Statistics          | 5-49        |
| Monitor > Security > Switch > RMON > Statistics            | 5-50        |
| Monitor > Security > Switch > RMON > History               | 5-52        |
| Monitor > Spanning Tree > Bridge Status                    | 5-53        |
| Monitor > Spanning Tree > Port Status                      | 5-55        |
|                                                            |             |

|                                           | <u>Page</u> |  |  |  |  |
|-------------------------------------------|-------------|--|--|--|--|
| Monitor > Spanning Tree > Port Statistics | 5-56        |  |  |  |  |
| Monitor > MAC Table                       | 5-57        |  |  |  |  |
| Monitor > VLANs > VLAN Membership         | 5-58        |  |  |  |  |
| Monitor > VLANs > VLAN Port               | 5-59        |  |  |  |  |
| Monitor > Radio Performance > Current     | 5-60        |  |  |  |  |
| Monitor > Radio Performance > 15 Minutes  | 5-61        |  |  |  |  |
| Monitor > Radio Performance > 1 Day       | 5-62        |  |  |  |  |
|                                           |             |  |  |  |  |
| Test & Diagnostics > Control              | 5-63        |  |  |  |  |
| Test & Diagnostics > Ping                 |             |  |  |  |  |
|                                           |             |  |  |  |  |
| Maintenance > Restart Devices             | 5-65        |  |  |  |  |
| Maintenance > Factory Default             | 5-66        |  |  |  |  |
| Maintenance > Software > Upload           | 5-67        |  |  |  |  |
| Maintenance > Software > Image Select     | 5-68        |  |  |  |  |
| Maintenance > FPGA > Upload               | 5-69        |  |  |  |  |
| Maintenance > FPGA > Image Select         | 5-70        |  |  |  |  |
| Maintenance > Configuration > Save        | 5-71        |  |  |  |  |
| Maintenance > Configuration > Upload      | 5-72        |  |  |  |  |
| Maintenance > Data > CSV Download         | 5-73        |  |  |  |  |

FUITSU

C

**NOTICE:** In this section, WebLT menu and screenshot is displayed for GX4000 Ethernet except for Sync menu of GX4000 CPRI.

# **Summary**

| (-) (@ http://192.168.                          | 0.10/                    |            | ,୦ + ଛ ୯ × 🧔 Bro          | oadOne_GX4000           | ×                      | × · · · · · · · · · · · · · · · · |
|-------------------------------------------------|--------------------------|------------|---------------------------|-------------------------|------------------------|-----------------------------------|
|                                                 | F                        | ujitsu Bro | adOne GX400<br>[Nakahara( | )0 Series - E<br>)01#:] | thernet                | 0- 2                              |
| Summary     Configuration     Alarm     Radio   | Summary<br>Alarm Summary | 1          |                           |                         | Auto-refres<br>2013-02 | h 🖾 Refresh<br>-05T04:32:32+00:00 |
| <ul> <li>System</li> <li>Information</li> </ul> | Category                 | 1          | Status                    |                         |                        |                                   |
| • IP<br>• NTP                                   | Hardware                 | Error      |                           |                         |                        |                                   |
| Log Server                                      | Radio                    | Warning    |                           |                         |                        |                                   |
| Ports                                           | Line                     | Warning    | Detail Information        |                         |                        |                                   |
| - Security                                      | Clock                    | 😑 Normal   |                           |                         |                        |                                   |
| Users                                           | Console                  | 😑 Normal   |                           |                         |                        |                                   |
| Access Management     SNMP     Spanning Tree    | Test&Diagnostic          | s Summary  |                           | -                       |                        |                                   |
| SyncE                                           | Loophac                  | k          |                           |                         |                        |                                   |
| MAC Table                                       | Radio Tx OFF             | Operate    |                           |                         |                        |                                   |
| VLAN Translation                                | Line Loopbac             | k -        |                           |                         |                        |                                   |
| Monitor     Test&Diagnostics                    | Configuration Su         | ummary     |                           |                         |                        |                                   |
| Maintenance                                     | Target Tx Power          | (dBm)      | 10.0                      |                         |                        |                                   |
|                                                 | ATPC                     |            | Disabled                  |                         |                        |                                   |
|                                                 | Route ID 0               |            | -40.0                     |                         |                        |                                   |
|                                                 | BER Alarm Three          | hold       | 1.0E-04                   |                         |                        |                                   |
|                                                 | 94<br>                   | (A)        | <u>ि तथ</u>               |                         |                        |                                   |

#### Summary Main Frame

Alarm Summary: This menu shows the summary of current alarms.

| Category | : | The category of alarms. The displayed categories are;<br>Hardware: Related to the hardware<br>Radio: Related to the Radio interface<br>Line: Related to the Line interface<br>Clock: Related to the clock synchronization<br>Console: Related to the Console interface                                                                                                    |
|----------|---|----------------------------------------------------------------------------------------------------|
| Status   | : | The status of current alarms are displayed with 3 levels Error, Warning and info.<br><b>Error</b> (indicated with red icon): High level problem. Equipment can not work<br>correctly, under this condition. Fatal problem happens on internal device or<br>process.<br><b>Warning</b> (indicated with yellow icon): Low level problem. Equipment is working.<br>However some problem happens on interface of Radio, Line Clock or Console,<br>otherwise hardware has degradation.<br><b>Info</b> (indicated with blue icon): Information except Error and Warning to be<br>informed to the operator.<br>If there are no Error, Warning and Info, <b>Normal</b> (indicated with green icon) is<br>displayed |

| Test & Diagnostics Sup<br>Diagnostics.                                    | mm | <b>ary:</b> This menu shows the summary of current condition of Test and                                                       |  |  |  |
|---------------------------------------------------------------------------|----|----------------------------------------------------------------------------------------------------|--|--|--|
| Radio loopback                                                            | :  | Operation of Loopback for RADIO side.                                                                                          |  |  |  |
| Radio TX OFF                                                              | :  | Operation of shut-off for TX output power.                                                                                     |  |  |  |
| Line loopback                                                             |    | Operation of Loopback for LINE side.                                                                                           |  |  |  |
| Current                                                                   | :  | Indicates current condition. The displayed conditions are;<br><b>Operate</b> : Operation is active<br>-: Operation is inactive |  |  |  |
| Configuration Summary: This menu shows the summary of radio configuration |    |                                                                                                    |  |  |  |
| Target TX power                                                           | :  | Current setting of target value for TX output power.                                                                           |  |  |  |
| ATPC                                                                      | :  | Current setting of ATPC. The displayed settings are:<br>Enabled: ATPC is enabled<br>Disabled: ATPC is disabled                 |  |  |  |
| ATPC target RX power                                                      | :  | Current setting of target value for receiving power upon ATPC. If ATPC is disabled, there is no value.                         |  |  |  |
| Route ID                                                                  | :  | Current setting of root identification number for radio link.                                                                  |  |  |  |
| BER Alarm Threshold                                                       |    | Current setting of BER alarm threshold for radio link                                                                          |  |  |  |
| Auto-refresh                                                              | :  | Check this box to refresh the page automatically. Automatic refresh occurs every 3 seconds.                                    |  |  |  |
| Refresh                                                                   | :  | Click to refresh the page                                                                                                    |  |  |  |
| Detail Information                                                        | :  | Click to open the detailed alarm list as shown in Figure 1a below.                                                             |  |  |  |

FUITSU

|                                                                                                    |        |            | ) × 5 ≅ + Q                   | 🍯 BroadOne_GX         | 4000 × 命公感                                                     |
|----------------------------------------------------------------------------------------------------|--------|------------|-------------------------------|-----------------------|----------------------------------------------------------------|
|                                                                                                    |        | Fujitsu    | BroadOne GX<br>[Nakaha        | 4000 Seri<br>ra001#:] | es - Ethernet 🛛 🕞 😨                                            |
| • Summary<br>• Configuration<br>• Alarm<br>• Radio                                                                                                    | Monite | or > Alarm |                               |                       | Auto-refresh 🔲 Refresh<br>2013-02-06T07:58:45+00:00            |
| <ul> <li>System</li> <li>Ports</li> </ul>                                                                                                    | No.    | Level      | Time                          | Category              | Condition Description                                          |
| Security                                                                                                    | 1      | Warning    | 2013-02-<br>06T01:22:01+00:00 | Hardware              | Internal Power Source Failure                                  |
| <ul> <li>Spanning Tree</li> <li>SyncE</li> <li>MAC Table</li> <li>VLAN Translation</li> <li>VLANs <ul> <li>VLAN Membership</li> <li>Ports</li> </ul> </li> <li>Monitor</li> <li>Test&amp;Diagnostics</li> <li>Maintenance</li> </ul> | 2      | Warning    | 2013-02-<br>06T01:21:30+00:00 | Radio                 | RS Synchronization Loss                                        |
|                                                                                                    | 3      | 💛 Warning  | 2013-02-<br>06T01:21:21+00:00 | Line                  | MOD_NR(Module Not Ready (mirroring<br>hardware output pin))    |
|                                                                                                    | 4      | - Warning  | 2013-02-<br>06T01:21:21+00:00 | Line                  | RX_CDR Unlocked(Unlocked:Loss of Lock<br>of RX side CDR)       |
|                                                                                                    | 5      | lnfo       | 2013-02-<br>06T01:21:21+00:00 | Line                  | RX_LOS(RX Loss of Signal (mirroring<br>hardware output pin))   |
|                                                                                                    | 6      | - Warning  | 2013-02-<br>06T01:21:21+00:00 | Line                  | RX_NR(Any condition leading to invalid<br>data on the RX path) |
|                                                                                                    | 7      | Error      | 2013-02-<br>06T01:21:20+00:00 | Hardware              | IO Error                                                       |
|                                                                                                    | 8      | Error      | 2013-02-<br>06T01:21:20+00:00 | Hardware              | Startup Failure                                                |
|                                                                                                    | 9      | o Info     | 2013-02-<br>06T01:21:20+00:00 | Line                  | Optical Power Received Out of Range                            |
|                                                                                                    | 10     | lnfo       | 2013-02-<br>06T01:21:20+00:00 | Line                  | Optical Power Received Degrade                                 |

Detailed Alarm List Screen

# **Configuration**

### **Configuration > Alarm**

| (-) @ http://192.168                                                                                                    | 3.0.10/                                                                                   | タ - ≧ C × 🥔 BroadOne_GX4000                 | ×        | - <b>□</b> × © |
|----------------------------------------------------------------------------------------------------|-------------------------------------------------------------------------------------------|---------------------------------------------|----------|----------------|
|                                                                                                    | Fujitsu l                                                                                 | BroadOne GX4000 Series -<br>[Nakahara001#:] | Ethernet | 0 2            |
| <ul> <li>Summary</li> <li>Configuration <ul> <li>Alarmi</li> <li>Radio</li> <li>System</li> <li>Information</li> <li>IP</li> <li>NTP</li> <li>Log Server</li> </ul> </li> <li>Ports</li> <li>Security</li> <li>Switch <ul> <li>Users</li> <li>HTTPS</li> <li>Access Management</li> <li>SNMP</li> </ul> </li> <li>Spanning Tree <ul> <li>SyncE</li> <li>MAC Table</li> <li>VLAN Translation</li> <li>VLANs</li> </ul> </li> <li>Monitor <ul> <li>Test&amp;Diagnostics</li> <li>Maintenance</li> </ul> </li> </ul> | Configuration > Alarm<br>Optical Link Pass Through<br>Optical Link Shutdown<br>Save Reset | Enabled T<br>Disabled T                     |          |                |

Configure > Alarm Menu Frame

| Configuration > Alarm:    |   |                                                                                                    |
|---------------------------|---|----------------------------------------------------------------------------------------------------|
| Optical Link Pass Through | : | The Optical Link Pass Through is the function that carry the condition of own optical link down to opposite side optical link through the radio link. Set the Optical Link Pass Through. Possible settings are:<br><b>Enabled</b> : Optical Link Pass Through is enabled <b>Disabled</b> : Optical Link Pass Through is disabled |
| Optical Link Shutdown     | : | The Optical Link Shutdown is the function that automatically<br>shuts off the optical output according to the loss of radio link.<br>Set the Optical Link Shutdown. Possible settings are:<br><b>Enabled</b> : Optical Link Shutdown is enabled<br><b>Disabled</b> : Optical Link Shutdown is disabled                           |
| Save Button               | : | Click to save changes                                                                                                    |
| Reset Button              | : | Click to undo any changes made locally and revert to previously saved values                                                                                                    |
# Configuration > Radio

| C- () ( http://192.168                                                                                                    | .0.10/                                                                                                    |                                                     | ×        |                  |
|----------------------------------------------------------------------------------------------------|----------------------------------------------------------------------------------------------------|-----------------------------------------------------|----------|------------------|
|                                                                                                    | Fujitsu Bro                                                                                                    | oadOne GX4000 Series - I<br>[Nakahara001#:]         | Ethernet | ( <del>)</del> ? |
| <ul> <li>Summary</li> <li>Configuration <ul> <li>Alarm</li> <li>Radio</li> <li>System</li> <li>Information</li> <li>IP</li> <li>NTP</li> <li>Log Server</li> <li>Ports</li> <li>Security</li> <li>Switch</li> <li>Users</li> <li>HTTPS</li> <li>Access Management</li> <li>SNMP</li> <li>Spanning Tree</li> <li>SyncE</li> <li>MAC Table</li> <li>VLAN Translation</li> <li>VLANs</li> <li>Monitor</li> <li>Test&amp;Diagnostics</li> <li>Maintenance</li> </ul></li></ul> | Configuration > Radio<br>Target Tx Power (dBm)<br>ATPC<br>ATPC Target Rx Power (dBm)<br>Route ID<br>BER Alarm Threshold<br>Save Reset | 10.0 ▼<br>Disabled ▼<br>-40.0 ▼<br>0 ▼<br>1.0E-04 ▼ |          |                  |

Configuration > Radio Menu Frame

# Configuration > Radio:

| Target Tx Power         | : | The Target Tx Power is the target TX output power of transmitter.<br>Set to <b>0.0</b> (0 dBm) to <b>10.0</b> (+10 dBm) with <b>0.5</b> step.<br>The default value is 10.0 (+10 dBm).                                                                                                    |
|-------------------------|---|----------------------------------------------------------------------------------------------------|
| ATPC                    | : | The Automatic Transmit Power Control is the function that adjust TX output power automatically by detecting far-end receiver signal level (RSL) threshold. Possible settings are:<br><b>Enabled</b> : ATPC is enabled<br><b>Disabled</b> : ATPC is disabled (default)                                                            |
| ATPC Target<br>Rx power | : | The ATPC Target Rx Power is target value of far-end RSL threshold when<br>ATPC is enabled. Set to <b>-30.0</b> (-30 dBm) or <b>-40.0</b> (-40 dBm).The<br>default value is -40.0 (-40 dBm).default value is -40.0 (-40 dBm).IfATPC is disabled, it cannot activate. Default is -40.                                              |
| Route ID                | : | The Route ID is the function that identifies the number for radio link to detect the interference with undesired radio signals. Same Route ID must be set on both of equipment that connected by a radio link. If there is different Route ID, "RF Route ID Fail" happens. Set to <b>0</b> to <b>15</b> . The default value is 0 |
| BER Alarm<br>Threshold  | : | The BER Alarm Threshold is defined the threshold to initiate "Radio BER Alarm". Set to <b>1.0E-03</b> , or <b>5.0E-04</b> , or <b>1.0E-04</b> , or <b>5.0E-05</b> , or <b>1.0E-05</b> , or <b>5.0E-06</b> , or <b>1.0E-06</b> . The default value is 1.0E-04.                                                                    |
| Save Button             | : | Click to save changes                                                                                                    |
| Reset Button            | : | Click to undo any changes made locally and revert to previously saved values                                                                                                    |

# Configuration > System

# Configuration > System > Information

| A (1) (2) (2) (2) (2) (2) (2) (2) (2) (2) (2                                                                                                    | .10/ ・ 図 C ×                     | BroadOne_GX4000 ×                    |     |
|----------------------------------------------------------------------------------------------------|----------------------------------|--------------------------------------|-----|
|                                                                                                    | Fujitsu BroadOne GX<br>[Nakah    | (4000 Series - Ethernet<br>ara001#:] | 0-3 |
| Summary     Configuration     Alarm                                                                                                    | Configuration > System > Infor   | mation                               |     |
| Radio                                                                                                    | System Contact                   | Nakahara:                            |     |
| ✓ System                                                                                                    | System Name                      | Nakahara001-2F                       |     |
| <ul> <li>Information</li> <li>IP</li> </ul>                                                                                                    | System Location                  | Nakahara001#:                        |     |
| NTP                                                                                                    | System Timezone Offset (minutes) | 0                                    |     |
| Log Server     Porte                                                                                                    | Site Code                        | a1-2:                                |     |
| - Security                                                                                                    | Equipment Code                   | b-2:                                 |     |
| - Switch                                                                                                    | Local No.                        | c1-2:                                |     |
| Users     HTTPS                                                                                                    | Resource State                   | d1-2:                                |     |
| Access Management                                                                                                    | Equipment Note                   | e1-2:                                |     |
| <ul> <li>Spanning Tree</li> <li>Spanning Tree</li> <li>SyncE</li> <li>MAC Table</li> <li>VLAN Translation</li> <li>VLANs</li> <li>Monitor</li> <li>Test&amp;Diagnostics</li> <li>Maintenance</li> </ul> | Save Reset                       |                                      | 19  |

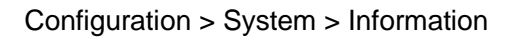

# Configuration > System > Information:

| System Contact            | : | The textual identification of the contact person. The allowed string length is 0 to 255 and the allowed content is the ASCII characters from 32 to 126.                                                                                                    |
|---------------------------|---|----------------------------------------------------------------------------------------------------|
| System Name               | : | An administratively assigned name for this radio system. Allowable character is a text string drawn from the alphabet (A-Za-z), digits (0-9), minus sign (-). No space characters are permitted as part of a name. The first character must be an alpha character. And the first or last character must not be a minus sign. The allowed string length is 0 to 255. |
| System Location           | : | The physical location of this site (e.g., telephone closet, 3rd floor).<br>The allowed string length is 0 to 255, and the allowed content is the ASCII characters from 32 to 126                                                                                                    |
| System<br>Timezone offset | : | Provide the time zone offset relative to UTC/GMT. The offset is given in minutes east of GMT. The valid range is from -720 to 720 minutes.                                                                                                    |
| Site Code                 | : | Site code where equipment is set up, max. 9 alphanumeric characters                                                                                                    |
| Equipment Code            | : | Equipment code, maximum 5 alphanumeric characters.                                                                                                    |
| Local Number              | : | User managed serial number, max. 6 alphanumerical characters                                                                                                    |
| Resource State            | : | NE release-build status, max. 6 alphanumerical characters                                                                                                    |
| Equipment Note            | : | Equipment note, max. 60 alphanumerical characters                                                                                                    |
| Save Button               | : | Click to save changes                                                                                                    |
| Reset Button              | : | Click to undo any changes made locally and revert to previously saved values                                                                                                    |

# Configuration > System > IP

| C ( http://192.168.                                 | ×ې⊠ - ک            | BroadOne_G          | X4000 ×                  | - □ × ⊙       |   |
|-----------------------------------------------------|--------------------|---------------------|--------------------------|---------------|---|
|                                                     | Fujitsu            | BroadOne G<br>[Naka | X4000 Seri<br>hara001#:] | es - Ethernet | 6 |
| Summary     Configuration                           | Configuratio       | n > System > IP     |                          | ~             |   |
| Alarm     Padio                                     |                    | Configured          | Current                  |               |   |
| ✓ System                                            | <b>DHCP Client</b> |                     | Renew                    |               |   |
| <ul> <li>Information</li> </ul>                     | IP Address         | 192.168.0.10        | 192.168.0.10             |               |   |
| • NTP                                               | IP Mask            | 255.255.255.0       | 255.255.255.0            |               |   |
| Log Server     Dorte                                | IP Router          | 0.0.0.0             | 0.0.0                    |               |   |
| <ul> <li>✓ Security</li> </ul>                      | VLAN ID            | 1                   | 1                        |               |   |
| ✓ Switch     ■ Users     ■ HTTPS                    | Save Rese          | et                  | -H                       | 1             |   |
| <ul> <li>Access Management</li> <li>SNMP</li> </ul> |                    |                     |                          |               |   |
| Spanning Tree                                       |                    |                     |                          |               |   |
| SyncE     MAC Table                                 |                    |                     |                          |               |   |
| VLAN Translation                                    |                    |                     |                          |               |   |
| ► VLANs                                             |                    |                     |                          |               |   |
| Monitor                                             |                    |                     |                          |               |   |
| Maintenance                                         |                    |                     |                          |               |   |
|                                                     |                    |                     |                          |               |   |

Configuration > System > IP

## Configuration > System > IP:

Configure the switch-managed **IP** information on this page. The **Configured** column is used to view or change the IP configuration. The **Current** column is used to show the active IP configuration.

| DHCP Client  | : | Not supported. "Disable" is always set.                                                                                                    |
|--------------|---|----------------------------------------------------------------------------------------------------|
| IP Address   | : | Set the IP address of this switch in <u>dotted decimal notation</u> .<br>Default is 192.0.2.1                                                 |
| IP Mask      | : | Set the IP mask of this switch <u>dotted decimal notation</u> .<br>Default is 255.255.255.0                                                   |
| IP Router    | : | Set the IP address of the router in <u>dotted decimal notation</u> .<br>Default is 0.0.0.0                                                    |
| VLAN ID      | : | Provide the managed <u>VLAN</u> ID. The allowed range is 1 to 4095.<br>Default is 1<br><u>Note</u> : When functioning, CPRI is not displayed. |
| Save Button  | : | Click to save changes                                                                                                    |
| Reset Button | : | Click to undo any changes made locally and revert to previously saved values                                                                  |

# Configuration > System > NTP

| C S Attp://192.168                                                                                                    | .0.10/ ・ こく (G) BroadOne_GX4000 × 10 公 (G)                                                                                                    |
|----------------------------------------------------------------------------------------------------|----------------------------------------------------------------------------------------------------|
|                                                                                                    | Fujitsu BroadOne GX4000 Series - Ethernet [Nakahara001#:]                                                                                                    |
| <ul> <li>Summary</li> <li>Configuration <ul> <li>Alarm</li> <li>Radio</li> <li>System</li> <li>Information</li> <li>IP</li> <li>NTF</li> <li>Log Server</li> <li>Ports</li> <li>Security</li> <li>Switch <ul> <li>Users</li> <li>HTTPS</li> <li>Access Management</li> <li>SNMP</li> </ul> </li> <li>Spanning Tree</li> <li>SyncE</li> <li>MAC Table</li> <li>VLAN Translation</li> <li>VLANs</li> </ul> </li> <li>Monitor</li> <li>Test&amp;Diagnostics</li> <li>Maintenance</li> </ul> | Configuration > System > NTP<br>NTP Configuration<br>Mode Disabled  Server 1<br>Server 2<br>Save Reset<br>RTC Manual Set<br>Current Date:<br>2013-02-05T05:10:02+00:00<br>Year Mon. Day Hour Min. Sec.<br>Set Clear |

Configuration > System > NTP

| NTP Configuratio | <u>n:</u> |                                                                                                    |
|------------------|-----------|----------------------------------------------------------------------------------------------------|
| Mode             | :         | Indicates the NTP mode operation. Possible modes are:<br><b>Enabled</b> : Enable NTP mode operation. When NTP mode operation is<br>enabled, the agent forwards NTP messages between the clients and the<br>server when they are not on the same subnet domain.<br><b>Disabled</b> : Disable NTP mode operation.          |
| Server1/2        | :         | Provide the NTP IPv4 address of this switch. Default is null.                                                                                                    |
| Save Button      | :         | Click to save changes                                                                                                    |
| Reset Button     | :         | Click to undo any changes made locally and revert to previously saved values                                                                                                    |
| RTC Manual Set:  |           |                                                                                                    |
| Mode             | :         | Set the date and time.<br>The input items are:<br>Year: Input year. (allowed range: 2012-2037)<br>Mon.: Input month. (allowed range: 1-12)<br>Day: Input day. (allowed range: 1-31)<br>Hour: Input hour. (allowed range: 0-23)<br>Min.: Input minute. (allowed range: 0-59)<br>Sec.: Input second. (allowed range: 0-59) |
| Set              | :         | Input date and time are set                                                                                                    |
| Clear            | :         | The input items are emptied                                                                                                    |
|                  |           |                                                                                                    |

# Configuration > System > Log Server

| (-) (# http://192.168                                                                                                    | 3.0.10/                                                                      | P - ⊠¢×                                         | BroadOne_GX4000             | ×        |   |
|----------------------------------------------------------------------------------------------------|------------------------------------------------------------------------------|-------------------------------------------------|-----------------------------|----------|---|
|                                                                                                    | Fujitsu E                                                                    | BroadOne G<br>[Nakah                            | X4000 Series -<br>ara001#:] | Ethernet | 6 |
| <ul> <li>Summary</li> <li>Configuration <ul> <li>Alarm</li> <li>Radio</li> <li>System</li> <li>Information</li> <li>IP</li> <li>NTP</li> <li>Log Server</li> <li>Ports</li> <li>Security</li> <li>Switch</li> <li>Users</li> <li>HTTPS</li> <li>Access Management</li> <li>SNMP</li> <li>Spanning Tree</li> <li>SyncE</li> <li>MAC Table</li> <li>VLAN Translation</li> <li>VLANs</li> <li>Monitor</li> <li>Test&amp;Diagnostics</li> </ul> </li> </ul> | Configuration<br>Server Mode<br>Server Address<br>Syslog Level<br>Save Reset | > System > Log<br>Disabled<br>Error,Warning,Inf | Server                      |          |   |

Configuration > System > Log Server

## Configuration > System > Log Server:

| Server Mode    | : | Indicates the server mode operation. When the mode operation is<br>enabled, the syslog message will send out to syslog server. The syslog<br>protocol is based on UDP communication and received on UDP port 514<br>and the syslog server will not send acknowledgments back sender since<br>UDP is a connectionless protocol and it does not provide<br>acknowledgments. The syslog packet will always send out even if the<br>syslog server does not exist. Possible modes are:<br>Enabled: Enable server mode operation.<br>Disabled: Disable server mode operation. (default) |
|----------------|---|----------------------------------------------------------------------------------------------------|
| Server Address | : | Indicates the IPv4 host address of syslog server. If the switch provide DNS feature, it also can be a host name. Default is null.                                                                                                    |
| Syslog Level   | : | Indicates what kind of message will send to syslog server. Possible<br>modes are:<br>Error, Warning, Info: Send information, warnings and errors.<br>Error, Warning: Send warnings and errors.<br>Error: Send errors.                                                                                                    |
| Save Button    | : | Click to save changes                                                                                                    |
| Reset Button   | : | Click to undo any changes made locally and revert to previously saved values                                                                                                    |

# Configuration > Port (Only applicable for Ether)

| A http://192.168.0.10/                                                                                      |              | ٩        | - 2 C × (                       | BroadOne_GX4000           | ×        | - □ ×<br>⋒ ☆ © |
|----------------------------------------------------------------------------------------------------|--------------|----------|---------------------------------|---------------------------|----------|----------------|
|                                                                                                    | Fujitsu      | Broad    | dOne GX4<br>[Nakaha             | 4000 Series -<br>ra001#:] | Ethernet | 6 ?            |
| Summary     Configuration                                                                                   | Configuratio | on > Por | ts                              |                           |          | Refresh        |
| <ul> <li>Alarm</li> <li>Radio</li> <li>System</li> <li>Information</li> </ul>                               | Port         | Status   | Maximum<br>Frame Size<br>(byte) |                           |          |                |
| ■ IP<br>- NTP                                                                                               | Radio        | ODown    | 10056                           |                           |          |                |
| Log Server                                                                                                  | Line         | ODown    | 10056                           |                           |          |                |
| Ports                                                                                                    | Maintenance  | 🔵 Up     | 10056                           |                           |          |                |
| Switch Users Users Users Source Synce MAC Table VLAN Translation VLANs Monitor Test&Diagnostics Maintenance | Save Res     | et       |                                 |                           |          |                |

## Configuration > Port

<u>Configuration > Port:</u> This menu displays current port configurations. Ports can also be configured here.

| Port                                 | : | This is the port name for this row                                                                                                    |
|--------------------------------------|---|----------------------------------------------------------------------------------------------------|
| Status                               | : | The current link state is displayed graphically. Green indicates the link is up and no colour that it is down.                                                                                                    |
| Maximum Frame<br>Size<br>Save Button | : | Enter the maximum frame size allowed for the switch port, including FCS.<br>Line port maximum frame size: 1518 to 10056, default is 10056<br>Radio port maximum frame size: 1518 to 10056, default is 10056<br>Maintenance port maximum frame size: 1518 to 10056, default is 10056<br>Click to save changes |
| Reset Button                         | : | Click to undo any changes made locally and revert to previously saved                                                                                                    |
| Refresh Button                       |   | Click to refresh the page. Any changes made locally will be undone                                                                                                    |

# **Configuration > Security**

# Configuration > Security > Switch > User

|                                            |                                   |                                                         | x            |
|--------------------------------------------|-----------------------------------|---------------------------------------------------------|--------------|
| (C) (E) (E) http://192.168.0               | 0.10/ ♀ ≅ ♂ ×                     | <i>叠</i> BroadOne_GX4000 × 🔐 份 😭                        | - <u>(</u> ) |
|                                            | Fujitsu BroadOne G)<br>[Nakah     | (4000 Series - Ethernet ara001#:]                       | ?            |
| Summary     Configuration                  | Configuration > Security > Switch | n > Users                                               |              |
| <ul> <li>Radio</li> </ul>                  | User Name                         | Privilege Level                                         |              |
| ✓ System                                   | admin                             | 3:Monitor, Lest&Diagnostics,Maintenance,Configuration   |              |
| <ul> <li>Imormation</li> <li>IP</li> </ul> | diag                              | 2:Monitor,Test&Diagnostics                              |              |
| • NTP                                      | 1                                 | 1:Monitor                                               |              |
| Log Server                                 | 1_Monitor                         | 3:Monitor, Test&Diagnostics, Maintenance, Configuration |              |
| = POILS                                    | a1234567890123456789012345678901  | 3:Monitor, Test&Diagnostics, Maintenance, Configuration |              |
| Security<br>Switch                         | Add New User                      |                                                         |              |
|                                            |                                   |                                                         |              |
| <ul> <li>Access Management</li> </ul>      |                                   |                                                         |              |
| ► SNMP                                     |                                   |                                                         |              |
| Spanning Tree                              |                                   |                                                         |              |
| MAC Table                                  |                                   |                                                         |              |
| VI AN Translation                          |                                   |                                                         |              |
| VLANs                                      |                                   |                                                         |              |
| ▶ Monitor                                  |                                   |                                                         |              |
| Test&Diagnostics                           |                                   |                                                         |              |
| http://192.168.0.10/navbar.htm             | m#                                |                                                         |              |

Configuration > Security > Switch > User main Frame

# Configuration > Security > Switch > User:

This menu provides an overview of the current users. Currently the only way to login as another user on the web server is to close and reopen the browser. The displayed values for each user are:

| User Name       | : | The name identifying the user. This is also a link to <u>Add/Edit User.</u>                                                                                                    |
|-----------------|---|----------------------------------------------------------------------------------------------------|
| Privilege Level | : | <ul> <li>The privilege level of the user. The allowed range is 1 to 4.</li> <li>The operation allowed at each privilege level is the following:</li> <li>1: Monitor</li> <li>2: Monitor, Test &amp; Diagnostics</li> <li>3: Monitor, Test &amp; Diagnostics, Maintenance, Configuration</li> <li>4: Monitor, Test &amp; Diagnostics, Maintenance, Configuration, Telnet</li> </ul> |
| Add New User    | : | Click to add a new user and Add User frame will appear.                                                                                                    |

| (C) (S http://192.168.                                                                                                    | 0.10/                                                                                                    | - ■ × í  |
|----------------------------------------------------------------------------------------------------|----------------------------------------------------------------------------------------------------|----------|
|                                                                                                    | Fujitsu BroadOne GX4000 Series - Ethe<br>[Nakahara001#:]                                                                                                  | rnet 🕞 😨 |
| <ul> <li>Summary</li> <li>Configuration <ul> <li>Alarm</li> <li>Radio</li> <li>System</li> <li>Information</li> <li>IP</li> <li>NTP</li> <li>Log Server</li> <li>Ports</li> <li>Security</li> <li>Switch</li> <li>Users</li> <li>HTTPS</li> <li>Access Management</li> <li>SNMP</li> <li>Spanning Tree</li> <li>SyncE</li> <li>MAC Table</li> <li>VLAN Translation</li> <li>VLANs</li> <li>Monitor</li> <li>Test&amp;Diagnostics</li> <li>Maintenance</li> </ul></li></ul> | Add User          User Name         Password         Password (again)         Privilege Level         1:Monitor         Save         Reset         Cancel |          |

#### Add User Sub Frame

| Add User:       |   |                                                                                                    |
|-----------------|---|----------------------------------------------------------------------------------------------------|
| User Name       | : | A string identifying the user name that this entry should belong to. The allowed string length is 1 to 32. The valid user name is a combination of letters, numbers and underscores.                                                           |
| Password        | : | The password of the user. The allowed string length is 0 to 32.                                                                                                    |
| Password again  | : |                                                                                                    |
| Privilege Level | : | The privilege level of the user. The allowed range is 1 to 3.<br>The operation allowed at each privilege level is the following:<br>1: Monitor<br>2: Monitor, Test & Diagnostics<br>3: Monitor, Test & Diagnostics, Maintenance, Configuration |
| Save button     | : | Click to save changes                                                                                                    |
| Reset button    | : | Click to undo any changes made locally and revert to previously saved values                                                                                                    |
| Cancel button   | : | Click to undo any changes made locally and return to the Users.                                                                                                    |
| Delete User     |   | Delete the current user. This button is not available for new configurations (Add new user)                                                                                                    |

# Configuration > Security > Switch > HTTPS (Only applicable for Ether)

FUITSU

| C 6 http://192.168                                                                                                    | .0.10/                                                                                                 | - □ × ○<br>೧ ☆ છ |
|----------------------------------------------------------------------------------------------------|----------------------------------------------------------------------------------------------------|------------------|
|                                                                                                    | Fujitsu BroadOne GX4000 Series - Ethernet<br>[Nakahara001#:]                                           | 0- 3             |
| <ul> <li>Summary</li> <li>Configuration <ul> <li>Alarm</li> <li>Radio</li> <li>System</li> <li>Information</li> <li>IP</li> <li>NTP</li> <li>Log Server</li> <li>Ports</li> <li>Security</li> <li>Switch</li> <li>Users</li> <li>HTTPS</li> <li>Access Management</li> <li>SNMP</li> <li>Spanning Tree</li> <li>SyncE</li> <li>MAC Table</li> <li>VLAN Translation</li> <li>VLANs</li> </ul> </li> <li>Monitor</li> <li>Test&amp;Diagnostics</li> <li>Maintenance</li> </ul> | Configuration > Security > Switch > HTTPS<br>Mode Enabled<br>Automatic Redirect Disabled<br>Save Reset |                  |

Configuration > Security > Switch > HTTPS Main Frame

## Configuration > Security > Switch > HTTPS:

| Mode                  | : | Indicates the HTTPS mode operation. When the current connection is<br>HTTPS, to apply HTTPS disabled mode operation will automatically<br>redirect web browser to an HTTP connection. Possible modes are:<br><b>Enabled</b> : Enable HTTPS mode operation.<br><b>Disabled</b> : Disable HTTPS mode operation.                                                                                                    |
|-----------------------|---|----------------------------------------------------------------------------------------------------|
| Automatic<br>Redirect | : | Indicates the HTTPS redirect mode operation. It only significant if HTTPS mode "Enabled" is selected. Automatically redirects web browser to an HTTPS connection when both HTTPS mode and Automatic Redirect are enabled or redirects web browser to an HTTP connection when both are disabled. Possible modes are:<br><b>Enabled</b> : Enable HTTPS redirect mode operation.<br><b>Disabled</b> : Disable HTTPS redirect mode operation. |
| Save button           | : | Click to save changes                                                                                                    |
| Reset button          | : | Click to undo any changes made locally and revert to previously saved values                                                                                                    |

# Configuration > Security > Switch > Access Management (only applicable for Ether)

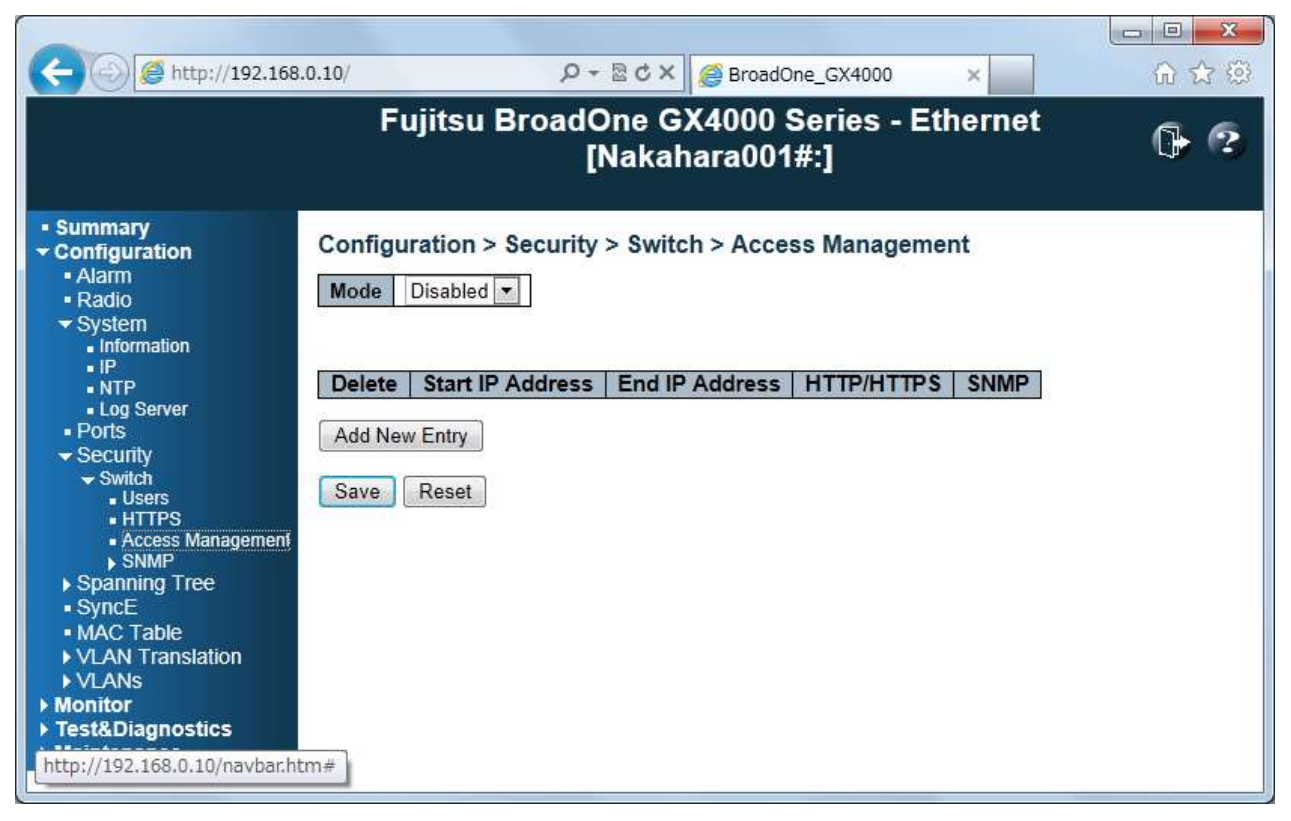

#### Configuration > Security > Switch > Access Management Main Frame

#### Access Management:

The maximum number of entries is **16**. If the application's type match any one of the access management entries, it will allow access to the switch.

| Mode             | : | Indicates the access management mode operation. Possible modes are:<br><b>Enabled</b> : Enable access management mode operation.<br><b>Disabled</b> : Disable access management mode operation. |
|------------------|---|----------------------------------------------------------------------------------------------------|
| Delete           | : | Check to delete the entry. It will be deleted during the next save.                                                                                                    |
| Start IP Address | : | Indicates the start IP address for the access management entry.                                                                                                    |
| End IP Address   | : | Indicates the end IP address for the access management entry.                                                                                                    |
| HTTP/HTTPS       | : | Indicates that the host can access the switch from HTTP/HTTPS interface if the host IP address matches the IP address range provided in the entry.                                              |
| SNMP             | : | Indicates that the host can access the switch from SNMP interface if the host IP address matches the IP address range provided in the entry.                                                    |
| Add New Entry    | : | Click to add a new access management entry.                                                                                                    |
| Save             | : | Click to save changes                                                                                                    |
| Reset            | : | Click to undo any changes made locally and revert to previously saved values                                                                                                    |

# Configuration > Security > Switch > SNMP

# Configuration > Security > Switch > SNMP > System

| S → (2) http://192.168.0.10/    |                    |                 | 🏾 🗙 🌔 🎯 Br         | oadOne_GX4000           | ×       | 6 2 2              |
|---------------------------------|--------------------|-----------------|--------------------|-------------------------|---------|--------------------|
|                                 | Fujitsu E          | BroadOne<br>[Na | e GX40(<br>kahara( | )0 Series - E<br>)01#:] | Etherne | <sup>t</sup> (}- ? |
| Summary     Configuration       | Configuration >    | Security > S    | witch > S          | NMP > System            |         |                    |
| Alarm     Padio                 | Mode               | Enabled         |                    |                         |         |                    |
| ✓ System                        | Version            | SNMP v2c        |                    |                         |         |                    |
| <ul> <li>Information</li> </ul> | Read Community     | public          |                    |                         |         |                    |
| • IP<br>• NTP                   | Write Community    | private         |                    |                         |         |                    |
| ✓ Security ✓ Switch ■ Users     | SNMP Trap Conf     | iguration       |                    |                         |         |                    |
| HTTPS     Access Management     | Trap Mode          |                 | Disabled           |                         | •       |                    |
| ■ Access management             | Trap Version       |                 | SNMP v2c           |                         |         |                    |
| System                          | Trap Community     |                 | public             |                         |         |                    |
| Spanning Tree                   | Trap Destination A | ddress          |                    |                         |         |                    |
| SyncE                           | Trap Authenticatio | n Failure       | Enabled            |                         |         |                    |
| <ul> <li>MAC Table</li> </ul>   | Trap Link-up and L | ink-down        | Enabled            |                         | •       |                    |
| VLAN Translation                | Trap Inform Mode   |                 | Enabled            |                         |         |                    |
|                                 | Trap Inform Timeo  | ut (seconds)    | 1                  |                         |         |                    |
| ▶ Test&Diagnostics              | Trap Inform Retry  | limes           | 5                  |                         |         |                    |
| ▶ Maintenance                   | Save Reset         |                 |                    |                         |         |                    |

Configuration > Security > Switch > SNMP > System Main Frame

## <u>Configuration > Security > Switch > SNMP > System:</u>

| Mode            | : | Indicates the SNMP mode operation. Possible modes are:<br>Enabled: Enable SNMP mode operation.<br>Disabled: Disable SNMP mode operation.                                                                                                    |
|-----------------|---|----------------------------------------------------------------------------------------------------|
| Version         | : | Indicates the SNMP supported version. Possible versions are: <b>SNMP v2c</b> : Set SNMP supported version 2c.                                                                                                    |
| Read Community  | : | Indicates the community read access string to permit access to SNMP agent. The allowed string length is 0 to 255, and the allowed content is the ASCII characters from 33 to 126.                                                                                  |
|                 |   | The field is applicable only when SNMP version is SNMPv2c. It provides more flexibility to configure security name than a SNMPv2c community string. In addition to community string, a particular range of source addresses can be used to restrict source subnet. |
| Write Community | : | Indicates the community write access string to permit access to SNMP agent. The allowed string length is 0 to 255, and the allowed content is the ASCII characters from 33 to 126.                                                                                 |
|                 |   | The field is applicable only when SNMP version is SNMPv2c. It provides more flexibility to configure security name than a SNMPv2c community string. In addition to community string, a particular range of source addresses can be used to restrict source subnet. |

# SNMP Trap Configuration:

| Trap Mode                         | : | Indicates the SNMP trap mode operation. Possible modes are:<br>Enabled: Enable SNMP trap mode operation.<br>Disabled: Disable SNMP trap mode operation.                                                                               |
|-----------------------------------|---|----------------------------------------------------------------------------------------------------|
| Trap Version                      | : | Indicates the SNMP trap supported version. Possible versions are: <b>SNMP v2c</b> : Set SNMP trap supported version 2c.                                                                                                    |
| Trap Community                    | : | Indicates the community access string when sending SNMP trap packet.<br>The allowed string length is 0 to 255, and the allowed content is ASCII characters from 33 to 126.                                                            |
| Trap Destination<br>Address       | : | Indicates the SNMP trap destination address. It allows a valid IP address in dotted decimal notation ('x. y. z. w').                                                                                                    |
| Trap<br>Authentication<br>Failure | : | Indicates that the SNMP entity is permitted to generate authentication failure traps. Possible modes are:<br><b>Enabled</b> : Enable SNMP trap authentication failure.<br><b>Disabled</b> : Disable SNMP trap authentication failure. |
| Trap Link-up and<br>Link-down     | : | Indicates the SNMP trap link-up and link-down mode operation. Possible modes are:<br>Enabled: Enable SNMP trap link-up and link-down mode operation.<br>Disabled: Disable SNMP trap link-up and link-down mode operation.             |
| Trap Inform Mode                  | : | Indicates the SNMP trap inform mode operation. Possible modes are:<br>Enabled: Enable SNMP trap inform mode operation.<br>Disabled: Disable SNMP trap inform mode operation.                                                          |
| Trap Inform<br>Timeout (sec)      | : | Indicates the SNMP trap inform timeout. The allowed range is <b>0</b> to <b>2147</b> .                                                                                                    |
| Trap Inform Retry<br>Times        | : | Indicates the SNMP trap inform retry times. The allowed range is <b>0</b> to <b>255</b> .                                                                                                    |
| Save                              | : | Click to save changes                                                                                                    |
| Reset                             |   | Click to undo any changes made locally and revert to previously saved values                                                                                                    |

Configuration > Security > Switch > SNMP > RMON (Only applicable for Ether)

FUĬĬTSU

# Configuration > Security > Switch > SNMP > RMON > History

|                                                                                                    |      | -                      | Stoler Q           | BroadOne_GX4000        | ×                               |  |  |
|----------------------------------------------------------------------------------------------------|------|------------------------|--------------------|------------------------|---------------------------------|--|--|
| Fujitsu BroadOne GX4000 Series - Ethernet [Nakahara001#:]                                                                                                    |      |                        |                    |                        |                                 |  |  |
| Summary     Configuration     Alarm     Radio                                                                                                    | Conf | iguration > Se<br>Port | ecurity > Switch > | SNMP > RMON<br>Buckets | > History<br>Buckets<br>Granted |  |  |
| <ul> <li>System</li> <li>Information</li> </ul>                                                                                                    | 1    | Radio                  | 1800               | 50                     | 50                              |  |  |
| • IP<br>• NTP                                                                                                    | 2    | Line                   | 1800               | 50                     | 50                              |  |  |
| Log Server     Ports                                                                                                    | 3    | Maintenance            | 1800               | 50                     | 50                              |  |  |
| <ul> <li>Switch         <ul> <li>Users</li> <li>HTTPS</li> <li>Access Management</li> <li>SNMP                 <ul> <li>System</li> <li>RMON</li> <li>History</li> </ul> </li> <li>Spanning Tree                     <ul></ul></li></ul></li></ul> |      |                        |                    |                        |                                 |  |  |
| <ul> <li>VLANS</li> <li>Monitor</li> <li>Test&amp;Diagnostics</li> <li>Maintenance</li> </ul>                                                                                                    |      |                        |                    |                        |                                 |  |  |

Configuration > Security > Switch > SNMP > RMON > History Main Frame

## Configuration > Security > Switch > RMON > History:

This menu is to configure RMON History table. The entry index key is ID. ID Indicates the index of the entry. The range is from 1 to 65535 Port Indicates the port name which wants to be monitored Interval Indicates the interval in seconds for sampling the history statistics data. The range is from 1 to 3600, default value is 1800 seconds. **Buckets** Indicates the maximum data entries associated this History control entry stored in : RMON. The range is from 1 to 3600, default value is 50. **Buckets Granted** The number of data shall be saved in the RMON : Save Click to save changes Reset Click to undo any changes made locally and revert to previously saved values

## Configuration > Spanning Tree (Only applicable for Ether)

# Configuration > Spanning Tree > Bridge Setting

|                                                      |                         |                | Fujitsu BroadOne GX4000 Series - Ethernet<br>[Ether70G-3] | G 6 |
|------------------------------------------------------|-------------------------|----------------|-----------------------------------------------------------|-----|
| • Summary<br>• Configuration<br>• Augrit<br>• Flucto | Configuration > Span    | ning Tree > Br | idge Settings                                             |     |
| <ul> <li>System</li> <li>Ports</li> </ul>            | Pretorni Venion         | STP 💌          | 1                                                         |     |
| <ul> <li>Security</li> </ul>                         | Buildge Priority        | 32768 -        |                                                           |     |
| <ul> <li>Spansing Tree</li> </ul>                    | Forward Delay           | 15             |                                                           |     |
| Bodge Settings     Elit Parts                        | Max Ape                 | 20             |                                                           |     |
| •Synce                                               | Maximum Hop Count       | 20             |                                                           |     |
| MAC Table     VLAN Translation                       | Transmit Hold Count     | 6              |                                                           |     |
| + VEAN:<br>• Monitar                                 | Advected Entrus         |                |                                                           |     |
| + Test&Diagnostics                                   | Edge Port BPDO Filteri  | ing 👘          |                                                           |     |
| • Maintenance                                        | Edge Pert BPDU Guard    | •              |                                                           |     |
|                                                      | Port Error Recovery     | E1             |                                                           |     |
|                                                      | Part Error Receivery Th | meent          |                                                           |     |

Save Reset

Configuration > Spanning Tree > Bridge Setting Main Frame

<u>Configuration > Spanning Tree > Bridge Setting</u>: This menu allows you to configure STP system settings. The settings are used by all STP Bridge instances in the Switch

#### **Basic Setting:**

| Protocol Version       | : | The STP protocol version setting. Valid values are STP & RSTP<br>Default is STP.                                                                                                    |
|------------------------|---|----------------------------------------------------------------------------------------------------|
| Bridge Priority        | : | Controls the bridge priority. Lower numeric values have better priority. The bridge priority plus the MSTI instance number, concatenated with the 6-byte MAC address of the switch forms a <i>Bridge Identifier</i> .                                           |
| Forward Delay          | : | The delay used by STP Bridges to transit Root and Designated Ports to Forwarding (used in STP compatible mode). Valid values are in the range 4 to 30 seconds. Default is 15.                                                                                   |
| Max Age                | : | The maximum age of the information transmitted by the Bridge when it is the Root Bridge. Valid values are in the range 6 to 40 seconds, <i>and</i> Max Age must be <= (FwdDelay-1)*2. Default is 20.                                                            |
| Maximum Hop<br>Count   | : | This defines the initial value of remaining Hops for MSTI information generated at the boundary of an MSTI region. It defines how many bridges a root bridge can distribute its BPDU information to. Valid values are in the range 6 to 40 hops. Default is 20. |
| Transmit Hold<br>Count | : | The number of BPDU's a bridge port can send per second. When exceeded, transmission of the next BPDU will be delayed. Valid values are in the range 1 to 10 BPDU's per second. Default is 6.                                                                    |

| Edge Port BPDU<br>Filtering       | : | Control whether a port <i>explicitly</i> configured as <b>Edge</b> will transmit and receive BPDUs. Default is not clicking.                                                                                                    |
|-----------------------------------|---|----------------------------------------------------------------------------------------------------|
| Edge Port BPDU<br>Guard           | : | Control whether a port <i>explicitly</i> configured as <b>Edge</b> will disable itself upon reception of a BPDU. The port will enter the <i>error-disabled</i> state, and will be removed from the active topology. Default is not clicking.                                                     |
| Port Error<br>Recovery            | : | Control whether a port in the <i>error-disabled</i> state automatically will be<br>enabled after a certain time. If recovery is not enabled, ports have to be<br>disabled and re-enabled for normal STP operation. The condition is also<br>cleared by a system reboot. Default is not clicking. |
| Port Error<br>Recovery<br>Timeout | : | The time to pass before a port in the <i>error-disabled</i> state can be enabled. Valid values are between 30 and 86400 seconds (24 hours). Default is null.                                                                                                    |
| Save                              |   | Click to save changes                                                                                                    |
| Reset                             |   | Click to undo any changes made locally and revert to previously saved values                                                                                                    |

#### Advanced Setting:

## Configuration > Spanning Tree > CITS Ports

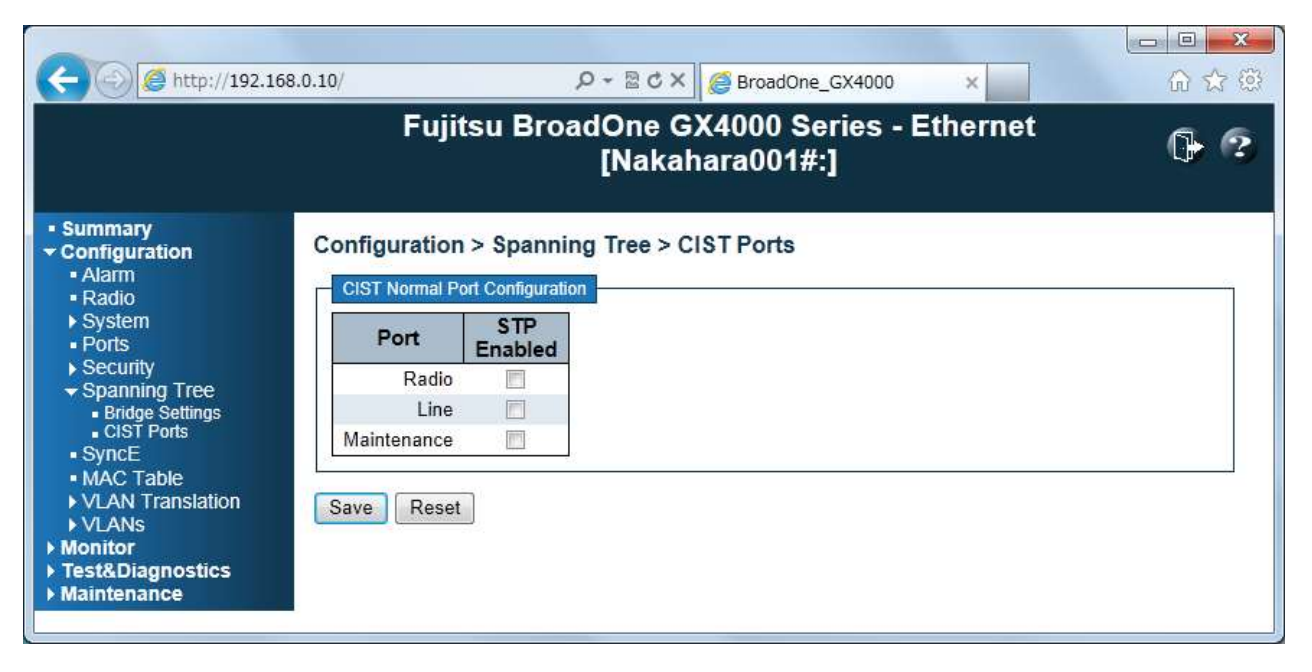

Configuration > Spanning Tree > CIST Ports Main Frame

**Spanning Tree > CIST Ports:** This menu allows the user to inspect the current STP CIST port configurations, and possibly change them as well. This menu contains settings for physical and aggregated ports.

| Port        | : | The port name of the logical STP port                                        |
|-------------|---|------------------------------------------------------------------------------|
| STP Enables | : | Controls whether STP is enabled on this port                                 |
| Save        | : | Click to save changes                                                        |
| Reset       |   | Click to undo any changes made locally and revert to previously saved values |

# Configuration > SyncE (Only applicable for Ether)

| 00                                                                                                    |                                                                                                    |                                                              |                                                           | ,0 - 1               | I C X 👩 Broad                                | iOne_GX4000 ×                      |                 |                   | 67.02                                            |
|----------------------------------------------------------------------------------------------------|----------------------------------------------------------------------------------------------------|--------------------------------------------------------------|-----------------------------------------------------------|----------------------|----------------------------------------------|------------------------------------|-----------------|-------------------|--------------------------------------------------|
|                                                                                                    |                                                                                                    | Fujit                                                        | tsu Bro                                                   | oadOr<br>[N          | ne GX4000<br>akahara00                       | Series - Ethe<br>1#:]              | ernet           |                   | (}- @                                            |
| Summary     Configuration     Alarm     Radio     System     Ports     Security     Spanning Tree     SyncE     MAC Table     VLAN Translation     VLANs | Configuration > Sy<br>Note: The configuration<br>"Maintenance > Configu<br>Clock Source Nomin<br>Clock Source Nomin<br>1<br>2 | vncE<br>s on this pa<br>ration > Sa<br>nation and<br>minated | ege are sav<br>ive`<br>d State<br>Port P<br>Line<br>Radio | ed in the<br>riority | flash memory, bu<br>SSM Overwriti<br>QL NONE | e Hold Off<br>Disabled<br>Disabled | a XML file whic | SSM WTR           | Refresh<br>d by<br>Clear WTR<br>none •<br>none • |
| Monitor Test&Diagnostics Maintenance                                                                                                    | Mode       Forced Free Run *       Save       Reset       SyncE Ports       Port       SSM Enable       Radio       Line      | Source                                                       | WTR Tir<br>5M                                             | me SS                | M Hold Over                                  | QL NONE                            | Sta<br>Free     | te Clock S<br>Run | iource   LOL                                     |

Configuration > SyncE Main Frame

## **Clock Source Nomination and Status:**

| Clock Source  | : | This is the instance number of the clock source. This has to be referenced when selecting 'Manual' Mode                                                                                                    |
|---------------|---|----------------------------------------------------------------------------------------------------|
| Nominated     | : | When a clock source is nominated, the clock output from the related $\underline{PHY}$ (Port) is enabled against the clock controller. This makes it available as a possible source in the clock selection process.                                                                                                    |
| Port          | : | The ports that are possible to select for this clock source, is presented.                                                                                                    |
| Priority      | : | The priority for this clock source. Lowest number (0) is the highest priority. If two clock sources have the same priority, the lowest clock source number gets the highest priority in the clock selection process. (Future support)                                                                                                    |
| SSM Overwrite | : | A selectable clock source Quality Level <u>(QL)</u> to overwrite any QL received<br>in a <u>SSM</u> . If QL is not Received in a SSM (SSM is not enabled on this<br>port), the SSM Overwrite QL is used as if received. The SSM Overwrite<br>can be set to QL_NONE, indicating that the clock source is without any<br>know quality (Lowest compared to clock source with known quality) |
| Hold Off      | : | The Hold Off timer value. Active loss of clock Source will be delayed the selected amount of time. The clock selector will not change clock source if the loss of clock condition is cleared within this time (Future support)                                                                                                    |
| LOCS          | : | Signal is lost on this clock source                                                                                                    |
| SSM           | : | If SSM is enabled and not received properly. Type of SSM fail will be indicated in the 'Rx SSM' field                                                                                                    |
| WTR           | : | Wait To Restore timer is active.                                                                                                    |
| Clear WTR     | : | Clears the WTR timer and makes this clock source available to the clock selection process.                                                                                                    |

#### Clock Selection Mode and Status

| Mode         | : | The definition of the 'best' clock source is firstly the one with the highest<br>(QL) and secondly (the ones with equal QL) the highest priority. Clock<br>Selector can be in different modes:<br><b>Manual:</b> Clock selector will select the clock source stated in Source (see<br>below). If this manually selected clock source is failing, the clock selector<br>will go into holdover state.<br><b>Force Hold Over:</b> Clock Selector is forced to Free Run State.<br><b>Force Free Run:</b> Clock Selector is forced to Free Run State.<br>The mode transition from "Force Free Run" to "Force Hold Over" is not<br>allowed (The message of INVALID_PARAMETER is displayed).<br>(Default is Force Free Run.) |
|--------------|---|----------------------------------------------------------------------------------------------------|
| Source       | : | Only relevant if Manual mode is selected (see above).                                                                                                    |
| WTR Time     | : | Wait To Restore timer value in minutes. The WTR time is activated on the falling edge of a clock source failure. This means that the clock source is first available for clock selection after WTR Time (can be cleared). Set WTR Time from Disable, 1M to 12M, 1 minute step.                                                                                                    |
| SSM Holdover | : | Transmitted SSM QL value when clock selector is in Hold Over State.<br>Set SSM Holdover from QL NONE, QL PRC, QL SSUA, QL SSUB, QL<br>ECC2, QL ECC1, QL DNU and QL INV. (Default is QL NONE.)                                                                                                    |
| SSM Free Run | : | This is the transmitted SSM QL value when clock selector is in Hold Over<br>State. Set SSM Free Run from QL NONE, QL PRC, QL SSUA, QL SSUB,<br>QL ECC2, QL ECC1, QL DNU and QL INV. (Default is QL NONE.)                                                                                                    |
| Status       | : | This is indicating the state of the clock selector. Possible states are:                                                                                                    |
|              |   | <b>Free Run:</b> There are no external clock sources to lock to (unlocked state). The Clock Selector has never been locked to a clock source long enough to calculate the hold over frequency offset to local oscillator. The frequency of this node is the frequency of the local oscillator.                                                                                                    |
|              |   | <b>Hold Over:</b> There are no external clock sources to lock to (unlocked state). The Clock Selector has calculated the holdover frequency offset to local oscillator. The frequency of this node is hold to the frequency of the clock source previous locked to.                                                                                                    |
|              |   | Locked: Clock selector is locked to the clock source indicated (See next).                                                                                                    |
| Clock Source | : | The clock source locked to when clock selector is in locked state.                                                                                                    |
| LOL          | : | Clock selector has raised the Los Of Lock alarm                                                                                                    |
| SyncE Port   |   |                                                                                                    |
| Port         | : | The port number to configure.                                                                                                    |
| SSM Enabled  | : | Enable and disable of <u>SSM</u> functionality on this port.                                                                                                    |
| TX SSM       | : | Monitoring of the transmitted SSM <u>QL</u> on this port. Transmitted QL should be the Quality Level of the clock generated by this node. This means the QL of the clock source this node is locked to                                                                                                    |

RX SSM:Monitoring of the received SSM QL on this port. If link is down on port,<br/>QL\_LINK is indicated. If no SSM is received, QL\_FAIL is indicatedRefreshClick to refresh the pageSaveClick to save changesResetClick to undo any changes made locally and revert to previously saved<br/>values

# Configuration > Sync (Only applicable for CPRI)

|                                                                                | © × 2 ₪ + Q                                                                                                    | BroadOne_GX4000 ×                                              |                              |
|--------------------------------------------------------------------------------|----------------------------------------------------------------------------------------------------|----------------------------------------------------------------|------------------------------|
|                                                                                | Fujitsu BroadOne GX<br>[Nakahar                                                                                                    | (4000 Series - CPRI<br>a001#:]                                 | 6                            |
| Summary     Configuration     Alarm     Radio     System     Security     Sync | Configuration > Sync<br>Note: The configurations on this page are save<br>which is downloaded by "Maintenance > Config<br>Clock Source Nomination and State | d in the flash memory, but can not be sav<br>juration > Save". | Refresh<br>red to a XML file |
| Monitor     Test&Diagnostics                                                   | Clock Source Nominated Port                                                                                                    | LOCS                                                           |                              |
| Maintenance                                                                    | 2 🗖 Radio                                                                                                    |                                                                |                              |
|                                                                                | Clock Selection Mode and State                                                                                                    |                                                                |                              |
|                                                                                | Mode Source State                                                                                                    | Clock Source LOL                                               |                              |
|                                                                                | undefined 1 💌 Free Run                                                                                                    |                                                                |                              |
|                                                                                | Save Reset                                                                                                    |                                                                |                              |

Configuration > Sync Main Frame

<u>Clock Source Nomination and Status:</u> This menu allows the user to inspect and configure the current Sync port settings.

| Clock Source | : | This is the instance number of the clock source. This has to be referenced when selecting 'Manual' Mode                                                                                                    |
|--------------|---|----------------------------------------------------------------------------------------------------|
| Nominated    | : | When a clock source is nominated, the clock output from the related $\underline{PHY}$ (Port) is enabled against the clock controller. This makes it available as a possible source in the clock selection process. |
| Port         | : | The ports that are possible to select for this clock source, is presented.                                                                                                    |
| LOCS         | : | Signal is lost on this clock source                                                                                                    |

#### **Clock Selection Mode and Status**

| Mode         | : | The definition of the 'best' clock source is firstly the one with the highest $(QL)$ and secondly (the ones with equal QL) the highest priority.                                            |
|--------------|---|----------------------------------------------------------------------------------------------------|
|              |   | Clock Selector can be in different modes:                                                                                                    |
|              |   | <b>Manual:</b> Clock selector will select the clock source stated in Source (see below). If this manually selected clock source is failing, the clock selector will go into holdover state. |
| Source       | : | The clock source locked to when clock selector is in locked state                                                                                                    |
| Clock Source | : | The clock source locked to when clock selector is in locked state.                                                                                                    |
| LOL          | : | Clock selector has raised the Los Of Lock alarm.                                                                                                    |
| Refresh      | : | Click to refresh the page immediately                                                                                                    |
| Save         | : | Click to save changes                                                                                                    |
| Reset        | : | Click to undo any changes made locally and revert to previously saved values.                                                                                                    |

# Configuration > MAC Table (<u>Only applicable for Ether</u>)

|                                                                                                    | ク → 層 ♂ ×  Ø BroadOne_GX4000 ×                                                                                                    | □ □ ×<br>∩ ☆ ☺ |
|----------------------------------------------------------------------------------------------------|----------------------------------------------------------------------------------------------------|----------------|
|                                                                                                    | Fujitsu BroadOne GX4000 Series - Ethernet<br>[Nakahara001#:]                                                                                                    | 0- 2           |
| <ul> <li>Summary</li> <li>Configuration <ul> <li>Alarm</li> <li>Radio</li> <li>System</li> <li>Ports</li> <li>Security</li> <li>Spanning Tree</li> <li>SyncE</li> <li>MAC Table</li> <li>VLAN Translation</li> <li>VLANs</li> </ul> </li> <li>Monitor</li> <li>Test&amp;Diagnostics</li> <li>Maintenance</li> </ul> | Configuration > MAC Table   Aging Configuration   Disable Automatic Aging   Aging Time   300   seconds   MAC Table Learning   Port Members   Maintenance Line Radio   Auto   Oisable   Oisable   Oisable   Oisable   Oisable   Oisable   Disable   Oisable   Oisa |                |
|                                                                                                    | Save Reset                                                                                                    |                |

Configuration > MAC Table Main Frame

#### Aging Configuration:

By default, dynamic entries are removed from the MAC table after 300 seconds. This removal is also called aging. Configure aging time by entering a value here in seconds:

Aging Time : Setting range is 10 to 1000000.

Disable : Disable automatic aging of dynamic entries by checking. Default is not checking. Automatic Aging

#### **MAC Table Learning:**

If the learning mode for a given port is grayed out, another module is in control of the mode, so that it cannot be changed by the user. An example of such a module is the MAC-Based Authentication under 802.1X. Each port can do learning based upon the following settings:

| Auto    | : | Learning is done automatically as soon as a frame with unknown SMAC is received. (default)                                                                                                    |
|---------|---|----------------------------------------------------------------------------------------------------|
| Disable | : | No learning is done                                                                                                    |
| Secure  | : | Only static MAC entries are learned, all other frames are dropped.<br><b>Note:</b> Make sure that the link used for managing the switch is added to the Static Mac Table before changing to secure learning mode, otherwise the management link is lost and can only be restored by using another non-secure port or by connecting to the switch via the serial interface. |

# Static MAC Table Configuration:

The static entries in the MAC table are shown in this table. The static MAC table can contain 64 entries. The MAC table is sorted first by <u>VLAN ID</u> and then by MAC address.

| Delete                       | : | Check to delete the entry. It will be deleted during the next save.                                                                   |
|------------------------------|---|----------------------------------------------------------------------------------------------------|
| VLAN ID                      | : | The VLAN ID of the entry.                                                                                                    |
| MAC Address                  | : | The MAC address of the entry.                                                                                                    |
| Port Member                  | : | Checkmarks indicate which ports are members of the entry. Check or uncheck as needed to modify the entry.                             |
| Adding a New<br>Static Entry |   | Click to add a new entry to the static MAC table. Specify the VLAN ID, MAC address, and port members for the new entry. Click "Save". |
| Save                         | : | Click to save changes                                                                                                    |
| Reset                        | : | Click to undo any changes made locally and revert to previously saved values                                                          |

# Configuration > VLAN Translation (Only applicable for Ether)

# Configuration > VLAN Translation > Port to Group Mapping

|                                                                                                    |                                                                                         | ÷ م              | 🗟 C 🗙 🍯 BroadOne_GX4000              | ×                           | □ <b>□ ×</b> ① ① |
|----------------------------------------------------------------------------------------------------|-----------------------------------------------------------------------------------------|------------------|--------------------------------------|-----------------------------|------------------|
|                                                                                                    | Fuji                                                                                    | tsu BroadC<br>[l | ne GX4000 Series -<br>Nakahara001#:] | Ethernet                    | ( <del>)</del> ? |
| <ul> <li>Summary</li> <li>Configuration         <ul> <li>Alarm</li> <li>Radio</li> <li>System</li> <li>Ports</li> <li>Security</li> <li>Spanning Tree</li> <li>SyncE</li> <li>MAC Table</li> <li>VLAN Translation             <ul> <li>Port to Group Mapping</li> <li>VID Translation</li> <li>Monitor</li> <li>Test&amp;Diagnostics</li> <li>Maintenance</li> </ul> </li> </ul></li></ul> | Configuration ><br>Group ID Mainter<br>3 0<br>2 0<br>1 0<br>Add New Entry<br>Save Reset | VLAN Translati   | on > Port to Group Mappir            | 1 <b>g</b> Auto-refresh 🔲 🖳 | afresh           |

Configuration > VLAN Translation > Port to Group Mapping Main Frame

#### Port to Group Mapping:

| Group ID              | : | A valid Group ID is an integer value from 1 to 29. A set of VLAN<br>Translations are mapped to a group Id. This way a port is mapped to a list<br>of VLAN Translations easily by mapping it to a group. Number of groups<br>in this switch is equal to the number of ports (29) present in this switch. A<br>port can be mapped to any of the groups. Multiple ports can also be<br>mapped to a group with same group Id.<br><u>Note</u> : By default, each port is mapped to a group with a group Id equal to<br>the port number. For example, port 1 is mapped to the group with ID=1. |
|-----------------------|---|----------------------------------------------------------------------------------------------------|
| Port Member           | : | A row of radio buttons, one radio button for each port is displayed for<br>each Group ID. To include a port in a Group, click the radio button. A port<br>must belong to at least one group.                                                                                                    |
| Adding a New<br>Entry | : | Click <b>Add New Entry</b> to add a new entry in Port to Group Mapping Table.<br>An empty row is added to the table with the Group ID and array of radio<br>buttons, one radio button for each port (click corresponding radio button<br>to make port to be member of a particular Group). Legal values for a<br>VLAN ID are <b>1</b> through <b>4095</b> . The <b>Delete</b> button can be used to undo the<br>addition of new entry.                                                                                                    |
| Save                  | : | Click to save changes                                                                                                    |
| Reset                 | : | Click to undo any changes made locally and revert to previously saved values                                                                                                    |
| Auto-refresh          | : | Check this box to refresh the page automatically. Automatic refresh occurs every 3 seconds                                                                                                    |

# **Configuration > VLAN Translation > VID Translation Mapping**

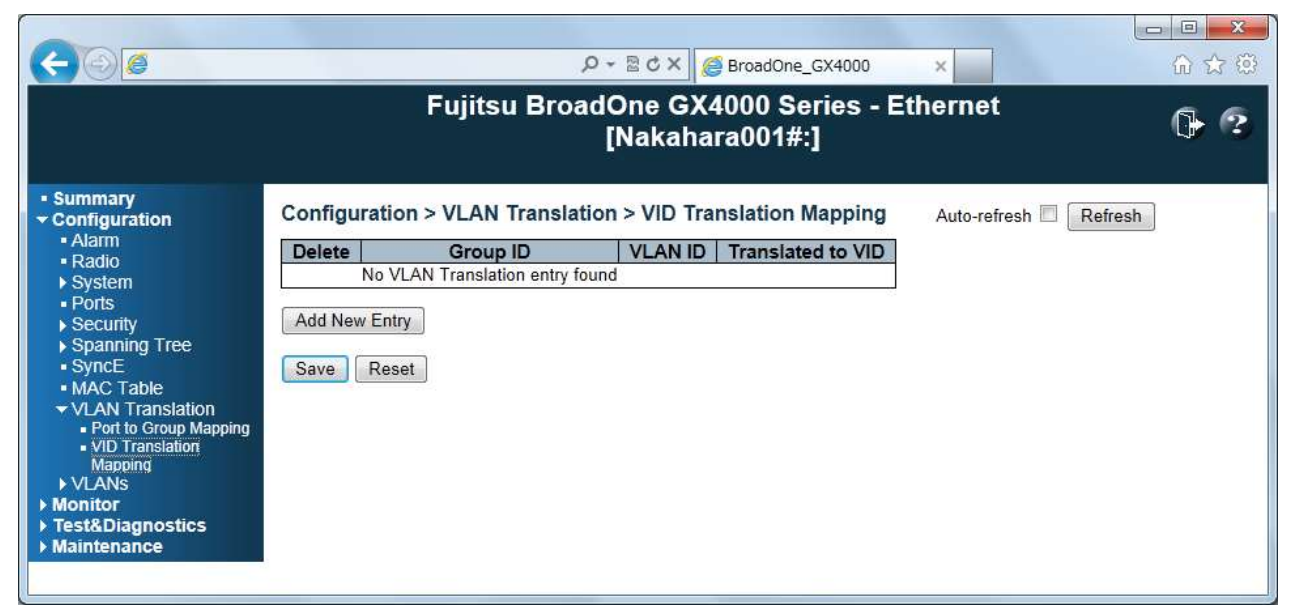

Configuration > VLAN Translation > VID Translation Mapping Main Frame

<u>VID Translation Mapping</u>: This menu allows you to map VLAN ID to other VLAN ID for a particular Group ID Globally

| Delete                                   | : | To delete a VLAN Translation Group database entry, check this box. The entry will be deleted on the switch during the next Save                                                                                                    |
|------------------------------------------|---|----------------------------------------------------------------------------------------------------|
| Group ID                                 | : | A valid Group ID is an integer value from 1 to 29. A set of VLAN<br>Translations are mapped to a group Id. This way a port is mapped to a list<br>of VLAN Translations easily by mapping it to a group. Number of groups<br>in a switch is equal to the number of ports present in this switch. A port<br>can be mapped to any of the groups. Multiple ports can also be mapped<br>to a group with same group Id.<br><u>Note</u> : By default, each port is mapped to a group with a group Id equal to<br>the port number. For example, port 1 is mapped to the group with ID=1. |
| VLAN ID                                  | : | Indicates the ID to which Group ID will be mapped. A valid VLAN ID ranges from 1-4095.                                                                                                    |
| Translated to VID                        | : | Indicates the VID to which VLAN ID of ingress frames will be changed, if VID in incoming frames if same as configured in VLAN ID field preceded by this field on member ports of a particular group to which this entry belongs. Setting range is 1 to 4095 and default is null.                                                                                                    |
| Adding a new<br>VID Translation<br>entry | : | Click <b>Add New Entry</b> to add a new entry in VLAN Translation table. An empty row is added to the table, the Group ID, VLAN ID and Translated to VID fields can be configured as needed. Legal values for a VLAN ID are <b>1</b> through <b>4095</b> . The <b>Delete</b> button can be used to undo the addition of new entry.                                                                                                    |
| Auto-refresh                             | : | Check this box to refresh the page automatically. Automatic refresh occurs every 3 seconds                                                                                                    |
| Refresh                                  | : | Click to refresh the page immediately                                                                                                    |
| Save                                     | : | Click to save changes                                                                                                    |
| Rest                                     | : | Click to undo any changes made locally and revert to previously saved values                                                                                                    |

# Configuration > VLANs (<u>Only applicable for Ether</u>)

# Configuration > VLANs > VLAN Membership

|                                                                                                    | Fuji                                                                                 | ନ - ଛ ୯ ×   @ Broa<br>tsu BroadOne GX4000<br>[Nakahara00                            | <sup>dOne_GX4000</sup> ×<br>) Series - Ethernet<br>)1#:] |                |
|----------------------------------------------------------------------------------------------------|--------------------------------------------------------------------------------------|-------------------------------------------------------------------------------------|----------------------------------------------------------|----------------|
| Summary     Configuration     Alarm     Radio     System     Ports     Security     Spanning Tree     SyncE     MAC Table     VLAN Translation     VLANs | Configuration > VLA<br>Start from VLAN 1<br>Delete VLAN ID<br>1<br>2<br>Add New VLAN | ANs > VLAN Membership<br>with 20 entries per page.<br>VLAN Name<br>default<br>1abc5 | Port Members<br>Maintenance Line Radio                   | Refresh I<< >> |
| VEAN Membership     Ports     Monitor     Test&Diagnostics     Maintenance                                                                               | Save Reset                                                                           |                                                                                     |                                                          |                |

Configuration > VLANs > VLAN Membership Main Frame

#### VLANs Membership:

The <u>VLAN</u> membership configuration for the switch can be monitored and modified here. Up to 4096 VLANs are supported. This page allows for adding and deleting VLANs as well as adding and deleting port members of each VLAN.

#### Navigating the VLAN Table:

Each page shows up to 99 entries from the VLAN table, default being 20, selected through the "entries per page" input field. When first visited, the web page will show the first 20 entries from the beginning of the VLAN Table. The first displayed will be the one with the lowest VLAN ID found in the VLAN Table.

The "VLAN" input fields allow the user to select the starting point in the VLAN Table. Clicking the **Refresh** button will update the displayed table starting from that or the closest next VLAN Table match. The >> will use the last entry of the currently displayed VLAN entry as a basis for the next lookup. When the end is reached the text "No more entries" is shown in the displayed table. Use the **I<<** button to start over.

| Delete       | : | To delete a VLAN entry, check this box. The entry will be deleted during the next Save                                                                                                    |
|--------------|---|----------------------------------------------------------------------------------------------------|
| VLAN ID      | : | Indicates the ID of this particular VLAN                                                                                                    |
| VLAN Name    | : | Indicates the name of the VLAN. Maximum length of the VLAN Name<br>String is 32 and default is null. VLAN Name can only contain alphabets or<br>numbers. VLAN name should contain at least one alphabet. VLAN name<br>can be edited for the existing VLAN entries or it can be added to the new<br>entries. But maximum number of VLANs which can have Names is 64.                        |
| Port Members | : | A row of check boxes for each port is displayed for each VLAN ID.<br>To include a port in a VLAN, check the box as ✓.<br>To include a port in a forbidden port list, check the box as shown ×.<br>To remove or exclude the port from the VLAN, make sure the box is<br>unchecked as shown □.<br>By default, no ports are members, and for every new VLAN entry all<br>boxes are unchecked. |

| Adding a New<br>VLAN | : | Click <b>Add New VLAN</b> to add a new VLAN ID. An empty row is added to the table, and the VLAN can be configured as needed. Legal values for a VLAN ID are <b>1</b> through <b>4095</b> . |
|----------------------|---|----------------------------------------------------------------------------------------------------|
|                      |   | The VLAN is enabled when you click on "Save". The <b>Delete</b> button can be used to undo the addition of new VLANs.                                                                       |
| Save                 | : | Click to save changes                                                                                                    |
| Reset                | : | Click to undo any changes made locally and revert to previously saved values                                                                                                    |
| Refresh              | : | Refreshes the displayed table starting from the "VLAN ID" input fields                                                                                                    |
| l<<                  | : | Updates the table starting from the first entry in the VLAN Table, i.e. the entry with the lowest VLAN ID                                                                                   |
| >>                   | : | Updates the table, starting with the entry after the last entry currently displayed                                                                                                    |
|                      |   |                                                                                                    |

### Configuration > VLANs > Port

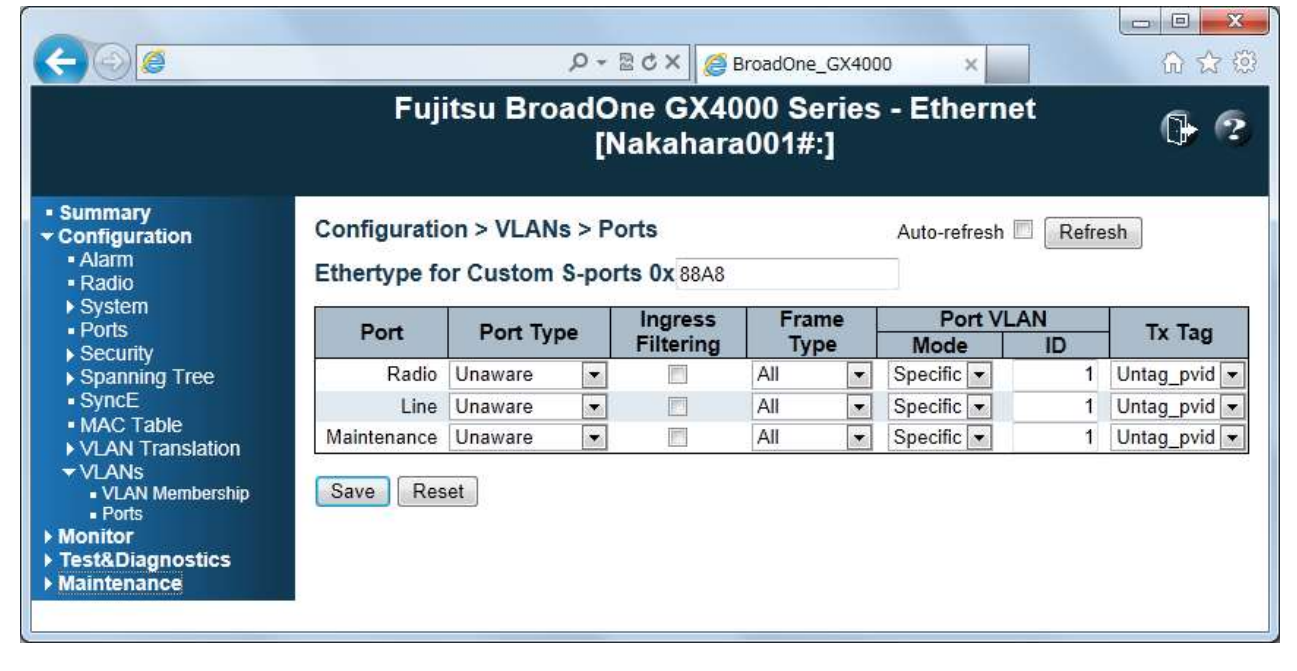

Configuration > VLANs > Port Main Frame

Configuration > VLANs > Ports: This menu is used for configuring the switch port VLAN

**Ethertype for Custom S-port 0x...:** This field specifies the ether type used for Custom S-ports. This is a global setting for all the Custom S-ports

 Port
 : The port name in the same row.

 Port Type
 : Port can be one of the following types: Unaware, Customer port (C-port), Service port(S-port), Custom Service port(S-custom-port).

 If Port Type is Unaware, all frames are classified to the Port VLAN ID and tags are not removed. Default is Unaware.

| Ingress Filtering | : | Enable ingress filtering on a port by checking the box. This parameter affects VLAN ingress processing. If ingress filtering is enabled and the ingress port is not a member of the classified VLAN of the frame, the frame is discarded. By default, ingress filtering is disabled (no checkmark). Default is no checkmark.                                                                                                    |
|-------------------|---|----------------------------------------------------------------------------------------------------|
| Frame Type        | : | Determines whether the port accepts all frames or only tagged/untagged frames. This parameter affects VLAN ingress processing. If the port only accepts tagged frames, untagged frames received on the port are discarded. By default, the field is set to <b>All</b> . Default is All.                                                                                                    |
| Port VLAN Mode    | : | Configures the Port VLAN Mode. The allowed values are <b>None</b> or <b>Specific</b> . This parameter affects VLAN ingress and egress processing.                                                                                                    |
|                   |   | If <b>None</b> is selected, a VLAN tag with the classified VLAN ID is inserted in frames transmitted on the port. This mode is normally used for ports connected to VLAN aware switches.                                                                                                    |
|                   |   | If <b>Specific</b> (default value) is selected, a Port VLAN ID can be configured<br>(see below). Untagged frames received on the port are classified to the<br>Port VLAN ID. If VLAN awareness is disabled, all frames received on the<br>port are classified to the Port VLAN ID. If the classified VLAN ID of a<br>frame transmitted on the port is different from the Port VLAN ID, a VLAN<br>tag with the classified VLAN ID is inserted in the frame. |
| Port VLAN ID      | : | Configures the VLAN identifier for the port. The allowed values are <b>1</b> through <b>4095</b> . Default value is 1.<br><u>Note</u> : The port must be a member of the same VLAN as the Port VLAN ID.                                                                                                    |
| Tx Tag            | : | Determines egress tagging of a port.<br>Untag_pvid - All VLANs except the configured PVID will be tagged.<br>Tag_all - All VLANs are tagged.<br>Untag_all - All VLANs are untagged. Default is Untag_pvid.                                                                                                    |
| Auto-refresh      | : | Check this box to refresh the page automatically. Automatic refresh occurs every 3 seconds                                                                                                    |
| Save              | : | Click to save changes                                                                                                    |
| Rest              | : | Click to undo any changes made locally and revert to previously saved values                                                                                                    |

FUĴÎTSU

# **Monitor**

r

#### Monitor > Alarm

| C () (21168)                                                  | .0.10/ |             | Q - ⊠                         | さ× 🥝 BroadOn | e_GX4000 × 命☆節                                               |
|---------------------------------------------------------------|--------|-------------|-------------------------------|--------------|--------------------------------------------------------------|
| Fujitsu BroadOne GX4000 Series - Ethernet [Nakahara001#:]     |        |             |                               |              |                                                              |
| Summary     Configuration     Monitor     Alarm     Studem    | Monit  | tor > Alarm |                               |              | Auto-refresh 🔲 Refresh<br>2013-02-05T08:52:59+00:00          |
| > Ports                                                       | No.    | Level       | Time                          | Category     | Condition Description                                        |
| Security     Security                                         | 1      | 😑 Warning   | 2013-02-<br>05T08:16:36+00:00 | Hardware     | Internal Power Source Failure                                |
| MAC Table                                                     | 2      | 😑 Warning   | 2013-02-<br>05T08:16:05+00:00 | Radio        | RS Synchronization Loss                                      |
| <ul> <li>VLANs</li> <li>Radio Performance</li> </ul>          | 3      | 💛 Warning   | 2013-02-<br>05T08:15:56+00:00 | Line         | MOD_NR(Module Not Ready (mirroring hardware<br>output pin))  |
| <ul> <li>Test&amp;Diagnostics</li> <li>Maintenance</li> </ul> | 4      | 😑 Warning   | 2013-02-<br>05T08:15:56+00:00 | Line         | RX_CDR Unlocked(Unlocked:Loss of Lock of RX side<br>CDR)     |
|                                                               | 5      | lnfo        | 2013-02-<br>05T08:15:56+00:00 | Line         | RX_LOS(RX Loss of Signal (mirroring hardware output<br>pin)) |
|                                                               | 6      | 😑 Warning   | 2013-02-<br>05T08:15:56+00:00 | Line         | RX_NR(Any condition leading to invalid data on the RX path)  |
|                                                               | 7      | Error       | 2013-02-<br>05T08:15:55+00:00 | Hardware     | IO Error                                                     |
|                                                               | 8      | e Error     | 2013-02-<br>05T08:15:55+00:00 | Hardware     | Startup Failure                                              |
|                                                               | 9      | lnfo        | 2013-02-<br>05T08:15:55+00:00 | Line         | Optical Power Received Out of Range                          |
|                                                               | 10     | lnfo        | 2013-02-<br>05T08:15:55+00:00 | Line         | Optical Power Received Degrade                               |

Monitor > Alarm Menu Frame

| Monitor > Alarm:      |   |                                                                                                    |
|-----------------------|---|----------------------------------------------------------------------------------------------------|
| No.                   | : | The line number of the table.                                                                                                    |
| Level                 | : | The level of the severity of the alarm.<br><b>Error</b> (indicated with red icon): High level problem. Equipment<br>can not work correctly, under this condition. Fatal problem<br>happens on internal device or process.<br><b>Warning</b> (indicated with yellow icon): Low level problem.<br>Equipment is working. However some problem happens on<br>interface of Radio, Line Clock or Console, otherwise hardware<br>has degradation.<br><b>Info</b> (indicated with blue icon): Information except Error and<br>Warning to be informed to the operator. |
| Time                  | : | The occurrence time of the alarm.                                                                                                    |
| Category              | : | The category of alarms. The displayed categories are:<br>Hardware: Related to the hardware.<br>Radio: Related to the Radio interface.<br>Line: Related to the Line interface.<br>Clock: Related to the Line interface.<br>Console: Related to the Console interface.                                                                                                    |
| Condition Description | : | Indicates the description of the alarm.                                                                                                    |
| Auto-refresh          | : | Check this box to refresh the page automatically. Automatic refresh occurs every 3 seconds.                                                                                                    |
| Refresh Button        | : | Click to refresh the page                                                                                                    |

# Monitor > System

# Monitor > System > Information

| (<) (a) (a) http://192.168 | .0.10/                         | ည - 🗟 ငံ X 💋 Bro               | adOne_GX4000           | ×            | 6 2 3   |
|----------------------------|--------------------------------|--------------------------------|------------------------|--------------|---------|
|                            | Fujitsı                        | u BroadOne GX400<br>[Nakahara0 | 0 Series - E<br>001#:] | thernet      | 0 ?     |
| Summary     Configuration  | Monitor > System > In          | formation                      |                        | Auto-refresh | Refresh |
| - Alarm                    | Sy                             | stem                           |                        |              |         |
| - Aldini                   | Contact                        | Nakahara:                      | 1                      |              |         |
| - Information              | Name                           | Nakahara001-2F                 |                        |              |         |
| = Log                      | Location                       | Nakahara001#:                  |                        |              |         |
| ► Ports                    | Site Code                      | a1-2:                          |                        |              |         |
| Security                   | Equipment Code                 | b-2:                           |                        |              |         |
| Spanning Tree              | Local No.                      | c1-2:                          |                        |              |         |
| - MAC Table                | Resource State                 | d1-2:                          |                        |              |         |
|                            | Equipment Note                 | e1-2:                          |                        |              |         |
| Dadio Derformanco          | Har                            | dware                          |                        |              |         |
| Test Diagnostics           | MAC Address                    | 5c-9a-d8-36-af-1b              |                        |              |         |
| Maintenance                | System Name                    | BroadOne GX4480                |                        |              |         |
| Maintenance                | System No                      | TA04010-B936                   |                        |              |         |
|                            | System Version                 | 020AA                          |                        |              |         |
|                            | The date of manufacture        | 20120401                       |                        |              |         |
|                            | Serial Number                  | 00000012345                    |                        |              |         |
|                            | CPLD Version                   | V00L03                         |                        |              |         |
|                            |                                | lime                           |                        |              |         |
|                            | System Date                    | 2013-02-05T08:59:10+00:00      | 1                      |              |         |
|                            | System Uptime                  | 0d 00:43:20                    |                        |              |         |
|                            | Sot                            | ftware                         |                        |              |         |
|                            | ACT Version                    | V01L01C06-01a                  |                        |              |         |
|                            | STBY Version                   | V01L51C06-01a                  |                        |              |         |
|                            | F                              | PGA                            | 5.                     |              |         |
|                            | ACT Version                    | V00L05C00                      | - 2                    |              |         |
|                            | STBY Version                   | V00L05C00                      |                        |              |         |
|                            | Land contract the second block |                                | •S                     |              |         |

FUĴITSU

Monitor > System > Information Menu Frame

## Monitor > System > Information:

| Contact        | : | The system contact configured in Configuration   System   Information   System Contact.  |
|----------------|---|------------------------------------------------------------------------------------------|
| Name           | : | The system name configured in Configuration   System   Information   System Name.        |
| Location       | : | The system location configured in Configuration   System   Information   System Location |
| Site Code      | : | The site code configured in Configuration   System   Information   Site Code.            |
| Equipment Code | : | The equipment code configured in Configuration   System   Information   Equipment Code.  |
| Local No.      | : | The local number configured in Configuration   System   Information   Local No.          |
| Resource State | : | The local number configured in Configuration   System   Information   Resource State.    |
| Equipment Note | : | The equipment note configured in Configuration   System   Information   Equipment Note.  |
| MAC Address    | : | The MAC Address of this switch.                                                          |
| System Name    | : | It is a name of the system.                                                              |
| System No.     | : | It is a chart number of the system.                                                      |

| System Version        | : | It is a version of the system.                                                                                               |
|-----------------------|---|----------------------------------------------------------------------------------------------------|
| Date of Manufacture   | : | It is date of manufacture                                                                                                    |
| Serial Number         | : | It is a serial number of manufacturing                                                                                       |
| CPLD Version          | : | It is a version of CPLD.                                                                                                    |
| System Date           | : | The current (GMT) system time and date. The system time is obtained through the Timing server running on the switch, if any. |
| System Uptime         | : | The period of time the device has been operational.                                                                          |
| Software ACT Version  | : | It is a version of Software on the ACT side.                                                                                 |
| Software STBY Version | : | It is a version of Software on the STBY side.                                                                                |
| FPGA ACT Version      | : | It is a version of FPGA on the ACT side.                                                                                     |
| FPGA STBY Version     | : | It is a version of FPGA on the STBY side.                                                                                    |
| Auto-refresh          | : | Check this box to refresh the page automatically. Automatic refresh occurs every 3 seconds.                                  |
| Refresh Button        | : | Click to refresh the page                                                                                                    |

# Monitor > System > Log

| A http://192.168                                                                                          | .0.10/                  |                            | Q <del>.</del>                | 思 ct X (名 Bro          | DadOne GX4000                                                                                      | <b>-</b> |
|----------------------------------------------------------------------------------------------------|-------------------------|----------------------------|-------------------------------|------------------------|----------------------------------------------------------------------------------------------------|----------|
|                                                                                                    |                         | F                          | ujitsu BroadC<br>[            | Dne GX400<br>Nakahara0 | 00 Series - Ethernet<br>001#:]                                                                     |          |
| Summary     Configuration     Monitor     Alarm     System     Information     Log     Ports     Security | Monit<br>Level<br>Categ | All<br>All<br>al number of | em > Log                      | Auto-refresh           | Refresh Clear I<< >> >>I                                                                           | *        |
| <ul> <li>Spanning Tree</li> <li>MAC Table</li> </ul>                                                      |                         |                            | Time                          | Category               | e. Message                                                                                         |          |
| <ul> <li>VLANs</li> <li>Radio Performance</li> </ul>                                                      | 1                       | Info                       | 2013-02-<br>05T08:15:51:00:00 | Software               | Switch just made a cold boot.                                                                      | _        |
| <ul> <li>Test&amp;Diagnostics</li> <li>Maintenance</li> </ul>                                             | 2                       | Info                       | 2013-02-<br>05T08:15:53+00:00 | Software               | Link up on Line                                                                                    | =        |
|                                                                                                    | 3                       | Info                       | 2013-02-<br>05T08:15:53+00:00 | Software               | Link up on Radio                                                                                   |          |
|                                                                                                    | 4                       | Info                       | 2013-02-<br>05T08:15:55+00:00 | Line                   | ALM Occured, Code:0xB300, Optical Power Received                                                   |          |
|                                                                                                    | 5                       | Info                       | 2013-02-<br>05T08:15:55±00:00 | Line                   | ALM Occured, Code:0xB301, Optical Power Received                                                   |          |
|                                                                                                    | 6                       | Error                      | 2013-02-<br>05T08:15:55+00:00 | Hardware               | ALM Occured, Code:0x2208, Startup Failure,                                                         |          |
|                                                                                                    | 7                       | Error                      | 2013-02-<br>05T08:15:55+00:00 | Hardware               | ALM Occured, Code:0x2209, Startup Failure,                                                         |          |
|                                                                                                    | 8                       | Error                      | 2013-02-<br>05T08:15:55+00:00 | Hardware               | ALM Occured, Code:0xE000, Startup Failure,                                                         |          |
|                                                                                                    | 9 🧲                     | Error                      | 2013-02-<br>05T08:15:55+00:00 | Hardware               | ALM Occured, Code:0xBC03, IO Error                                                                 |          |
|                                                                                                    | 10                      | Warning                    | 2013-02-<br>05T08:15:56+00:00 | Line                   | ALM Occured, Code:0x8004, XFP RX_NR(Any condition<br>leading to invalid data on the RX path). Line |          |
|                                                                                                    | 11                      | Info                       | 2013-02-<br>05T08:15:56+00:00 | Line                   | ALM Occured, Code:0x8005, XFP RX_LOS(RX Loss of<br>Signal(mirroring bardware output pin)) Line     |          |
|                                                                                                    | 12 🤇                    | Warning                    | 2013-02-<br>05T08:15:56+00:00 | Line                   | ALM Occured, Code:0x8006, XFP RX_CDR Unlocked<br>(Unlocked) oss of Lock of RX side CDR) Line       |          |
|                                                                                                    | 13                      | Warning                    | 2013-02-<br>05T08:15:56+00:00 | Line                   | ALM Occured, Code:0x8007, XFP MOD_NR(Module Not<br>Ready(mirroring hardware output pin)), Line     | Ŧ        |

FUITSU

Monitor > System > Log Menu Frame

## <u>Monitor > System > Log</u>:

| ID       | : | The ID (>= 1) of the system log entry.                                                                                                    |
|----------|---|----------------------------------------------------------------------------------------------------|
| Level    | : | The level of the system log entry. The following level types are supported:<br>Info: Information level of the system log.<br>Warning: Warning level of the system log.<br>Error: Error level of the system log.<br>All: All levels. |
| Time     | : | The time of the system log entry.                                                                                                    |
| Category | : | The category of the system log. The following kind of categories are<br>supported:<br>Software<br>Hardware<br>Radio<br>Line<br>Clock<br>Console<br>All                                                                              |
| Message  | : | The message of the system log entry                                                                                                    |

| Auto-refresh | : | Check the box to refresh the page automatically. Automatic refresh occurs every 3 seconds. |
|--------------|---|--------------------------------------------------------------------------------------------|
| Refresh      | : | Update the system log entries, starting from the current entry ID.                         |
| Clear        | : | Flushes the selected log entries.                                                          |
| l<<          | : | Update the system log entries, starting from the first available entry ID.                 |
| <<           | : | Update the system log entries, starting from the last entry currently displayed.           |
| >>           | : | Updates the system log entries, starting from the last entry currently displayed.          |
| >>l          | : | Updates the system log entries, starting from the last available entry ID                  |

## Monitor > Port (Only applicable for Ether)

# Monitor > Port > Traffic Overview

|                                                                                                    |                              |                | Fujits           | u Broad          | One GX40<br>[Nakahara   | 00 Serie<br>001#:] | s - Ethern  | et            |                 | 0              |
|----------------------------------------------------------------------------------------------------|------------------------------|----------------|------------------|------------------|-------------------------|--------------------|-------------|---------------|-----------------|----------------|
| ummary<br>onfiguration<br>fonitor                                                                                                    | Monitor > P                  | orts > Traff   | ic Overview      |                  |                         |                    |             | Auto-re       | efresh 🗖 🗌 Refr | esh Clea       |
| Alamin                                                                                                    | Port                         | Pa             | Ckets            | Beenhund         | Vies                    | E                  | Transpland  | Desciund      | Transmitted     | Filtered       |
| Ports<br>• Traffic Overview<br>• Detailed Statistice<br>Security<br>Spanning Tree<br>MAC Table<br>VI.ANs<br>Radio Performance<br>estADiagnostics<br>laintenance | Badio<br>Line<br>Meintenance | 0<br>0<br>1165 | 136<br>28<br>602 | 0<br>0<br>292273 | 46146<br>9321<br>115346 | 0<br>0<br>0        | 0<br>0<br>0 | 0<br>0<br>137 | 0000            | 0<br>0<br>1164 |

Monitor > Port > Traffic Overview Menu Frame

<u>Monitor > Ports > Traffic Overview</u>: This menu provides an overview of general traffic statistics for all switch ports

| Port         | : | The port for the settings contained in the same row.                                        |
|--------------|---|---------------------------------------------------------------------------------------------|
| Packets      | : | The number of received and transmitted packets per port.                                    |
| Bytes        | : | The number of received and transmitted bytes per port.                                      |
| Errors       | : | The number of frames received in error and the number of incomplete transmissions per port. |
| Drops        | : | The number of frames discarded due to ingress or egress congestion.                         |
| Filtered     | : | The number of received frames filtered by the forwarding process.                           |
| Refresh      | : | Click to refresh the page immediately                                                       |
| Clear        | : | Clears the counters for all ports                                                           |
| Auto-refresh | : | Check this box to enable an automatic refresh of the page at regular intervals              |

# Monitor > Port > Detailed Statistics Ratio

| - 100 C Hutpl//192.16                 | p+1                                                          | IU A | Brobbune_Gx4000 ×       | 4              |         | 10.77 |  |  |  |  |  |  |  |  |
|---------------------------------------|--------------------------------------------------------------|------|-------------------------|----------------|---------|-------|--|--|--|--|--|--|--|--|
|                                       | Fujitsu BroadOne GX4000 Series - Ethernet<br>[Nakahara001#:] |      |                         |                |         |       |  |  |  |  |  |  |  |  |
| Summary     Configuration             | Monitor > Ports > Detailed statistics Radio                  |      | Radio                   | • Auto-refresh | Refresh | Clear |  |  |  |  |  |  |  |  |
| Monitor                               | Receive Total                                                |      | Transmit                | Total          |         |       |  |  |  |  |  |  |  |  |
| Suctom                                | Rx Packets                                                   | 0    | Tx Packets              |                | 136     |       |  |  |  |  |  |  |  |  |
| - Dods                                | Rx Octets                                                    | 0    | Tx Octets               |                | 46146   |       |  |  |  |  |  |  |  |  |
| - Traffic Overnmer                    | Rx Unicast                                                   | 0    | Tx Unicast              |                | 0       |       |  |  |  |  |  |  |  |  |
| Detailed Statistics                   | Rx Multicast                                                 | 0    | Tx Multicast            |                | 100     |       |  |  |  |  |  |  |  |  |
| Security                              | Rx Broadcast                                                 | 0    | Tx Broadcast            |                | 36      |       |  |  |  |  |  |  |  |  |
| <ul> <li>Spanning Tree</li> </ul>     | Rx Pause                                                     | - 9  | Tx Pause                |                | - 8     |       |  |  |  |  |  |  |  |  |
| MAC Table                             | Receive Size Counters                                        |      | Transmit Size Counters  |                |         |       |  |  |  |  |  |  |  |  |
| ▶ VLANS                               | Rx 64 Bytes                                                  | 0    | Tx 64 Bytes             |                | 11      |       |  |  |  |  |  |  |  |  |
| <ul> <li>Radio Performance</li> </ul> | Hx b5-12/ Bytes                                              | 0    | 1x 65-127 Bytes         |                | 38      |       |  |  |  |  |  |  |  |  |
| Test&Diagnostics                      | RX 120-200 Bytes                                             |      | Tx 120-200 bytes        |                | 11      |       |  |  |  |  |  |  |  |  |
| Maintenance                           | Dx 512 1022 Butes                                            | 0    | Tx 512 1023 Butes       |                | 45      |       |  |  |  |  |  |  |  |  |
|                                       | = Rx 1024 1526 Butes                                         |      | Tx 1024 1526 Butes      |                | - 0     |       |  |  |  |  |  |  |  |  |
|                                       | Rx 1527. Bytes                                               |      | Tx 1527. Bytes          |                |         |       |  |  |  |  |  |  |  |  |
|                                       | Receive Error Counters                                       |      | Transmit Error Counters |                |         |       |  |  |  |  |  |  |  |  |
|                                       | Rx Drops                                                     | 0    | Tx Drops                |                | 0       |       |  |  |  |  |  |  |  |  |
|                                       | Rx CRC/Alignment                                             | 0    | Tx Late/Exc. Coll.      |                | 0       |       |  |  |  |  |  |  |  |  |
|                                       | Rx Undersize                                                 | 0    |                         |                | 200     |       |  |  |  |  |  |  |  |  |
|                                       | Rx Oversize                                                  | 0    |                         |                | 1       |       |  |  |  |  |  |  |  |  |
|                                       | Rx Fragments                                                 | 0    |                         |                |         |       |  |  |  |  |  |  |  |  |
|                                       | Rx Jabber                                                    | 0    |                         |                | -       |       |  |  |  |  |  |  |  |  |
|                                       | Rx Filtered                                                  | 0    |                         |                | -       |       |  |  |  |  |  |  |  |  |

FUĬĬTSU

Monitor > Port > Detailed Statistics Ratio Menu Frame

### Rx and Tx Total:

This menu provides detailed traffic statistics for a specific switch port. Use the port select box to select which switch port details to display. The displayed counters are the totals for receive and transmit, the size counters for receive and transmit, and the error counters for receive and transmit.

| Rx and Tx Packets   | : | The number of received and transmitted (good and bad) packets.                                                           |
|---------------------|---|----------------------------------------------------------------------------------------------------|
| RX and Tx Octets    | : | The number of received and transmitted (good and bad) bytes. Includes FCS, but excludes framing bits.                    |
| Rx and Tx Unicast   | : | The number of received and transmitted (good and bad) unicast packets.                                                   |
| Rx and Tx Multicast | : | The number of received and transmitted (good and bad) multicast packets.                                                 |
| Rx and Tx Broadcast | : | The number of received and transmitted (good and bad) broadcast packets.                                                 |
| Rx and Tx Pause     | : | A count of the MAC Control frames received or transmitted on this port that have an opcode indicating a PAUSE operation. |
|                     |   |                                                                                                    |

#### **Rx Error Counters:**

The number of received and transmitted (good and bad) packets split into categories based on their respective frame sizes.

| Rx Drops         | : | The number of frames are dropped due to lack of receive buffers or egress congestion. |
|------------------|---|---------------------------------------------------------------------------------------|
| RX CRC/Alignment | : | The number of frames received with CRC or alignment errors                            |
| RX Undersize     | : | The number of short <sup>1</sup> frames received with valid CRC.                      |
| Rx Oversize      | : | The number of long <sup>2</sup> frames received with valid CRC.                       |

#### Rx Error Counters: (Cont'd)

The number of received and transmitted (good and bad) packets split into categories based on their respective frame sizes.

| Rx Fragment        | : | The number of short <sup>1</sup> frame received with invalid CRC.                                           |
|--------------------|---|----------------------------------------------------------------------------------------------------|
| Rx Jabber          | : | The number of long <sup>2</sup> frames received with invalid CRC                                            |
| Rx Filtered        | : | The number of received frames filtered by the forwarding process.                                           |
|                    |   | <sup>1</sup> Short frames are frames that are smaller than 64 bytes.                                        |
|                    |   | <sup>2</sup> Long frames are frames that are longer than the configured maximum frame length for this port. |
| Tx Error Counter:  | - |                                                                                                    |
| Tx Drops           | : | The number of frames dropped due to output buffer congestion.                                               |
| Tx Late/Exc. Coll. | : | The number of frames dropped due to excessive or late collisions                                            |

# Monitor > Security (Only applicable for Ether)

## Monitor > Security > Access Management Statistics

|                                                              |           |                   | ר א מיי א מיי פֿאַ גע א מיי גע מיי גע מיי גע מיי גע מיי גע מיי גע מיי גע מיי גע מיי גע מיי גע מיי גע מיי גע מיי | oadOne_GX4000         | ×                  | A ☆ ®       |  |  |  |  |  |  |
|--------------------------------------------------------------|-----------|-------------------|----------------------------------------------------------------------------------------------------|-----------------------|--------------------|-------------|--|--|--|--|--|--|
| Fujitsu BroadOne GX4000 Series - Ethernet<br>[Nakahara001#:] |           |                   |                                                                                                    |                       |                    |             |  |  |  |  |  |  |
| <ul> <li>Summary</li> <li>Configuration</li> </ul>           | Monitor > | Security > Access | Management Stat                                                                                                 | tistics               | Auto-refresh 🔲 Ref | fresh Clear |  |  |  |  |  |  |
| Monitor                                                      | Interface | Received Packets  | Allowed Packets                                                                                                 | Discarded Packet      | ts                 |             |  |  |  |  |  |  |
| - Alarm                                                      | HTTP      | 0                 | 0                                                                                                    | Distantiated Facility | 0                  |             |  |  |  |  |  |  |
| ▶ System                                                     | HTTPS     | 0                 | 0                                                                                                    |                       | 0                  |             |  |  |  |  |  |  |
| ▶ Ports                                                      | SNMP      | 0<br>0            | Ő                                                                                                    |                       | 0                  |             |  |  |  |  |  |  |
| - Security                                                   | TELNET    | Ō                 | Ō                                                                                                    |                       | 0                  |             |  |  |  |  |  |  |
| <ul> <li>Access Management</li> </ul>                        | SSH       | 0                 | 0                                                                                                    |                       | 0                  |             |  |  |  |  |  |  |
| Switch                                                       | Latitude. | 27.5              | -                                                                                                    |                       |                    |             |  |  |  |  |  |  |
| Spanning Tree                                                |           |                   |                                                                                                    |                       |                    |             |  |  |  |  |  |  |
| MAC Table                                                    |           |                   |                                                                                                    |                       |                    |             |  |  |  |  |  |  |
| VI ANS                                                       |           |                   |                                                                                                    |                       |                    |             |  |  |  |  |  |  |
| Radio Performance                                            |           |                   |                                                                                                    |                       |                    |             |  |  |  |  |  |  |
| ► Test&Diagnostics                                           |           |                   |                                                                                                    |                       |                    |             |  |  |  |  |  |  |
| Maintenance                                                  |           |                   |                                                                                                    |                       |                    |             |  |  |  |  |  |  |
|                                                              |           |                   |                                                                                                    |                       |                    |             |  |  |  |  |  |  |
|                                                              |           |                   |                                                                                                    |                       |                    |             |  |  |  |  |  |  |
| l                                                            |           |                   |                                                                                                    |                       |                    |             |  |  |  |  |  |  |

Monitor > Security > Access Management Statistics Menu Frame

| Interface         | : | The interface type through which the remote host can access the switch.                    |
|-------------------|---|--------------------------------------------------------------------------------------------|
| Received Packets  | : | Number of received packets from the interface when access management mode is enabled.      |
| Allowed Packets   | : | Number of allowed packets from the interface when access management mode is enabled.       |
| Discarded Packets | : | Number of discarded packets from the interface when access management mode is enabled.     |
| Auto-refresh      | : | Check this box to refresh the page automatically. Automatic refresh occurs every 3 seconds |
| Refresh           | : | Click to refresh the page immediately                                                      |
| Clear             | : | Clear all statistics                                                                       |

# Monitor > Security > Switch > RMON > Statistics

|                                                                                                    |    |                                |              |                        | Fu             | ijitsu E       | Broad          | One G<br>[Nakai | X4000<br>hara00 | Serie<br>1#:] | os - E | thern | et    |                        |                |              |                | (             | 3-6  |  |  |  |  |  |  |
|----------------------------------------------------------------------------------------------------|----|--------------------------------|--------------|------------------------|----------------|----------------|----------------|-----------------|-----------------|---------------|--------|-------|-------|------------------------|----------------|--------------|----------------|---------------|------|--|--|--|--|--|--|
| mmary<br>enfiguration                                                                                                    | Mo | nitor > Secu                   | rity > S     | witch > i              | RMON           | > Statist      | lics           |                 |                 |               |        |       |       | Auto-refresh 🖾 Refresh |                |              |                |               |      |  |  |  |  |  |  |
| Monitor     Alarm     System                                                                                                    | ю  | Port                           | Drop         | Octets                 | Pkts           | Broad-<br>cast | Multi-<br>cast | CRC<br>Errors   | Under-<br>size  | Over-<br>size | Frag.  | Jabb. | Coll. | 64<br>Bytes            | 65<br>-<br>127 | 128          | 256            | 512           | 1024 |  |  |  |  |  |  |
| Security<br>• Access<br>Manogenant<br>Subsition<br>• Subsition<br>• Simplifier<br>• RMON<br>• Simplifier<br>Spanning Tree<br>MAC Table | E  | Radio<br>L Line<br>Maintenance | 0<br>0<br>74 | 30133<br>252<br>188690 | 93<br>3<br>603 | 15<br>0<br>116 | 78<br>3<br>148 | 0               | 0               | 0             | 0      | 0     | 0     | 14<br>1<br>34          | 25<br>2<br>256 | 4<br>0<br>72 | 20<br>0<br>144 | 30<br>0<br>56 | 4    |  |  |  |  |  |  |

FUĬĪTSU

Monitor > Security > Switch > RMON > Statistics Menu Frame

This menu provides an overview of RMON Statistics entries. Each page shows up to 99 entries from the Statistics table, default being 20, selected through the "entries per page" input field. When first visited, the web page will show the first 20 entries from the beginning of the Statistics table. The first displayed will be the one with the lowest ID found in the Statistics table.

The "Start from Control Index" allows the user to select the starting point in the Statistics table. Clicking the **Refresh** button will update the displayed table starting from that or the next closest Statistics table match. The >> will use the last entry of the currently displayed entry as a basis for the next lookup. When the end is reached the text "No more entries" is shown in the displayed table. Use the I<< button to start over

| ID         | : | Indicates the index of Statistics entry.                                                                                                 |
|------------|---|----------------------------------------------------------------------------------------------------|
| Port       | : | The port ID which wants to be monitored.                                                                                                 |
| Drop       | : | The total number of events in which packets were dropped by the probe due to lack of resources.                                          |
| Octets     | : | The total number of octets of data (including those in bad packets) received on the network.                                             |
| Pkts       | : | The total number of packets (including bad packets, broadcast packets, and multicast packets) received.                                  |
| Broad-cast | : | The total number of good packets received that were directed to the broadcast address.                                                   |
| Multi-cast | : | The total number of good packets received that were directed to a multicast address.                                                     |
| CRC Errors | : | The total number of packets received that had a length (excluding framing bits, but including FCS octets) of between 64 and 1518 octets. |
| Under-size | : | The total number of packets received that were less than 64 octets.                                                                      |
| Over-size  | : | The total number of packets received that were longer than 1518 octets.                                                                  |
| Frag.      | : | The number of frames which size is less than 64 octets received with invalid CRC                                                         |
| Jabb.      | : | The number of frames which size is larger than 64 octets received with invalid CRC                                                       |
| Coll.      | : | The best estimate of the total number of collisions on this Ethernet segment.                                                            |

| 64           | : | The total number of packets (including bad packets) received that were 64 octets in length                 |
|--------------|---|----------------------------------------------------------------------------------------------------|
| 65-127       | : | The total number of packets (including bad packets) received that were between 65 to 127 octets in length. |
| 128-255      | : | The total number of packets (including bad packets) received that were from 128 to 255 octets in length.   |
| 256-512      | : | The total number of packets (including bad packets) received that were from 256 to 511 octets in length.   |
| 513-1023     | : | The total number of packets (including bad packets) received that were from 512 to 1023 octets in length   |
| 1024-1588    | : | The total number of packets (including bad packets) received that were from 1024 to 1588 octets in length. |
| Auto-refresh | : | Check this box to refresh the page automatically. Automatic refresh occurs every 3 seconds                 |
| Refresh      | : | Click to refresh the page immediately                                                                      |
| l<<          | : | Updates the table starting from the first entry in the Statistics table, i.e. the entry with the lowest ID |
| >>           | : | Updates the table, starting with the entry after the last entry currently displayed                        |

# Monitor > Security > Switch > RMON > History

| 900                                       |                       |                                                                                                    |                 |        |        | P + 13    | GX (            | BroadOn        | e_GX4000      | 1 H            | -             |       |       |       | £ 1         |
|-------------------------------------------|-----------------------|----------------------------------------------------------------------------------------------------|-----------------|--------|--------|-----------|-----------------|----------------|---------------|----------------|---------------|-------|-------|-------|-------------|
|                                           |                       |                                                                                                    |                 | Fujits | su Bro | adO<br>[N | ne GX4<br>akaha | 000 s<br>a001  | Series<br>#:] | - Ethe         | rnet          |       |       |       | 0           |
| ummary<br>onfiguration<br>onitor<br>Alarm | Monitor<br>Start from | Monitor > Security > Switch > RMON > History       Auto-refresh I Refresh I         Start from Control Index 0 and Sample Index 0 with 20 entries per page. |                 |        |        |           |                 |                |               |                |               |       |       |       |             |
| Ports<br>Security                         | History               | Sample<br>Index                                                                                                    | Sample<br>Start | Drop   | Octets | Pkts      | Broad-<br>cast  | Multi-<br>cast | CRC<br>Errors | Under-<br>size | Over-<br>size | Frag. | Jabb. | Coll. | Utilization |
| Access Management                         | 1                     | 1                                                                                                    | 9964            | 0      | 0      | 0         | 0               | 0              | 0             | Ű              | 0             | 0     | 0     | 0     | ) A         |
| Statistics<br>Beeting                     | 1                     | 2                                                                                                    | 1901            | 0      | 9      | 0         | 0               | 0              | 0             | 0              | 0             | 0     | 0     | 0     |             |
| - FIMON                                   | 1                     | 3                                                                                                    | 3701            | 0      | 0      | 0         | 0               | 0              | 0             | 0              | 0             | 0     | 0     | 0     |             |
| <ul> <li>Statistics</li> </ul>            | 1                     | 4                                                                                                    | 7301            | 0      | 0      | 0         | 0               | 0              | 0             |                | 0             | 0     | 0     | 0     |             |
| <ul> <li>History</li> </ul>               | 1                     | 6                                                                                                    | 9101            | 0      | ů.     | ő         | 0               | 0              | 0             | ů              | 0             | ő     | 0     | 0     |             |
| spanning Tree                             | 1                     | 7                                                                                                    | 10901           | 0      | 0      | 0         | 0               | 0              | 0             | 0              | 0             | Ū.    | 0     | 0     |             |
| MAC Table                                 | 2                     |                                                                                                    | 9954            | 0      | 0      | 0         | 0               | 0              | 0             | 0              | 0             | 0     | 0     | 0     |             |
| A ANS                                     | 2                     | 2                                                                                                    | 1901            | 0      | 0      | 0         | 0               | 0              | 0             | 0              | 0             | 0     | 0     | 0     |             |
| cadio Performance                         | 2                     | 3                                                                                                    | 3701            | 0      | 0      | 0         | 0               | 0              | 0             | 0              | 0             | 0     | 0     | 0     | (           |
| stablagnostics                            | 2                     | 4                                                                                                    | 5501            | 0      | 0      | 0         | 0               | 0              | 0             | 0              | 0             | 0     | 0     | 0     | 5           |
| Intenance                                 | 2                     | 5                                                                                                    | 7301            | 0      | 0.     | 0         | 0               | 0              | 0.            | 0              | 0.            | 0     | 0     | 0     |             |
|                                           | 2                     | 6                                                                                                    | 9101            | 0      | 0      | 0         | 0               | 0              | 0             | 0              | 0             | 0     | 0     | 0     |             |
|                                           | 2                     | 1                                                                                                    | 10901           | 0      | 0      | - 0       | 0               | 0              | 0             | 0              | 0             | - 0   | 0     | 0     |             |
|                                           | 1                     | 1                                                                                                    | 9964            | 0      | 290638 | 1060      | 278             | 244            | . 0           | 0              | 0             | 2     | 0     | 0     |             |
|                                           | 1                     | 2                                                                                                    | 1901            | -0     | 41911  | 124       | 5               | 60             | 0             | 0              | 0             | 0     | 0     | 0     |             |
|                                           | 3                     | 3                                                                                                    | 3701            | 0      | 99038  | 265       | 35              | 230            | 0             | 0              | 0             | 0     | 0     | 0     |             |
|                                           | 4                     | 4                                                                                                    | 5501            | 0      | 32583  | 65        |                 | 60             | 0             | 0              | 0             | 0     | 0     | 0     | 24          |
|                                           | 2                     | 0                                                                                                    | 7301            | 0      | 32330  | 04        | 4               | 00             | 0             | 0              | 0             | 0     | 0     | 0     | - 3         |
|                                           | 2                     |                                                                                                    | 9101            | - 9    | 32553  | 65        |                 | 50             | 6             | 0              | 6             | - 0   | . 0   | - 9   | 1           |

FUĬĪTSU

Monitor > Security > Switch > RMON > History Menu Frame

This menu provides an overview of RMON History entries. Each page shows up to 99 entries from the Statistics table, default being 20, selected through the "entries per page" input field. When first visited, the web page will show the first 20 entries from the beginning of the Statistics table. The first displayed will be the one with the lowest ID found in the Statistics table.

The "Start from Control Index" allows the user to select the starting point in the Statistics table. Clicking the **Refresh** button will update the displayed table starting from that or the next closest Statistics table match. The >> will use the last entry of the currently displayed entry as a basis for the next lookup. When the end is reached the text "No more entries" is shown in the displayed table. Use the I<< button to start over

| History Index | : | Indicates the index of History control entry.                                                                                           |
|---------------|---|----------------------------------------------------------------------------------------------------|
| Sample Index  | : | Indicates the index of the data entry associated with the control entry                                                                 |
| Sample Start  | : | The total number of events in which packets were dropped by the probe due to lack of resources.                                         |
| Drop          | : | The total number of events in which packets were dropped by the probe due to lack of resources                                          |
| Octets        | : | The total number of octets of data (including those in bad packets) received on the network.                                            |
| Pkts          | : | The total number of packets (including bad packets, broadcast packets, and multicast packets) received.                                 |
| Broadcast     | : | e total number of good packets received that were directed to the broadcast address                                                     |
| Multicast     | : | The total number of good packets received that were directed to a multicast address                                                     |
| CRCError      | : | The total number of packets received that had a length (excluding framing bits, but including FCS octets) of between 64 and 1518 octets |
| Undersize     | : | The total number of packets received that were less than 64 octets.                                                                     |

| Oversize     | : | The total number of packets received that were longer than 1518 octets.                                                                       |
|--------------|---|----------------------------------------------------------------------------------------------------|
| Frag.        | : | The number of frames which size is less than 64 octets received with invalid CRC.                                                             |
| Jabb.        | : | The number of frames which size is larger than 64 octets received with invalid CRC.                                                           |
| Coll.        | : | The best estimate of the total number of collisions on this Ethernet segment.                                                                 |
| Utilization  | : | The best estimate of the mean physical layer network utilization on this interface during this sampling interval, in hundredths of a percent. |
| Auto-refresh | : | Check this box to refresh the page automatically. Automatic refresh occurs every 3 seconds                                                    |
| Refresh      | : | Click to refresh the page immediately                                                                                                    |
| <<           | : | Updates the table starting from the first entry in the History table, i.e., the entry with the lowest History Index and Sample Index          |
| >>           | : | Updates the table, starting with the entry after the last entry currently displayed                                                           |

# Monitor > Spanning Tree (<u>Only applicable for Ether</u>)

# Monitor > Spanning Tree > Bridge Status

|                                                                                                    | ۶                                                                                                    | O → 🗟 C × 🦉 BroadOne_(                                                                                                    | GX4000 ×             | 6 🕁 😳            |
|----------------------------------------------------------------------------------------------------|----------------------------------------------------------------------------------------------------|----------------------------------------------------------------------------------------------------|----------------------|------------------|
|                                                                                                    | Fujitsu Broa                                                                                                    | dOne GX4000 Sei<br>[Nakahara001#:]                                                                                              | ries - Ethernet      | ( <del>]</del> ? |
| <ul> <li>Summary</li> <li>Configuration</li> <li>Monitor</li> </ul>                                                                                                    | Monitor > Spanning Tr                                                                                                    | ree > Bridge Status                                                                                                    | Auto-refres          | h 🗏 Refresh      |
| <ul> <li>Alarm</li> <li>System</li> <li>Ports</li> <li>Security</li> <li>Access Management<br/>Statistics</li> <li>Switch</li> <li>RMON</li> <li>Statistics</li> <li>History</li> <li>Spanning Tree</li> <li>Bridge Status</li> <li>Port Status</li> <li>Port Status</li> <li>Port Status</li> <li>Port Status</li> <li>Port Status</li> </ul> | STP Brid<br>Bridge Instance<br>Bridge ID<br>Root ID<br>Root Cost<br>Root Port<br>Regional Root<br>Internal Root Cost<br>Topology Flag<br>Topology Change Count<br>Topology Change Last<br>CIST Ports & Aggregatio | ge Status<br>CIST<br>80:00-5C:9A:D8:36:AF:1B<br>80:00-5C:9A:D8:36:AF:1B<br>0<br>80:00-5C:9A:D8:36:AF:1B<br>0<br>Steady<br>0<br> |                      |                  |
| <ul> <li>VLANs</li> <li>Radio Performance</li> <li>Test&amp;Diagnostics</li> <li>Maintenance</li> </ul>                                                                                                    | No ports or aggregations a                                                                                                    | State   Path Cost   Edge                                                                                                    | Point2Point   Uptime | e                |

Monitor > Spanning Tree > Bridge Status Menu Frame

This menu provides detailed information on a single <u>STP</u> bridge instance, along with port state for all active ports associated.
# STP Bridge Status:

| Bridge Instance          | : | The Bridge instance - CIST, MST1,                                                                                                    |
|--------------------------|---|----------------------------------------------------------------------------------------------------|
| Bridge ID                | : | The Bridge ID of this Bridge instance.                                                                                                    |
| Rout ID                  | : | The Bridge ID of the currently elected root bridge                                                                                                    |
| Root Cost                | : | The switch port currently assigned the root port role.                                                                                                    |
| Root Port                | : | Root Path Cost. For the Root Bridge this is zero. For all other Bridges, it is the sum of the Port Path Costs on the least cost path to the Root Bridge.                                                                                                    |
| Regional Root            | : | The Bridge ID of the currently elected regional root bridge, inside the MSTP region of this bridge. (For the CIST instance only). MSTP:not available.                                                                                                    |
| Internal Root Cost       | : | The Regional Root Path Cost. For the Regional Root Bridge this is zero. For all other CIST instances in the same MSTP region, it is the sum of the Internal Port Path Costs on the least cost path to the Internal Root Bridge. ( <i>For the CIST instance only</i> ). MSTP:not available. |
| Topology Flag            | : | The current state of the Topology Change Flag of this Bridge instance.                                                                                                    |
| Topology Change<br>Count | : | The number of times where the topology change flag has been set (during a one-second interval).                                                                                                    |
| Topology Change<br>Last  | : | The time passed since the Topology Flag was last set.                                                                                                    |

# **CIST Port & Aggregation State**

| Port           | : | The switch port number of the logical STP port.                                                                                                    |
|----------------|---|----------------------------------------------------------------------------------------------------|
| Port ID        | : | The port id as used by the STP protocol. This is the priority part and the logical port index of the bridge port                                                                                                    |
| Role           | : | The current STP port role. The port role can be one of the following values: Alternate Port, Backup Port, Root Port and Designated Port.                                                                                                    |
| State          | : | The current STP port state. The port state can be one of the following values: <b>Discarding, Learning, Forwarding</b> .                                                                                                    |
| Path Cost      | : | The current STP port path cost. This will either be a value computed from the <b>Auto</b> setting, or any explicitly configured value.                                                                                                    |
| Edge           | : | The current STP port (operational) Edge Flag. An Edge Port is a switch<br>port to which no Bridges are attached. The flag may be automatically<br>computed or explicitly configured. Each Edge Port transits directly to the<br>Forwarding Port State, since there is no possibility of it participating in a<br>loop. |
| Point-to-Point | : | The current STP port point-to-point flag. A point-to-point port connects to<br>a non-shared LAN media. The flag may be automatically computed or<br>explicitly configured. The point-to-point properties of a port affect how<br>fast it can transit to STP state.                                                     |
| Uptime         | : | The time since the bridge port was last initialized                                                                                                    |
| Auto-refresh   | : | Check this box to refresh the page automatically. Automatic refresh occurs every 3 seconds                                                                                                    |
| Refresh        | : | Click to refresh the page immediately                                                                                                    |

# Monitor > Spanning Tree > Port Status

|                                                                                                    |                                                     | • م                                        | ≅ ¢ × . @ e                                               | iroadOne_GX400          | 0 ×          | - □ × (0)<br>(1) ☆ (1) |
|----------------------------------------------------------------------------------------------------|-----------------------------------------------------|--------------------------------------------|-----------------------------------------------------------|-------------------------|--------------|------------------------|
|                                                                                                    | Fujitsı                                             | ו BroadC<br>[                              | One GX40<br>Nakahara                                      | 00 Series<br>001#:]     | - Ethernet   | 6                      |
| <ul> <li>Summary</li> <li>Configuration</li> <li>Monitor <ul> <li>Alarm</li> <li>System</li> <li>Ports</li> <li>Security</li> <li>Spanning Tree</li> <li>Bridge Status</li> <li>Port Statustics</li> <li>MAC Table</li> <li>VLANs</li> <li>Radio Performance</li> </ul> </li> <li>Test&amp;Diagnostics</li> <li>Maintenance</li> </ul> | Monitor > S<br>Port<br>Radio<br>Line<br>Maintenance | CIST Role<br>Non-STP<br>Non-STP<br>Non-STP | ee > Port State<br>Forwarding<br>Forwarding<br>Forwarding | tus<br>Uptime<br>-<br>- | Auto-refresh | Refresh                |

Monitor > Spanning Tree > Port Status Menu Frame

This menu displays the <u>STP</u> CIST port status for physical ports of the switch.

| Port         | : | The switch port name of the logical STP port                                                                                                    |
|--------------|---|----------------------------------------------------------------------------------------------------|
| CIST Role    | : | The current STP port role of the CIST port. The port role can be one of the following values: Alternate Port, Backup Port, Root Port, Designated Port and Disabled. |
| CIST State   | : | The current STP port state of the CIST port. The port state can be one of the following values: <b>Discarding, Learning</b> and <b>Forwarding</b> .                 |
| Uptime       | : | The time since the bridge port was last initialized.                                                                                                    |
| Auto-refresh |   | Check this box to refresh the page automatically. Automatic refresh occurs every 3 seconds                                                                          |
| Refresh      |   | Click to refresh the page immediately                                                                                                    |

# Monitor > Spanning Tree > Port Statistics

|                                                                                                    | Fujitsu BroadOne GX4000 Series - Ethernet [Nakahara001#:]                                                                                                    |
|----------------------------------------------------------------------------------------------------|----------------------------------------------------------------------------------------------------|
| Summary     Configuration     Monitor     Alarm                                                                                                    | Monitor > Spanning Tree > Port Statistics     Auto-refresh     Refresh     Clear       Port     Transmitted     Received     Discarded       MSTP     RSTP     STP     TCN     MSTP     RSTP     TCN     Ullegal |
| <ul> <li>System</li> <li>Ports</li> <li>Security</li> <li>Spanning Tree <ul> <li>Bridge Status</li> <li>Port Status</li> <li>Port Statistics</li> <li>MAC Table</li> <li>VLANs</li> <li>Radio Performance</li> </ul> </li> <li>Test&amp;Diagnostics</li> <li>Maintenance</li> </ul> | No ports enabled                                                                                                    |

FUITSU

Monitor > Spanning Tree > Port Statistics Menu Frame

This menu displays the STP port statistics counters of bridge ports in the switch

| Port              | : | The switch port number of the logical STP port.                                              |
|-------------------|---|----------------------------------------------------------------------------------------------|
| MSTP              | : | The number of MSTP Configuration BPDU's received/transmitted on the port MSTP:not available. |
| RSTP              | : | The number of RSTP Configuration BPDU's received/transmitted on the port                     |
| STP               | : | The number of legacy STP Configuration BPDU's received/transmitted on the port.              |
| TCN               | : | The number of (legacy) Topology Change Notification BPDU's received/transmitted on the port. |
| Discarded Unknown | : | The number of unknown Spanning Tree BPDU's received (and discarded) on the port.             |
| Discarded Illegal | : | The number of illegal Spanning Tree BPDU's received (and discarded) on the port.             |
| Auto-refresh      | : | Check this box to refresh the page automatically. Automatic refresh occurs every 3 seconds   |
| Refresh           | : | Click to refresh the page immediately                                                        |
| Clear             | : | Click to reset the counters                                                                  |

# Monitor > MAC Table (<u>Only applicable for Ether</u>)

|                                                                   | F                     | ujitsu | ନ- ≊୯×<br>I BroadOne G<br>[Nakah | <mark> </mark>   | 4000<br>∋s - Eth | ×    | - □ × 0<br>û ☆ 0<br>[+ ?     |
|-------------------------------------------------------------------|-----------------------|--------|----------------------------------|------------------|------------------|------|------------------------------|
| Summary     Configuration     Monitor     Alarm     System        | Monitor<br>Start from | > MAC  | Table<br>and MAC addre           | Auto-refresh     | Refres           | h 20 | • K< >><br>entries per page. |
| <ul> <li>Ports</li> <li>Security</li> </ul>                       | Tune                  | VIAN   | MAC Address                      | CPUL Maintenance | bers             | -    |                              |
| <ul> <li>Spanning Tree</li> </ul>                                 | Dynamic               | 1      | 4C-E6-76-55-37-EA                |                  | Line             |      |                              |
| MAC Table                                                         | Static                | 1      | 5C-9A-D8-36-AF-1B                | 1                |                  |      |                              |
| <ul> <li>Radio Performance</li> </ul>                             | Static                | 1      | FF-FF-FF-FF-FF                   | 1 1              | < <              |      |                              |
| <ul> <li>▶ Test&amp;Diagnostics</li> <li>▶ Maintenance</li> </ul> |                       |        |                                  |                  |                  |      |                              |

Monitor > MAC Table Menu Frame

Entries in the <u>MAC Table</u> are shown on this page. The MAC Table contains up to 8192 entries, and is sorted first by <u>VLAN ID</u>, then by MAC address

#### Navigating the MAC Table

Each page shows up to 999 entries from the MAC table, default being 20, selected through the "entries per page" input field. When first visited, the web page will show the first 20 entries from the beginning of the MAC Table. The first displayed will be the one with the lowest VLAN ID and the lowest MAC address found in the MAC Table.

The "Start from MAC address" and "VLAN" input fields allow the user to select the starting point in the MAC Table. Clicking the **Refresh** button will update the displayed table starting from that or the closest next MAC Table match. In addition, the two input fields will - upon a **Refresh** button click - assume the value of the first displayed entry, allowing for continuous refresh with the same start address. The >> will use the last entry of the currently displayed VLAN/MAC address pairs as a basis for the next lookup. When the end is reached the text "No more entries" is shown in the displayed table. Use the **I<<** button to start over.

| Switch (stack only) | : | The switch port number of the logical STP port.                                                                          |
|---------------------|---|----------------------------------------------------------------------------------------------------|
| Туре                | : | The stack unit where the entry is learned                                                                                |
| VLAN                | : | The VLAN ID of the entry.                                                                                                |
| MAC Address         | : | The MAC address of the entry                                                                                             |
| Port Member         | : | The ports that are members of the entry                                                                                  |
| Auto-refresh        | : | Automatic refresh occurs every 3 seconds                                                                                 |
| Refresh             | : | Refreshes the displayed table starting from the "Start from MAC address" and "VLAN" input fields                         |
| Clear               | : | Flushes all dynamic entries                                                                                              |
| l<<                 | : | Updates the table starting from the first entry in the MAC Table, i.e. the entry with the lowest VLAN ID and MAC address |
| >>                  | : | Updates the table, starting with the entry after the last entry currently displayed.                                     |

# Monitor > VLANs (Only applicable for Ether)

# Monitor > VLANs > VLAN Membership

|                                                                                                    | - 回 ×                                                                                                    |
|----------------------------------------------------------------------------------------------------|----------------------------------------------------------------------------------------------------|
|                                                                                                    | Fujitsu BroadOne GX4000 Series - Ethernet [Nakahara001#:]                                                                                                    |
| Summary     Configuration     Monitor     Alarm     System     Ports     Security     Spanning Tree     MAC Table     VLANs     VLAN Membership     VLAN Port     Radio Performance     Test&Diagnostics     Maintenance | Monitor > VLANs > VLAN Membership       Combined        Auto-refresh       Refresh         Start from VLAN 1       with 20       entries per page.       >>         Port Members       VLAN ID       Maintenance Line Radio       1       V       2         2       V       -       -       -       - |

FUITSU

Monitor > VLANs > VLAN Membership Menu Frame

This menu provides an overview of membership status of VLAN users.

| VLAN User       | : | VLAN User module uses services of the VLAN management functionality to configure VLAN memberships and VLAN port configurations such as PVID and UVID. Currently we support the following VLAN user types:                                                                                                    |
|-----------------|---|----------------------------------------------------------------------------------------------------|
|                 |   | Web/SNMP: These are referred to as static.                                                                                                    |
|                 |   | MSTP : The 802.1s Multiple Spanning Tree protocol (MSTP) uses<br>VLANs to create multiple spanning trees in a network, which significantly<br>improves network resource utilization while maintaining a loop-free<br>environment. MSTP:not available.                                                                                                    |
| Port Membership | : | A row of check boxes for each port is displayed for each VLAN ID.<br>If a port is included in a VLAN, an image ✓ will be displayed.<br>If a port is included in a Forbidden port list, an image ≤ will be displayed.<br>If a port is included in a Forbidden port list and dynamic VLAN user<br>register VLAN on same Forbidden port, then conflict port will be<br>displayed as ≥.                                     |
| VLAN Membership | : | The VLAN Membership Status Page shall show the current VLAN port<br>members for all VLANs configured by a selected VLAN User (selection<br>shall be allowed by a Combo Box). When ALL VLAN Users are selected,<br>it shall show this information for all the VLAN Users, and this is by<br>default. VLAN membership allows the frames classified to the VLAN ID to<br>be forwarded on the respective VLAN member ports. |
| Button          | : | Select VLAN Users from <b>Static</b> , <b>MSTP</b> and <b>Combined</b> .<br>MSTP:not available.                                                                                                    |
| Auto-refresh    | : | Check this box to refresh the page automatically. Automatic refresh occurs every 3 seconds                                                                                                    |
| Refresh         | : | Click to refresh the page immediately                                                                                                    |

#### Navigating the VLAN Monitor page

Each page shows up to 99 entries from the VLAN table, default being 20, selected through the "entries per page" input field. When first visited, the web page will show the first 20 entries from the beginning of the VLAN Table. The first displayed will be the one with the lowest VLAN ID found in the VLAN Table.

The "VLAN" input fields allow the user to select the starting point in the VLAN Table. Clicking the **Refresh** button will update the displayed table starting from that or the closest next VLAN Table match. The >> will use the last entry of the currently displayed VLAN entry as a basis for the next lookup. When the end is reached the text "No more entries" is shown in the displayed table. Use the **I**<< button to start over.

#### Monitor > VLANs > VLAN Port

|                                                                                                    | Fuji                | tsu B  | ହ - ⊵୯<br>roadOne<br>[Nak | X                    | <sub>_GX4000</sub><br>ries - Et<br>] | × hernet                        |         | - • • × • |
|----------------------------------------------------------------------------------------------------|---------------------|--------|---------------------------|----------------------|--------------------------------------|---------------------------------|---------|-----------|
| <ul> <li>Summary</li> <li>Configuration</li> </ul>                                                                                                    | Monitor > V         | LANs > | VLAN Port                 |                      | Static                               | <ul> <li>Auto-refree</li> </ul> | esh 🗖 🛛 | Refresh   |
| Monitor     Alarm     System                                                                                                    | Port                | PVID   | Port<br>Type              | Ingress<br>Filtering | Frame<br>Type                        | Tx Tag                          | UVID    | Conflicts |
| Ports                                                                                                    | Radio               | 1      | UnAware                   | Disabled             | All                                  | Untag_this                      | 1       | No        |
| <ul> <li>Security</li> <li>Spanning Tree</li> <li>MAC Table</li> <li>VLANS <ul> <li>VLAN Membership</li> <li>VLAN Port</li> </ul> </li> <li>Radio Performance</li> <li>Test&amp;Diagnostics</li> <li>Maintenance</li> </ul> | Line<br>Maintenance | 1      | UnAware<br>UnAware        | Disabled<br>Disabled | All<br>All                           | Untag_this<br>Untag_this        | 1       | No<br>No  |
|                                                                                                    |                     |        |                           |                      |                                      |                                 |         |           |

Monitor > VLANs > VLAN Port Menu Frame

| VLAN User         | : | VLAN User module uses services of the VLAN management functionality to configure VLAN memberships and VLAN port configurations such as PVID and UVID. Currently we support the following VLAN user types: Web/SNMP : These are referred to as static.                                     |
|-------------------|---|----------------------------------------------------------------------------------------------------|
|                   |   | MSTP: The 802.1s Multiple Spanning Tree protocol (MSTP) uses VLANs to create multiple spanning trees in a network, which significantly improves network resource utilization while maintaining a loop-free environment. MSTP:not available.                                               |
| Port              | : | The port name in the same row.                                                                                                    |
| PVID              | : | Shows the VLAN identifier for that port. The allowed values are 1 through 4095. The default value is 1.                                                                                                    |
| Port Type         | : | Shows the Port Type. Port type can be any of Unaware, C-port, S-port,<br>Custom S-port. If Port Type is Unaware, all frames are classified to the<br>Port VLAN ID and tags are not removed. C-port is Customer Port. S-port<br>is Service port. Custom S-port is S-port with Custom TPID. |
| Ingress Filtering | : | Shows the ingress filtering on a port. This parameter affects VLAN ingress processing. If ingress filtering is enabled and the ingress port is not a member of the classified VLAN, the frame is discarded.                                                                               |

| Frame Type   | : | Shows whether the port accepts all frames or only tagged frames. This parameter affects VLAN ingress processing. If the port only accepts tagged frames, untagged frames received on that port are discarded. |
|--------------|---|----------------------------------------------------------------------------------------------------|
| Tx Tag       | : | Shows egress filtering frame status whether tagged or untagged.                                                                                                    |
| UVID         | : | Shows UVID (untagged VLAN ID). Port's UVID determines the packet's behaviour at the egress side                                                                                                    |
| Conflicts    | : | Shows status of Conflicts whether exists or not. When a Volatile VLAN User requests to set VLAN membership or VLAN port configuration, the following conflicts can occur:                                     |
|              |   | Functional Conflicts between features.<br>Conflicts due to hardware limitation.<br>Direct conflict between user modules.                                                                                      |
| Button       | : | Select VLAN Users from Static, MSTP and Combined.                                                                                                    |
| Auto-refresh | : | Check this box to refresh the page automatically. Automatic refresh occurs every 3 seconds                                                                                                    |
| Refresh      | : | Click to refresh the page immediately                                                                                                    |

FUÏITSU

# Monitor > Radio Performance

# Monitor > Radio Performance > Current

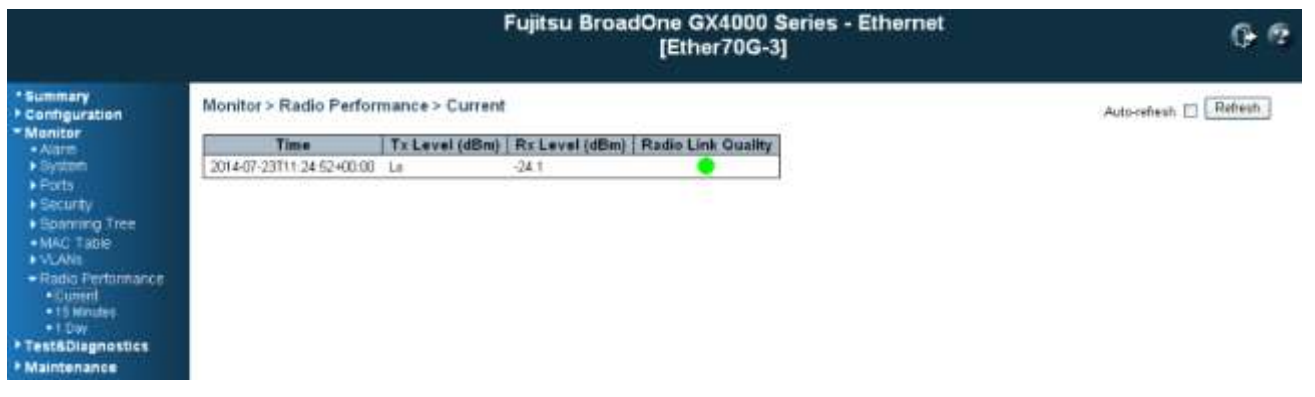

Monitor > Radio Parameter > Current Menu Frame

#### Radio Performance > Current:

| Time           | : | The time that measured performance data.                                                                                                    |
|----------------|---|----------------------------------------------------------------------------------------------------|
| Tx Level (dBm) | : | The signal level of radio transmitting.                                                                                                    |
| Rx Level (dBm) | : | The signal level of radio receiving.                                                                                                    |
| Radio Link     |   | Display radio link quality                                                                                                    |
| Quality        |   | Green: Radio link quality high<br>Yellow: Radio link quality middle Red: Radio link quality low<br>Grey: Radio link quality is Loss of Frame |
| Auto-refresh   | : | Check this box to refresh the page automatically. Automatic refresh occurs every 3 seconds.                                                  |
| Refresh        | : | Click to refresh the page                                                                                                    |

# Monitor > Radio Performance > 15 Minutes

|                                                                 |          |                                                                                     |                        | Fuji                       | tsu Br         | roadOr           | ne GX4000<br>Ether70G- | Series - Eth<br>3] | ernet                         |             | 0-6              |
|-----------------------------------------------------------------|----------|-------------------------------------------------------------------------------------|------------------------|----------------------------|----------------|------------------|------------------------|--------------------|-------------------------------|-------------|------------------|
| • Summary<br>• Contiguration<br>• Monitor<br>• Aarm<br>• System | Mon      | tor > Radio Performani<br>Time Tx<br>-07-23111-25-51+00:00 Lx                       | :e > 15 J<br>Level (dl | dinutes<br>Bey   Px<br>-24 | Level (d       | Beij Ra          | die Link Quality       | 9                  |                               | Auto-re     | hesh 🗌 (Refiern) |
| Ports     Elecorey     Bourning Tree                            | No       | Time                                                                                | Tx Lev<br>Min.         | el (dBin)<br>Max.          | Rx Lev<br>Min. | el (dBm)<br>Max. | Block Errors           | Error Seconds      | Block Error Ratio             | LOF Seconds |                  |
| MAC TROP     VLAVE                                              | 58<br>67 | 2014-07-22121-00:00+00:00 2014-07-22121-15:00+00:00                                 | La<br>97               | 10.3                       | -99.0          | 0.0              | 8                      | 10                 | 0.0E+00<br>0.0E+00            | 74          |                  |
| <ul> <li>Radio Performance</li> <li>Current</li> </ul>          | 66<br>55 | 2014-07-22721-30:00+00:00 2014-07-22721-45:00+00:00                                 | 97<br>97               | 10.3                       | -24.6          | -24.0            | 0                      | 0                  | 0.0E+00<br>0.0E+00            | 0           |                  |
| +15 Months<br>+1 Day                                            | 64<br>63 | 2014 07-22122 00:00+00:00 2014 07-22122 16:00+00:00                                 | 97<br>97               | 10.3                       | 24.6           | -24.1            | 0                      | 0                  | 0.0E+00<br>0.0E+00            | 0           |                  |
| Test&Diagnostics     Maintenance                                | 62<br>51 | 2014-07-22722 30:00+00:00<br>2014-07-22722 45:00+00:00<br>2014-07-22723 00:01+00:00 | 97<br>97<br>96         | 10.3                       | -24.6          | -24.1            | 0                      | 0                  | 0.0E+00<br>0.0E+00<br>0.0E+00 | 0           |                  |

Monitor > Radio Parameter > 15 Minutes Menu Frame

#### Monitor > Radio Performance > 15 Minutes:

This page provides historical radio performance data measured with 15 minutes window. As maximum, latest 72 hours of historical performance data can be seen.

| Time                | : | The starting time of the 15 minutes window. The minute is fixed with 0, 15 30 and 45 on every hour. |
|---------------------|---|----------------------------------------------------------------------------------------------------|
| Tx Level (dBm) Min. | : | Indicates the minimum signal level of radio transmitting in 15 minutes window.                      |
| TX Level (dBm) Max. | : | Indicates the maximum signal level of radio transmitting in 15 minutes window.                      |
| Rx Level (dBm) Min. | : | Indicates the minimum signal level of radio receiving in 15 minutes window.                         |
| Rx Level (dBm) Max. | : | Indicates the maximum signal level of radio receiving in 15 minutes window.                         |
| Block Errors        | : | Indicates the number of block error in 15 minutes window                                            |
| Error Seconds       | : | Indicates the number of the second that have block error in 15 minutes window.                      |
| Block Error Ratio   | : | Indicates the ratio of the number of block error in the total number of block in 15 minutes window. |
| Auto-refresh        | : | Check this box to refresh the page automatically. Automatic refresh occurs every 3 seconds.         |
| Refresh             | : | Click to refresh the page                                                                           |

# Monitor > Radio Performance > 1 Day

| A (1) (1) (1) (1) (1) (1) (1) (1) (1) (1)                                                                                                    | 8.0.10/ |          |                        | م<br>ر            | ) + 🗟 C :     | × 🤗 Broa             | adOne_GX4000        | ×                |                      |
|----------------------------------------------------------------------------------------------------|---------|----------|------------------------|-------------------|---------------|----------------------|---------------------|------------------|----------------------|
|                                                                                                    |         | F        | ujitsu E               | Broad             | lOne<br>[Naka | GX400<br>ahara0      | 0 Series -<br>01#:] | Ethernet         | 0- 3                 |
| <ul> <li>Summary</li> <li>Configuration</li> </ul>                                                                                                    | Mon     | itor > R | adio Perf              | orman             | ice > 1 [     | Day                  |                     | Auto-refr        | esh 🔲 Refresh        |
| Monitor     Alarm     System                                                                                                    | No      | Time     | Tx Lev<br>(dBn<br>Min, | vel<br>1)<br>Max. | Rx<br>(d      | Level<br>Bm)<br>Max. | Block<br>Errors     | Error<br>Seconds | Block Error<br>Ratio |
| <ul> <li>Security</li> <li>Spanning Tree</li> <li>MAC Table</li> <li>VLANs</li> <li>Radio Performance         <ul> <li>Current</li> <li>15 Minutes</li> <li>1 Day</li> </ul> </li> <li>Test&amp;Diagnostics</li> <li>Maintenance</li> </ul> | No e    | ntries   |                        |                   |               |                      |                     |                  |                      |

FUÏITSU

Monitor > Radio Parameter > 1 Day Menu Frame

#### <u>Monitor > Radio Performance > 1 Day:</u>

This page provides historical radio performance data measured with 1 day window. As maximum, latest 2 days of historical performance data can be seen.

| Time                | : | The starting time of the 1 day window. The time is fixed with 0:00 in every day.               |
|---------------------|---|------------------------------------------------------------------------------------------------|
| Tx Level (dBm) Min. | : | Indicates the minimum signal level of radio transmitting in 1 day window.                      |
| TX Level (dBm) Max. | : | Indicates the maximum signal level of radio transmitting in 1 day window                       |
| Rx Level (dBm) Min. | : | Indicates the minimum signal level of radio receiving in 1 day window.                         |
| Rx Level (dBm) Max. | : | Indicates the maximum signal level of radio receiving in 1 day window.                         |
| Block Errors        | : | Indicates the number of block error in 1 day window                                            |
| Error Seconds       | : | Indicates the number of the second that have block error in 1 day window.                      |
| Block Error Ratio   | : | Indicates the ratio of the number of block error on the total number of block in 1 day window. |
| Auto-refresh        | : | Check this box to refresh the page automatically. Automatic refresh occurs every 3 seconds.    |
| Refresh             | : | Click to refresh the page                                                                      |

# Test & Diagnostics

# Test & Diagnostics > Control

| Ţ, us            | ikahara0                                               | 01#:]                                                                                    |                                                                                                    | 0                                                                                                    |
|------------------|--------------------------------------------------------|------------------------------------------------------------------------------------------|----------------------------------------------------------------------------------------------------|----------------------------------------------------------------------------------------------------|
| ostics > Control | L                                                      |                                                                                          |                                                                                                    | Refresh                                                                                                    |
| Current          | Cor                                                    | ntrol                                                                                    | Timer                                                                                                    |                                                                                                    |
| ick -            | Operate                                                | Release                                                                                  | 30sec 💌                                                                                                    |                                                                                                    |
| Tx-OFF           | Operate                                                | Release                                                                                  |                                                                                                    |                                                                                                    |
| k -              | Operate                                                | Release                                                                                  | 30sec 💌                                                                                                    |                                                                                                    |
|                  | iostics > Control<br>Current<br>ick -<br>Tx-OFF<br>k - | Inostics > Control<br>Current Control<br>Inck - Operate<br>Tx-OFF Operate<br>k - Operate | Inostics > Control<br>Current Control<br>Inck - Operate Release<br>Tx-OFF Operate Release<br>k - Operate Release | nostics > Control<br>Current Control Timer<br>nck - Operate Release 30sec ▼<br>Tx-OFF Operate Release<br>k - Operate Release 30sec ▼ |

Test & Diagnostics > Control Menu Frame

This menu allows you to control of test and diagnosis

| Item    | : | Radio LoopBack: Operation of Loopback for Radio side.<br>Tx-OFF: Operation of shut-off for radio transmitting.<br>Line LoopBack: Operation of Loopback for Line side.                                                                                                    |
|---------|---|----------------------------------------------------------------------------------------------------|
| Current | : | Indicates current condition. The displayed conditions are;<br><b>Operate</b> : Operation is active.<br>-: Operation is inactive.                                                                                                    |
| Control | : | <b>Operate</b> : Click to operate the item.<br><b>Release</b> : Click to release the item                                                                                                    |
| Timer   | : | Set the remaining time. The Radio LoopBack and the Line LoopBack<br>is released automatically if the time is up.<br>The allowed range is<br>10 seconds<br>20 seconds<br>30 seconds<br>1 minute<br>10 minutes<br>30 minutes<br>30 minutes<br>1 hour<br>3 hours<br>12 hours<br>24 hours<br>None (Non auto-release) |
|         |   | The default value is 30 seconds.                                                                                                    |
| Refresh | : | Click to refresh the page                                                                                                    |

# Test & Diagnostics > Ping

| <del>(</del> )                                                                                                    |                                                                         | . م                     | BroadOne_GX4000                     | ×          | <mark>× □ −</mark> |
|----------------------------------------------------------------------------------------------------|-------------------------------------------------------------------------|-------------------------|-------------------------------------|------------|--------------------|
|                                                                                                    | Fujit                                                                   | tsu BroadC<br>[         | One GX4000 Series<br>Nakahara001#:] | - Ethernet | 0 🕄                |
| <ul> <li>Summary</li> <li>Configuration</li> <li>Monitor</li> <li>Test&amp;Diagnostics <ul> <li>Control</li> <li>Ping</li> </ul> </li> <li>Maintenance</li> </ul> | Test&Diagno<br>IP Address<br>Ping Length<br>Ping Count<br>Ping Interval | 0.0.0.0<br>56<br>5<br>1 |                                     |            |                    |
|                                                                                                    |                                                                         | 0 D1 //                 | <b>D</b> : <b>M E</b>               |            |                    |

FUĬĪTSU

Test & Diagnostics > Ping Menu Frame

This menu allows you to issue ICMP PING packets to troubleshoot IP connectivity issues.

After you press, ICMP packets are transmitted, and the sequence number and round trip time are displayed upon reception of a reply. The amount of data received inside of an IP packet of type ICMP ECHO\_REPLY will always be 8 bytes more than the requested data space(the ICMP header). The page refreshes automatically until responses to all packets are received, or until a timeout occurs.

PING server 10.10.132.20, 56 bytes of data.

64 bytes from 10.10.132.20: icmp\_seq=0, time=0ms

64 bytes from 10.10.132.20: icmp\_seq=1, time=0ms

64 bytes from 10.10.132.20: icmp\_seq=2, time=0ms

64 bytes from 10.10.132.20: icmp\_seq=3, time=0ms

64 bytes from 10.10.132.20: icmp\_seq=4, time=0ms

Sent 5 packets, received 5 OK, 0 bad

You can configure the following properties of the issued ICMP packets

| IP Address    | : | The destination IP Address                                                    |
|---------------|---|-------------------------------------------------------------------------------|
| Ping Length   | : | The payload size of the ICMP packet. Values range from 2 bytes to 1452 bytes. |
| Ping Count    | : | The count of the ICMP packet. Values range from 1 time to 60 times.           |
| Ping Interval | : | The interval of the ICMP packet. Values range from 1 second to 30 seconds     |
| Start         | : | Click to start transmitting ICMP packets                                      |
| New Ping      | : | Click to re-start diagnostics with PING                                       |

# **Maintenance**

# Maintenance > Restart Devices

|                                                                                                    |                                                                                       | <u>- □ ×</u><br>⋒ ☆ @ |
|----------------------------------------------------------------------------------------------------|---------------------------------------------------------------------------------------|-----------------------|
|                                                                                                    | Fujitsu BroadOne GX4000 Series - Ethernet<br>[Nakahara001#:]                          | 0 🕄                   |
| <ul> <li>Summary</li> <li>Configuration</li> <li>Monitor</li> <li>Test&amp;Diagnostics</li> <li>Maintenance <ul> <li>Restart Device</li> <li>Factory Defaults</li> <li>Software</li> <li>FPGA</li> <li>Configuration</li> <li>Data</li> </ul> </li> </ul> | Maintenance > Restart Device<br>Are you sure you want to perform a Restart?<br>Yes No |                       |

#### Maintenance > Restart Devices Menu Frame

You can restart the switch on this page. After restart, the switch will boot normally

- Yes : Click to restart device
- No : Click to return to the Port State page without restarting

| A () () http://192.16                                                                                                    | 58.0.10/ ・ こ C × G BroadOne_GX4000 ×                                              |                    |
|----------------------------------------------------------------------------------------------------|-----------------------------------------------------------------------------------|--------------------|
|                                                                                                    | Fujitsu BroadOne GX4000 Series - Ethernet<br>[Nakahara001#:]                      | ( <mark>)</mark> ? |
| Ports     Security     Spanning Tree     Bridge Settings     CIST Ports     SyncE     MAC Table     VLAN Translation     VLANs     Monitor     Test&Diagnostics     Maintenance     Restart Device     Factory Defaults     Software     FPGA     Configuration     Data | System restart in progress The system is now restarting. Waiting, please stand by |                    |

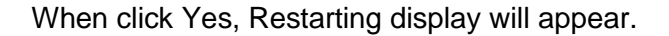

# Maintenance > Factory Defaults

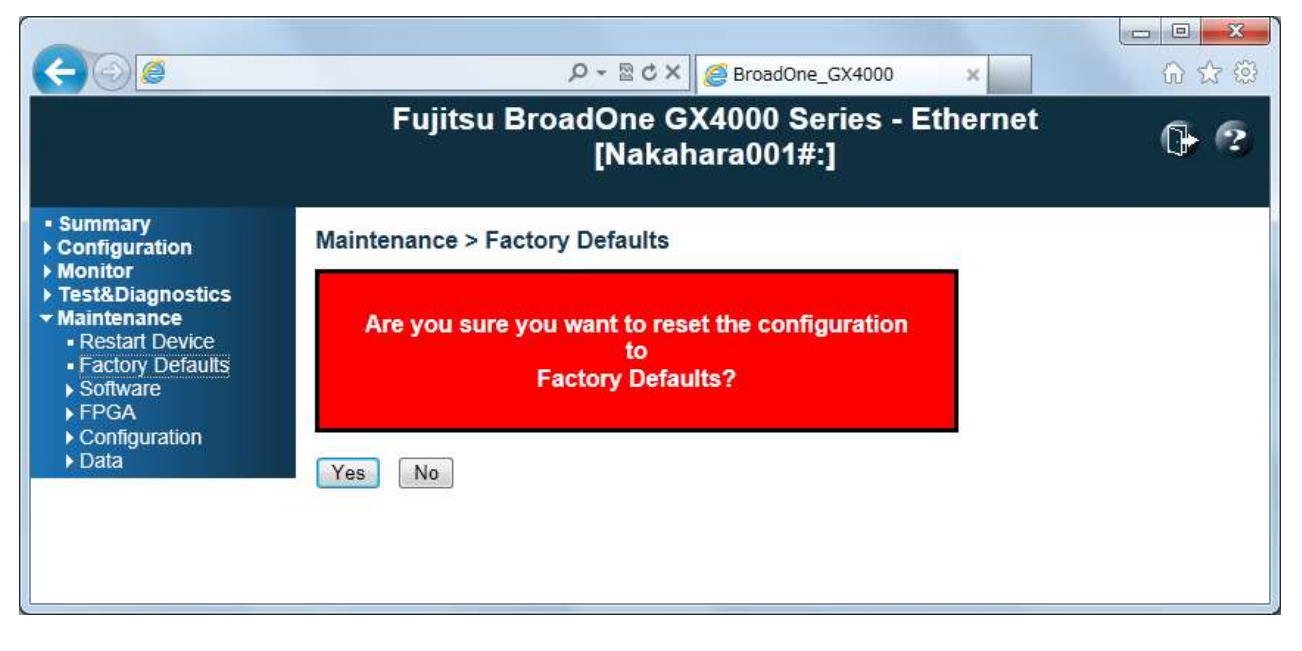

FUĬITSU

Maintenance > Factory Defaults Menu Frame

You can reset the configuration of the switch on this page. Only the <u>IP</u> configuration is retained. The new configuration is available immediately, which means that no restart is necessary

- Yes : Click to reset the configuration to Factory Defaults
- No
- : Click to return to the Port State page without resetting the configuration

<u>Note:</u> Restoring factory default can also be performed by making a physical loopback between port 1 and port 2 within the first minute from switch reboot. In the first minute after boot, 'loopback' packets will be transmitted at port 1. If a 'loopback' packet is received at port 2 the switch will do a restore to default

#### Maintenance > Software

# Maintenance > Software > Upload

| C BroadOne_GX4000 - Win                                                                                                    | idows Internet Explorer                                      |      |
|----------------------------------------------------------------------------------------------------|--------------------------------------------------------------|------|
| <b>GO</b> • E                                                                                                    | 🔛 😽 🔀 Dive Search                                            | P -  |
| 🚖 Favorites 🏾 🌈 BroadOne_G                                                                                                    | X4000                                                        |      |
|                                                                                                    | Fujitsu BroadOne GX4000 Series - Ethernet<br>[Nakahara001#:] | 0• ? |
| <ul> <li>Summary</li> <li>Configuration</li> <li>Monitor</li> <li>Test&amp;Diagnostics</li> <li>Maintenance <ul> <li>Restart Device</li> <li>Factory Defaults</li> <li>Software</li> <li>Upload</li> <li>Image Select</li> </ul> </li> <li>FPGA <ul> <li>Configuration</li> <li>Data</li> </ul> </li> </ul> | Maintenance > Software > Upload<br>Browse Upload             |      |

Maintenance > Software > Upload Menu Frame

This page is used to update the software to the latest version.

The versions of software images are displayed, and the alert message to confirm it is displayed. Up-loading begins after clicking OK.

The up-loaded image is stored on the STBY side, and after a few minutes, up-loading is completed.

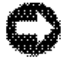

**NOTICE:** Do not restart or power off the device at this time or the device may fail to function afterwards.

| Browse | : | Click to the location of software image |
|--------|---|-----------------------------------------|
|        |   |                                         |

Upload

: Click to upload the software image

### Maintenance > Software > Image Select

|                                                                                                    | Fujitsu BroadOne GX4000 Series - Ethernet<br>[Nakahara001#:]                                                                                                    | 6 3 |
|----------------------------------------------------------------------------------------------------|----------------------------------------------------------------------------------------------------|-----|
| <ul> <li>Summary</li> <li>Configuration</li> <li>Monitor</li> <li>Test&amp;Diagnostics</li> <li>Maintenance <ul> <li>Restart Device</li> <li>Factory Defaults</li> <li>Software</li> <li>Upload</li> <li>Image Select</li> <li>FPGA</li> <li>Configuration</li> <li>Data</li> </ul> </li> </ul> | Maintenance > Software > Image Select         ACT Image         Image       managed         Version       V01L01C06-01a         STBY Image       managed.bk         Version       V01L51C06-01a         Activate STBY Image & Reset       Cancel |     |

FUĬĬTSU

Maintenance > Software > Image Select Menu Frame

This page provides information about the ACT software image and the STBY software image in the device, and allows you to select to the STBY software image.

Reset operates when switching.

The web page displays two tables with information about the ACT software image and the STBY software image.

Note: 1.In case the ACT image is alternate image, only the "ACT Image" table is shown. In this case, the "Activate STBY Image & Reset" button is also disabled.

| Image                          | : | The flash index name of the software image. The name of primary image is <b>managed</b> , the alternate image is named <b>managed.bk</b> . |
|--------------------------------|---|----------------------------------------------------------------------------------------------------|
| Version                        | : | The version of the software image, and the date where the software was produced.                                                           |
| Activate STBY<br>Image & Reset | : | Activate STBY Image & Reset: Click to use the STBY image. This button may be disabled depending on system state.                           |
| Cancel                         | : | Cancel activating the STBY image. Navigates away from this page.                                                                           |

#### Maintenance > FPGA

# Maintenance > FPGA > Upload

| C BroadOne_GX4000 - Win                                                                                                    | dows Internet Explorer                                       |      |
|----------------------------------------------------------------------------------------------------|--------------------------------------------------------------|------|
| <b>G</b> • E                                                                                                    | 🔀 🚱 🔀 🔎 Live Search                                          | P -  |
| 🚖 Favorites 🏾 🏾 🏀 BroadOne_G                                                                                                    | (4000                                                        |      |
|                                                                                                    | Fujitsu BroadOne GX4000 Series - Ethernet<br>[Nakahara001#:] | 0+ ? |
| Summary     Configuration     Monitor     Test&Diagnostics     Maintenance     Restart Device     Factory Defaults     Software     Upload     Image Select     FPGA     Upload     Image Select     Configuration     Data | Maintenance > FPGA > Upload Browse Upload                    |      |

Maintenance > FPGA > Upload Menu Frame

This page is used to update the FPGA data to the latest version.

The versions of FPGA data images is displayed, and the alert message to confirm it is displayed. Up-loading begins after clicking OK.

The up-loaded image is stored on the STBY side, and after a few minutes, up-loading is completed.

**NOTICE:** Do not restart or power off the device at this time or the device may fail to function afterwards.

| Browse : |  | Click to the location of FPGA imag | je |
|----------|--|------------------------------------|----|
|----------|--|------------------------------------|----|

Upload

: Click to upload the FPGA image

# Maintenance > FPGA > Image Select

|                                                                                                    |                                                                                                    | □ □ × 0<br>① ☆ ① |
|----------------------------------------------------------------------------------------------------|----------------------------------------------------------------------------------------------------|------------------|
|                                                                                                    | Fujitsu BroadOne GX4000 Series - Ethernet<br>[Nakahara001#:]                                                                                                    | 0                |
| <ul> <li>Summary</li> <li>Configuration</li> <li>Monitor</li> <li>Test&amp;Diagnostics</li> <li>Maintenance <ul> <li>Restart Device</li> <li>Factory Defaults</li> <li>Software</li> <li>FPGA <ul> <li>Upload</li> <li>Image Select</li> </ul> </li> <li>Configuration</li> <li>Data</li> </ul></li></ul> | Maintenance > FPGA > Image Select         ACT Image         Image       managed         Version       V00L05C00         STBY Image       managed.bk         Version       V00L05C00         Activate STBY Image & Reset       Cancel |                  |
|                                                                                                    | Maintenance > FPGA > Image Select Menu Frame                                                                                                    |                  |

FUĬĬTSU

This page provides information about the ACT FPGA data image and the STBY FPGA data image in the device, and allows you to select to the STBY FPGA data image. Reset operates when switching. The web page displays two tables with information about the ACT FPGA data image and the STBY FPGA data image.

Note: 1.In case the ACT image is alternate image, only the "ACT Image" table is shown. In this case, the "Activate STBY Image & Reset" button is also disabled.

| Image                          | : | The flash index name of the FPGA data image. The name of primary image is <b>managed</b> , the alternate image is named <b>managed.bk</b> . |
|--------------------------------|---|----------------------------------------------------------------------------------------------------|
| Version                        | : | The version of the FPGA data image.                                                                                                    |
| Activate STBY<br>Image & Reset | : | Activate STBY Image & Reset: Click to use the STBY image. This button may be disabled depending on system state.                            |
| Cancel                         | : | Cancel activating the STBY image. Navigates away from this page.                                                                            |

#### Maintenance > Configuration

# Maintenance > Configuration > Save

| <b>(-)</b>                                                                                                    |                                                              | <mark>×</mark><br>බ ක @ |
|----------------------------------------------------------------------------------------------------|--------------------------------------------------------------|-------------------------|
|                                                                                                    | Fujitsu BroadOne GX4000 Series - Ethernet<br>[Nakahara001#:] | 0+ 📀                    |
| <ul> <li>Summary</li> <li>Configuration</li> <li>Monitor</li> <li>Test&amp;Diagnostics</li> <li>Maintenance <ul> <li>Restart Device</li> <li>Factory Defaults</li> <li>Software</li> <li>FPGA</li> <li>Configuration <ul> <li>Save</li> <li>Upload</li> <li>Data</li> </ul> </li> </ul></li></ul> | Maintenance > Configuration > Save Save Configuration        |                         |

Maintenance > Configuration > Save Menu Frame

You can save/view the device configuration. The configuration file is XML format. When the Save Configuration button is clicked, the file of the name of config\_yyyymmdd\_hhmiss.xml is saved.

The example of the file name) config\_20120624\_160745\_.xml yyyy: year mm: month dd: day hh: hour mi: minute ss: second

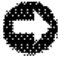

**NOTICE**: Do not edit the XML file. The up-loading of the edited XML file is unsupported. The device might malfunction even if up-loading is normally completed

Save Configuration : Click to save the configuration file

### Maintenance > Configuration > Upload

| C BroadOne_GX4000 - Win                                                                                                    | dows Internet Explorer                              |          |
|----------------------------------------------------------------------------------------------------|-----------------------------------------------------|----------|
| <b>Go</b> • <b>E</b>                                                                                                    | 🖌 🍫 🔀 Bing                                          | 2        |
| 🙀 Favorites 🛛 🙀 🏉 Sugi                                                                                                    | gested Sites 👻 🙋 Free Hotmail 😰 Web Slice Gallery 👻 |          |
| 6 BroadOne_GX4000                                                                                                    | 👔 🔹 🗟 🔹 📾 🔹 Page 🗸 Safety 🗸 Tools                   | • @• 🛱 🕉 |
|                                                                                                    | Fujitsu BroadOne GX4000 Series - Ethernet           | 0- 2     |
| <ul> <li>Summary</li> <li>Configuration</li> <li>Monitor</li> <li>Test&amp;Diagnostics</li> <li>Maintenance <ul> <li>Restart Device</li> <li>Factory Defaults</li> <li>Software</li> <li>FPGA</li> <li>Configuration <ul> <li>Save</li> <li>Upload</li> <li>Data</li> </ul> </li> </ul></li></ul> | Maintenance > Configuration > Upload Browse Upload  |          |
| Done                                                                                                    | 👩 😜 Internet 🖉                                      | 💐 100% 🔹 |
| IV                                                                                                    | laintenance > Configuration > Upload Menu Frame     |          |

FUĬĬTSU

You can upload the device configuration. The configuration file is XML format. When the Upload button is clicked, the file of the configuration is up-loaded.

The example of the file name) config\_20120624\_160745\_.xml yyyy: year mm: month dd: day hh: hour mi: minute ss: second

**NOTICE:** Do not edit the XML file. The up-loading of the edited XML file is unsupported. The device might malfunction even if up-loading is normally completed

| Browse | : | Click to save the configuration file   |
|--------|---|----------------------------------------|
| Upload | : | Click to upload the configuration file |

#### Maintenance > Data

# Maintenance > Data > CSV Download

|                                                                                                    |                                                                                             | × ⊕<br>⊕ ☆ ⊕ |
|----------------------------------------------------------------------------------------------------|---------------------------------------------------------------------------------------------|--------------|
|                                                                                                    | Fujitsu BroadOne GX4000 Series - Ethernet<br>[Nakahara001#:]                                | 0- 3         |
| <ul> <li>Summary</li> <li>Configuration</li> <li>Monitor</li> <li>Test&amp;Diagnostics</li> <li>Maintenance <ul> <li>Restart Device</li> <li>Factory Defaults</li> <li>Software</li> <li>FPGA</li> <li>Configuration</li> <li>Data <ul> <li>CSV Download</li> </ul> </li> </ul></li></ul> | Maintenance > Data > CSV DownLoad<br>Download FILE Data<br>Syslog(Current)<br>Save CSV Data |              |

Maintenance > Data > CSV Download Menu Frame

You can download information selected with Download FILE Data. The data file is CSV file format. When the Save CSV Data button is clicked, the file of the name of kkkk\_yyyymmdd\_hhmiss.csv is saved.

| Download File Data : | Syslog: Data of Syslog is downloaded. (Data including the old<br>information is downloaded when there is an old information.)<br>Radio Performance Data (15min): Radio Performance Data of 15min<br>is downloaded.<br>Radio Performance Data (1Day): Radio Performance Data of 1Day is<br>downloaded.<br>The example of the file name) syslog_20120624_160745xml<br>kkkk: syslog/15minpm/1daypm<br>yyyy: year<br>mm: month<br>dd: day<br>hh: hour<br>mi: minute |
|----------------------|----------------------------------------------------------------------------------------------------|
| Save CSV Data        | Click to start CSV download                                                                                                    |

# 5.6 SNMP Agent Function

BroadOne GX4000 Impulse radio equipment has the SNMP agent function in addition to Web-based local terminal (WebLT) function. SNMP agent function supports SNMP v1 and SNMP v2c.

Table 5.3 shows the MIB II support list.

| No. | Group                      | Remarks                                                                                                    |
|-----|----------------------------|----------------------------------------------------------------------------------------------------|
| 1   | System (1.3.6.1.2.1.)      |                                                                                                    |
| 2   | Interfaces (1.3.6.1.2.1.2) |                                                                                                    |
| 3   | lp (1.3.6.1.2.1.4)         | ipForwarding is NOT supported.                                                                                            |
| 4   | Icmp (1.3.6.1.2.1.6)       |                                                                                                    |
| 5   | Tcp (1.3.6.1.2.1.6)        |                                                                                                    |
| 6   | Udp (1.3.6.1.2.1.7)        |                                                                                                    |
| 7   | Snmp (1.3.6.1.2.1.11)      |                                                                                                    |
| 8   | Rmon (1.3.6.1.2.1.16)      | Only three groups are supported;<br>rmonEthernetStatistics group<br>rmonHistoryControl group<br>rmonEthernetHistory group |
| 9   | ifMIB (1.3.6.1.2.1.31)     | Only ifTable group is supported                                                                                           |

| Table 5.3 MIB II Support Li |
|-----------------------------|
|-----------------------------|

FUÏITSU

# Appendix-A

# **Notice for Licensing**

This system contains source code from the following Open-Source components. Some code has been altered to work with the embodying system.

- Dropbear: SSH Server
- MD5: MD5 hash implementation
- MooTools: JavaScript Framework
- NET-SNMP: SNMP Agent
- NET-SNMP RMON: NET-SNMP RMON utilities
- NTP Network Time Protocol: NTP Protocol
- OpenSSL: Toolkit implementing SSL v2/v3 and TLS protocols
- avltree: Self-balancing binary search tree
- eCos RTOS: Real-time OS for embedded applications

\_\_\_\_\_

Name : Dropbear

Description : SSH Server

License type : MIT, BSD, OpenSSL

Dropbear contains a number of components from different sources, hence there are a few licenses and authors involved. All licenses are fairly non-restrictive.

The majority of code is written by Matt Johnston, under the license below.

Portions of the client-mode work are (c) 2004 Mihnea Stoenescu, under the same license:

Copyright (c) 2002-2006 Matt Johnston Portions copyright (c) 2004 Mihnea Stoenescu

All rights reserved.

Permission is hereby granted, free of charge, to any person obtaining a copy of this software and associated documentation files (the "Software"), to deal in the Software without restriction, including without limitation the rights to use, copy, modify, merge, publish, distribute, sublicense, and/or sell copies of the Software, and to permit persons to whom the Software is furnished to do so, subject to the following conditions:

The above copyright notice and this permission notice shall be included in all copies or substantial portions of the Software.

THE SOFTWARE IS PROVIDED "AS IS", WITHOUT WARRANTY OF ANY KIND, EXPRESS OR IMPLIED, INCLUDING BUT NOT LIMITED TO THE WARRANTIES OF MERCHANTABILITY, FITNESS FOR A PARTICULAR PURPOSE AND NONINFRINGEMENT. IN NO EVENT SHALL THE AUTHORS OR COPYRIGHT HOLDERS BE LIABLE FOR ANY CLAIM, DAMAGES OR OTHER LIABILITY, WHETHER IN AN ACTION OF CONTRACT, TORT OR OTHERWISE, ARISING FROM, OUT OF OR IN CONNECTION WITH THE SOFTWARE OR THE USE OR OTHER DEALINGS IN THE SOFTWARE.

\_\_\_\_

LibTomCrypt and LibTomMath are written by Tom St Denis, and are Public Domain.

=====

sshpty.c is taken from OpenSSH 3.5p1,

Copyright (c) 1995 Tatu Ylonen <ylo@cs.hut.fi>, Espoo, Finland All rights reserved

"As far as I am concerned, the code I have written for this software can be used freely for any purpose. Any derived versions of this software must be clearly marked as such, and if the derived work is incompatible with the protocol description in the RFC file, it must be called by a name other than "ssh" or "Secure Shell". "

\_\_\_\_

loginrec.c

loginrec.h

atomicio.h

atomicio.c

and strlcat() (included in util.c) are from OpenSSH 3.6.1p2, and are licensed under the 2 point BSD license.

loginrec is written primarily by Andre Lucas, atomicio.c by Theo de Raadt.

strlcat() is (c) Todd C. Miller

=====

Import code in keyimport.c is modified from PuTTY's import.c, licensed as follows:

PuTTY is copyright 1997-2003 Simon Tatham.

Portions copyright Robert de Bath, Joris van Rantwijk, Delian Delchev, Andreas Schultz, Jeroen Massar, Wez Furlong, Nicolas Barry, Justin Bradford, and CORE SDI S.A.

Permission is hereby granted, free of charge, to any person obtaining a copy of this software and associated documentation files (the "Software"), to deal in the Software without restriction, including without limitation the rights to use, copy, modify, merge, publish, distribute, sublicense, and/or sell copies of the Software, and to permit persons to whom the Software is furnished to do so, subject to the following conditions:

The above copyright notice and this permission notice shall be included in all copies or substantial portions of the Software.

THE SOFTWARE IS PROVIDED "AS IS", WITHOUT WARRANTY OF ANY KIND, EXPRESS OR IMPLIED, INCLUDING BUT NOT LIMITED TO THE WARRANTIES OF MERCHANTABILITY, FITNESS FOR A PARTICULAR PURPOSE AND NONINFRINGEMENT. IN NO EVENT SHALL THE COPYRIGHT HOLDERS BE LIABLE FOR ANY CLAIM, DAMAGES OR OTHER LIABILITY, WHETHER IN AN ACTION OF CONTRACT, TORT OR OTHERWISE, ARISING FROM, OUT OF OR IN CONNECTION WITH THE SOFTWARE OR THE USE OR OTHER DEALINGS IN THE SOFTWARE.

Name : MD5

Description : MD5 hash implementation

License type : BSD

Copyright (c) 2003-2005, Jouni Malinen <j@w1.fi>

This program is free software; you can redistribute it and/or modify it under the terms of the GNU General Public License version 2 as published by the Free Software Foundation.

Alternatively, this software may be distributed under the terms of BSD license.

Name : MooTools

Description : JavaScript Framework

License type : MIT

The MIT License

Copyright (c) 2006-2009 Valerio Proietti, <http://mad4milk.net/>

Permission is hereby granted, free of charge, to any person obtaining a copy of this software and associated documentation files (the "Software"), to deal in the Software without restriction, including without limitation the rights to use, copy, modify, merge, publish, distribute, sublicense, and/or sell

copies of the Software, and to permit persons to whom the Software is furnished to do so, subject to the following conditions:

The above copyright notice and this permission notice shall be included in all copies or substantial portions of the Software.

THE SOFTWARE IS PROVIDED "AS IS", WITHOUT WARRANTY OF ANY KIND, EXPRESS OR IMPLIED, INCLUDING BUT NOT LIMITED TO THE WARRANTIES OF MERCHANTABILITY, FITNESS FOR A PARTICULAR PURPOSE AND NONINFRINGEMENT. IN NO EVENT SHALL THE AUTHORS OR COPYRIGHT HOLDERS BE LIABLE FOR ANY CLAIM, DAMAGES OR OTHER LIABILITY, WHETHER IN AN ACTION OF CONTRACT, TORT OR OTHERWISE, ARISING FROM, OUT OF OR IN CONNECTION WITH THE SOFTWARE OR THE USE OR OTHER DEALINGS IN THE SOFTWARE.

Name : NET-SNMP

Description : SNMP Agent

License type : NET-SNMP (BSD-Style)

Various copyrights apply to this package, listed in 5 separate parts below. Please make sure that you read all the parts. Up until 2001, the project was based at UC Davis, and the first part covers all code written during this time. From 2001 onwards, the project has been based at SourceForge, and Networks Associates Technology, Inc hold the copyright on behalf of the wider Net-SNMP community, covering all derivative work done since then. An additional copyright section has been added as Part 3 below also under a BSD license for the work contributed by Cambridge Broadband Ltd. to the project since 2001. An additional copyright section has been added as Part 4 below also under a BSD license for the work contributed by Sun Microsystems, Inc. to the project since 2003.

Code has been contributed to this project by many people over the years it has been in development, and a full list of contributors can be found in the README file under the THANKS section.

---- Part 1: CMU/UCD copyright notice: (BSD like) -----

Copyright 1989, 1991, 1992 by Carnegie Mellon University

Derivative Work - 1996, 1998-2000

Copyright 1996, 1998-2000 The Regents of the University of California, All Rights Reserved

Permission to use, copy, modify and distribute this software and its documentation for any purpose and without fee is hereby granted, provided that the above copyright notice appears in all copies and that both that copyright notice and this permission notice appear in supporting documentation, and that the name of CMU and The Regents of the University of California not be used in advertising or publicity pertaining to distribution of the software without specific written permission.

CMU AND THE REGENTS OF THE UNIVERSITY OF CALIFORNIA DISCLAIM ALL WARRANTIES WITH REGARD TO THIS SOFTWARE, INCLUDING ALL IMPLIED WARRANTIES OF MERCHANTABILITY AND FITNESS. IN NO EVENT SHALL CMU OR THE REGENTS OF THE UNIVERSITY OF CALIFORNIA BE LIABLE FOR ANY SPECIAL, INDIRECT OR CONSEQUENTIAL DAMAGES OR ANY DAMAGES WHATSOEVER RESULTING FROM THE LOSS OF USE, DATA OR PROFITS, WHETHER IN AN ACTION OF CONTRACT, NEGLIGENCE OR OTHER TORTIOUS ACTION, ARISING OUT OF OR IN CONNECTION WITH THE USE OR PERFORMANCE OF THIS SOFTWARE. ---- Part 2: Networks Associates Technology, Inc copyright notice (BSD) -----

Copyright (c) 2001-2003, Networks Associates Technology, Inc, All rights reserved.

Redistribution and use in source and binary forms, with or without modification, are permitted provided that the following conditions are met:

- \* Redistributions of source code must retain the above copyright notice, this list of conditions and the following disclaimer.
- \* Redistributions in binary form must reproduce the above copyright notice, this list of conditions and the following disclaimer in the documentation and/or other materials provided with the distribution.
- \* Neither the name of the Networks Associates Technology, Inc nor the names of its contributors may be used to endorse or promote products derived from this software without specific prior written permission.

THIS SOFTWARE IS PROVIDED BY THE COPYRIGHT HOLDERS AND CONTRIBUTORS ``AS IS" AND ANY EXPRESS OR IMPLIED WARRANTIES, INCLUDING, BUT NOT LIMITED TO, THE IMPLIED WARRANTIES OF MERCHANTABILITY AND FITNESS FOR A PARTICULAR PURPOSE ARE DISCLAIMED. IN NO EVENT SHALL THE COPYRIGHT HOLDERS OR CONTRIBUTORS BE LIABLE FOR ANY DIRECT, INDIRECT, INCIDENTAL, SPECIAL, EXEMPLARY, OR CONSEQUENTIAL DAMAGES (INCLUDING, BUT NOT LIMITED TO, PROCUREMENT OF SUBSTITUTE GOODS OR SERVICES; LOSS OF USE, DATA, OR PROFITS; OR BUSINESS INTERRUPTION) HOWEVER CAUSED AND ON ANY THEORY OF LIABILITY, WHETHER IN CONTRACT, STRICT LIABILITY, OR TORT (INCLUDING NEGLIGENCE OR OTHERWISE) ARISING IN ANY WAY OUT OF THE USE OF THIS SOFTWARE, EVEN IF ADVISED OF THE POSSIBILITY OF SUCH DAMAGE.

---- Part 3: Cambridge Broadband Ltd. copyright notice (BSD) -----

Portions of this code are copyright (c) 2001-2003, Cambridge Broadband Ltd. All rights reserved.

Redistribution and use in source and binary forms, with or without modification, are permitted provided that the following conditions are met:

- \* Redistributions of source code must retain the above copyright notice,
  - this list of conditions and the following disclaimer.
- \* Redistributions in binary form must reproduce the above copyright

notice, this list of conditions and the following disclaimer in the

documentation and/or other materials provided with the distribution.

\* The name of Cambridge Broadband Ltd. may not be used to endorse or

promote products derived from this software without specific prior written permission.

THIS SOFTWARE IS PROVIDED BY THE COPYRIGHT HOLDER ``AS IS" AND ANY EXPRESS OR IMPLIED WARRANTIES, INCLUDING, BUT NOT LIMITED TO, THE IMPLIED WARRANTIES OF MERCHANTABILITY AND FITNESS FOR A PARTICULAR PURPOSE ARE DISCLAIMED. IN NO EVENT SHALL THE COPYRIGHT HOLDER BE LIABLE FOR ANY DIRECT, INDIRECT, INCIDENTAL, SPECIAL, EXEMPLARY, OR CONSEQUENTIAL DAMAGES (INCLUDING, BUT NOT LIMITED TO, PROCUREMENT OF SUBSTITUTE GOODS OR SERVICES; LOSS OF USE, DATA, OR PROFITS; OR BUSINESS INTERRUPTION) HOWEVER CAUSED AND ON ANY THEORY OF LIABILITY, WHETHER IN CONTRACT, STRICT LIABILITY, OR TORT (INCLUDING NEGLIGENCE OR OTHERWISE) ARISING IN ANY WAY OUT OF THE USE OF THIS SOFTWARE, EVEN IF ADVISED OF THE POSSIBILITY OF SUCH DAMAGE.

<sup>----</sup> Part 4: Sun Microsystems, Inc. copyright notice (BSD) -----

Copyright  $\frac{1}{2}$  2003 Sun Microsystems, Inc., 4150 Network Circle, Santa Clara, California 95054, U.S.A. All rights reserved. Use is subject to license terms below.

This distribution may include materials developed by third parties.

Sun, Sun Microsystems, the Sun logo and Solaris are trademarks or registered trademarks of Sun Microsystems, Inc. in the U.S. and other countries.

Redistribution and use in source and binary forms, with or without modification, are permitted provided that the following conditions are met:

- \* Redistributions of source code must retain the above copyright notice, this list of conditions and the following disclaimer.
- \* Redistributions in binary form must reproduce the above copyright notice, this list of conditions

and the following disclaimer in the documentation and/or other materials provided with the distribution.

Neither the name of the Sun Microsystems, Inc. nor the names of its contributors may be used to endorse or promote products derived from this software without specific prior written permission.

THIS SOFTWARE IS PROVIDED BY THE COPYRIGHT HOLDERS AND CONTRIBUTORS ``AS IS" AND ANY EXPRESS OR IMPLIED WARRANTIES, INCLUDING, BUT NOT LIMITED TO, THE IMPLIED WARRANTIES OF MERCHANTABILITY AND FITNESS FOR A PARTICULAR PURPOSE ARE DISCLAIMED. IN NO EVENT SHALL THE COPYRIGHT HOLDERS OR CONTRIBUTORS BE LIABLE FOR ANY DIRECT, INDIRECT, INCIDENTAL, SPECIAL, EXEMPLARY, OR CONSEQUENTIAL DAMAGES (INCLUDING, BUT NOT LIMITED TO, PROCUREMENT OF SUBSTITUTE GOODS OR SERVICES; LOSS OF USE, DATA, OR PROFITS; OR BUSINESS INTERRUPTION) HOWEVER CAUSED AND ON ANY THEORY OF LIABILITY, WHETHER IN CONTRACT, STRICT LIABILITY, OR TORT (INCLUDING NEGLIGENCE OR OTHERWISE) ARISING IN ANY WAY OUT OF THE USE OF THIS SOFTWARE, EVEN IF ADVISED OF THE POSSIBILITY OF SUCH DAMAGE.

---- Part 5: Sparta, Inc copyright notice (BSD) -----

Copyright (c) 2003-2004, Sparta, Inc All rights reserved.

Redistribution and use in source and binary forms, with or without modification, are permitted provided that the following conditions are met:

- \* Redistributions of source code must retain the above copyright notice, this list of conditions and the following disclaimer.
- \* Redistributions in binary form must reproduce the above copyright notice, this list of conditions and the following disclaimer in the documentation and/or other materials provided with the distribution.
- \* Neither the name of Sparta, Inc nor the names of its contributors may be used to endorse or promote products derived from this software without specific prior written permission.

THIS SOFTWARE IS PROVIDED BY THE COPYRIGHT HOLDERS AND CONTRIBUTORS ``AS IS" AND ANY EXPRESS OR IMPLIED WARRANTIES, INCLUDING, BUT NOT LIMITED TO, THE IMPLIED WARRANTIES OF MERCHANTABILITY AND FITNESS FOR A PARTICULAR PURPOSE ARE DISCLAIMED. IN NO EVENT SHALL THE COPYRIGHT HOLDERS OR CONTRIBUTORS BE LIABLE FOR ANY DIRECT, INDIRECT, INCIDENTAL, SPECIAL, EXEMPLARY, OR CONSEQUENTIAL DAMAGES (INCLUDING, BUT NOT LIMITED TO, PROCUREMENT OF SUBSTITUTE GOODS OR SERVICES; LOSS OF USE, DATA, OR PROFITS; OR BUSINESS INTERRUPTION) HOWEVER CAUSED AND ON ANY THEORY OF LIABILITY, WHETHER IN CONTRACT, STRICT LIABILITY, OR TORT (INCLUDING NEGLIGENCE OR OTHERWISE) ARISING IN ANY WAY OUT OF THE USE OF THIS SOFTWARE, EVEN IF ADVISED OF THE POSSIBILITY OF SUCH DAMAGE.

#### **Appendix-A**

Name : NET-SNMP RMON

Description : NET-SNMP RMON utilities

License type : Alex Rozin, Optical Access

Copyright (C) 2001 Alex Rozin, Optical Access, All Rights Reserved

Permission to use, copy, modify and distribute this software and its documentation for any purpose and without fee is hereby granted, provided that the above copyright notice appear in all copies and that both that copyright notice and this permission notice appear in supporting documentation.

FUĬÍTSU

ALEX ROZIN DISCLAIM ALL WARRANTIES WITH REGARD TO THIS SOFTWARE, INCLUDING ALL IMPLIED WARRANTIES OF MERCHANTABILITY AND FITNESS, IN NO EVENT SHALL ALEX ROZIN BE LIABLE FOR ANY SPECIAL, INDIRECT OR CONSEQUENTIAL DAMAGES OR ANY DAMAGES WHATSOEVER RESULTING FROM LOSS OF USE, DATA OR PROFITS, WHETHER IN AN ACTION OF CONTRACT, NEGLIGENCE OR OTHER TORTIOUS ACTION, ARISING OUT OF OR IN CONNECTION WITH THE USE OR PERFORMANCE OF THIS SOFTWARE.

\_\_\_\_\_

Name : NTP - Network Time Protocol

Description : NTP Protocol

License type : NTP

Copyright (c) David L. Mills 1992-2009

Permission to use, copy, modify, and distribute this software and its documentation for any purpose with or without fee is hereby granted, provided that the above copyright notice appears in all copies and that both the copyright notice and this permission notice appear in supporting documentation, and that the name University of Delaware not be used in advertising or publicity pertaining to distribution of the software without specific, written prior permission. The University of Delaware makes no representations about the suitability this software for any purpose. It is provided "as is" without express or implied warranty.

#### Copyright (c) 1990, 1993

The Regents of the University of California. All rights reserved.

This code is derived from software contributed to Berkeley by Chris Torek.

Redistribution and use in source and binary forms, with or without modification, are permitted provided that the following conditions are met:

- 1. Redistributions of source code must retain the above copyright notice, this list of conditions and the following disclaimer.
- 2. Redistributions in binary form must reproduce the above copyright notice, this list of conditions and the following disclaimer in the documentation and/or other materials provided with the distribution.
- 3. All advertising materials mentioning features or use of this software must display the following acknowledgement:

This product includes software developed by the University of California, Berkeley and its

contributors.

4. Neither the name of the University nor the names of its contributors may be used to endorse or promote products derived from this software without specific prior written permission.

THIS SOFTWARE IS PROVIDED BY THE REGENTS AND CONTRIBUTORS ``AS IS" AND ANY EXPRESS OR IMPLIED WARRANTIES, INCLUDING, BUT NOT LIMITED TO, THE IMPLIED WARRANTIES OF MERCHANTABILITY AND FITNESS FOR A PARTICULAR PURPOSE ARE DISCLAIMED. IN NO EVENT SHALL THE REGENTS OR CONTRIBUTORS BE LIABLE FOR ANY DIRECT, INDIRECT, INCIDENTAL, SPECIAL, EXEMPLARY, OR CONSEQUENTIAL DAMAGES (INCLUDING, BUT NOT LIMITED TO, PROCUREMENT OF SUBSTITUTE GOODS OR SERVICES; LOSS OF USE, DATA, OR PROFITS; OR BUSINESS INTERRUPTION) HOWEVER CAUSED AND ON ANY THEORY OF LIABILITY, WHETHER IN CONTRACT, STRICT LIABILITY, OR TORT (INCLUDING NEGLIGENCE OR OTHERWISE) ARISING IN ANY WAY OUT OF THE USE OF THIS SOFTWARE, EVEN IF ADVISED OF THE POSSIBILITY OF SUCH DAMAGE.

Copyright (c) 1987, 1989 Regents of the University of California. All rights reserved.

## FUĴĨTSU

This code is derived from software contributed to Berkeley by Arthur David Olson of the National Cancer Institute.

Redistribution and use in source and binary forms, with or without modification, are permitted provided that the following conditions are met:

- 1. Redistributions of source code must retain the above copyright notice, this list of conditions and the following disclaimer.
- 2. Redistributions in binary form must reproduce the above copyright notice, this list of conditions and the following disclaimer in the documentation and/or other materials provided with the distribution.
- 3. All advertising materials mentioning features or use of this software

must display the following acknowledgement:

This product includes software developed by the University of

California, Berkeley and its contributors.

4. Neither the name of the University nor the names of its contributors

may be used to endorse or promote products derived from this software

without specific prior written permission.

THIS SOFTWARE IS PROVIDED BY THE REGENTS AND CONTRIBUTORS ``AS IS" AND ANY EXPRESS OR IMPLIED WARRANTIES, INCLUDING, BUT NOT LIMITED TO, THE IMPLIED WARRANTIES OF MERCHANTABILITY AND FITNESS FOR A PARTICULAR PURPOSE ARE DISCLAIMED. IN NO EVENT SHALL THE REGENTS OR CONTRIBUTORS BE LIABLE FOR ANY DIRECT, INDIRECT, INCIDENTAL, SPECIAL, EXEMPLARY, OR CONSEQUENTIAL DAMAGES (INCLUDING, BUT NOT LIMITED TO, PROCUREMENT OF SUBSTITUTE GOODS OR SERVICES; LOSS OF USE, DATA, OR PROFITS; OR BUSINESS INTERRUPTION) HOWEVER CAUSED AND ON ANY THEORY OF LIABILITY, WHETHER IN CONTRACT, STRICT LIABILITY, OR TORT (INCLUDING NEGLIGENCE OR OTHERWISE) ARISING IN ANY WAY OUT OF THE USE OF THIS SOFTWARE, EVEN IF ADVISED OF THE POSSIBILITY OF SUCH DAMAGE.

Copyright (c) 1983, 1993, The Regents of the University of California. All rights reserved.

Redistribution and use in source and binary forms, with or without modification, are permitted provided that the following conditions are met:

1. Redistributions of source code must retain the above copyright notice, this list of conditions and the following disclaimer.

2. Redistributions in binary form must reproduce the above copyright notice, this list of conditions and the following disclaimer in the documentation and/or other materials provided with the distribution.

3. All advertising materials mentioning features or use of this software must display the following acknowledgement:

This product includes software developed by the University of California, Berkeley and its contributors.

4. Neither the name of the University nor the names of its contributors may be used to endorse or promote products derived from this software without specific prior written permission.

THIS SOFTWARE IS PROVIDED BY THE REGENTS AND CONTRIBUTORS ``AS IS" AND ANY EXPRESS OR IMPLIED WARRANTIES, INCLUDING, BUT NOT LIMITED TO, THE IMPLIED WARRANTIES OF MERCHANTABILITY AND FITNESS FOR A PARTICULAR PURPOSE ARE DISCLAIMED. IN NO EVENT SHALL THE REGENTS OR CONTRIBUTORS BE LIABLE FOR ANY DIRECT, INDIRECT, INCIDENTAL, SPECIAL, EXEMPLARY, OR CONSEQUENTIAL DAMAGES (INCLUDING, BUT NOT LIMITED TO, PROCUREMENT OF SUBSTITUTE GOODS OR SERVICES; LOSS OF USE, DATA, OR PROFITS; OR BUSINESS INTERRUPTION) HOWEVER CAUSED AND ON ANY THEORY OF LIABILITY, WHETHER IN CONTRACT, STRICT LIABILITY, OR TORT (INCLUDING NEGLIGENCE OR OTHERWISE) ARISING IN ANY WAY OUT OF THE USE OF THIS SOFTWARE, EVEN IF ADVISED OF THE POSSIBILITY OF SUCH DAMAGE.

Amanda, The Advanced Maryland Automatic Network Disk Archiver Copyright (c) 1991-1998 University of Maryland at College Park All Rights Reserved.

Permission to use, copy, modify, distribute, and sell this software and its documentation for any purpose is hereby granted without fee, provided that the above copyright notice appear in all copies and that both that copyright notice and this permission notice appear in supporting documentation, and that the name of U.M. not be used in advertising or publicity pertaining to distribution of the software without specific, written prior permission. U.M. makes no representations about the suitability of this software for any purpose. It is provided "as is" without express or implied warranty.

U.M. DISCLAIMS ALL WARRANTIES WITH REGARD TO THIS SOFTWARE, INCLUDING ALL IMPLIED WARRANTIES OF MERCHANTABILITY AND FITNESS, IN NO EVENT SHALL U.M. BE LIABLE FOR ANY SPECIAL, INDIRECT OR CONSEQUENTIAL DAMAGES OR ANY DAMAGES WHATSOEVER RESULTING FROM LOSS OF USE, DATA OR PROFITS, WHETHER IN AN ACTION OF CONTRACT, NEGLIGENCE OR OTHER TORTIOUS ACTION, ARISING OUT OF OR IN

CONNECTION WITH THE USE OR PERFORMANCE OF THIS SOFTWARE.

Author: James da Silva, Systems Design and Analysis Group Computer Science Department University of Maryland at College Park

Copyright (C) 1991-2, RSA Data Security, Inc. Created 1991. All rights reserved.

License to copy and use this software is granted provided that it is identified as the "RSA Data Security, Inc. MD5 Message-Digest Algorithm" in all material mentioning or referencing this software or this function.

License is also granted to make and use derivative works provided that such works are identified as "derived from the RSA Data Security, Inc. MD5 Message-Digest Algorithm" in all material mentioning or referencing the derived work.

RSA Data Security, Inc. makes no representations concerning either the merchantability of this software or the suitability of this software for any particular purpose. It is provided "as is" without express or implied warranty of any kind.

These notices must be retained in any copies of any part of this documentation and/or software.

\_\_\_\_\_

Name : OpenSSL

Description : Toolkit implementing SSL v2/v3 and TLS protocols

License type : OpenSSL

Copyright (c) 2001 The OpenSSL Project. All rights reserved.

Redistribution and use in source and binary forms, with or without modification, are permitted provided that the following conditions are met:

- 1. Redistributions of source code must retain the above copyright notice, this list of conditions and the following disclaimer.
- 2. Redistributions in binary form must reproduce the above copyright notice, this list of conditions and the following disclaimer in the documentation and/or other materials provided with the distribution.
- 3. All advertising materials mentioning features or use of this software must display the following acknowledgment:

"This product includes software developed by the OpenSSL Project for use in the OpenSSL

Toolkit. (http://www.openssl.org/)"

- 4. The names "OpenSSL Toolkit" and "OpenSSL Project" must not be used to endorse or promote products derived from this software without prior written permission. For written permission, please contact <u>openssl-core@openssl.org</u>.
- 5. Products derived from this software may not be called "OpenSSL" nor may "OpenSSL" appear in their names without prior written permission of the OpenSSL Project.
- 6. Redistributions of any form whatsoever must retain the following acknowledgment:

"This product includes software developed by the OpenSSL Project for use in the OpenSSL Toolkit (http://www.openssl.org/)"

THIS SOFTWARE IS PROVIDED BY THE OpenSSL PROJECT ``AS IS" AND ANY EXPRESSED OR IMPLIED WARRANTIES, INCLUDING, BUT NOT LIMITED TO, THE IMPLIED WARRANTIES OF MERCHANTABILITY AND FITNESS FOR A PARTICULAR PURPOSE ARE DISCLAIMED. IN NO EVENT SHALL THE OpenSSL PROJECT OR ITS CONTRIBUTORS BE LIABLE FOR ANY DIRECT, INDIRECT, INCIDENTAL, SPECIAL, EXEMPLARY, OR CONSEQUENTIAL DAMAGES (INCLUDING, BUT NOT LIMITED TO, PROCUREMENT OF SUBSTITUTE GOODS OR SERVICES; LOSS OF USE, DATA, OR PROFITS; OR BUSINESS INTERRUPTION) HOWEVER CAUSED AND ON ANY THEORY OF LIABILITY, WHETHER IN CONTRACT, STRICT LIABILITY, OR TORT (INCLUDING NEGLIGENCE OR OTHERWISE) ARISING IN ANY WAY OUT OF THE USE OF THIS SOFTWARE, EVEN IF ADVISED OF THE POSSIBILITY OF SUCH DAMAGE.

This product includes cryptographic software written by Eric Young (eay@cryptsoft.com).

This product includes software written by Tim Hudson (tjh@cryptsoft.com).

Name : avltree

Description : Self-balancing binary search tree

License type : MIT

Copyright (c) 2011 Bijal Thanawala

Permission is hereby granted, free of charge, to any person obtaining a copy of this software and associated documentation files (the "Software"), to deal in the Software without restriction, including without limitation the rights to use, copy, modify, merge, publish, distribute, sublicense, and/or sell

copies of the Software, and to permit persons to whom the Software is furnished to do so, subject to the following conditions:

The above copyright notice and this permission notice shall be included in all copies or substantial portions of the Software.

THE SOFTWARE IS PROVIDED "AS IS", WITHOUT WARRANTY OF ANY KIND, EXPRESS OR IMPLIED, INCLUDING BUT NOT LIMITED TO THE WARRANTIES OF MERCHANTABILITY, FITNESS FOR A PARTICULAR PURPOSE AND NONINFRINGEMENT. IN NO EVENT SHALL THE AUTHORS OR COPYRIGHT HOLDERS BE LIABLE FOR ANY CLAIM, DAMAGES OR OTHER LIABILITY, WHETHER IN AN ACTION OF CONTRACT, TORT OR OTHERWISE, ARISING FROM, OUT OF OR IN CONNECTION WITH THE SOFTWARE OR THE USE OR OTHER DEALINGS IN THE SOFTWARE.

\_\_\_\_\_

Name : eCos RTOS

Description : Real-time OS for embedded applications

License type : Modified GPL

This file is part of eCos, the Embedded Configurable Operating System. Copyright (C) 1998, 1999, 2000, 2001, 2002, 2003, 2004, 2005, 2006, 2007, 2008, 2009 Free Software Foundation, Inc.

eCos is free software; you can redistribute it and/or modify it under the terms of the GNU General Public License as published by the Free Software Foundation; either version 2 or (at your option) any later version.

eCos is distributed in the hope that it will be useful, but WITHOUT ANY WARRANTY; without even the implied warranty of MERCHANTABILITY or FITNESS FOR A PARTICULAR PURPOSE. See the GNU General Public License for more details.

You should have received a copy of the GNU General Public License along with eCos; if not, write to the Free Software Foundation, Inc., 51 Franklin Street, Fifth Floor, Boston, MA 02110-1301, USA.

As a special exception, if other files instantiate templates or use macros or inline functions from this file, or you compile this file and link it with other works to produce a work based on this file, this file does not by itself cause the resulting work to be covered by the GNU General Public License. However the source code for this file must still be made available in accordance with section (3) of the GNU General Public License v2.

This exception does not invalidate any other reasons why a work based on this file might be covered by the GNU General Public License.